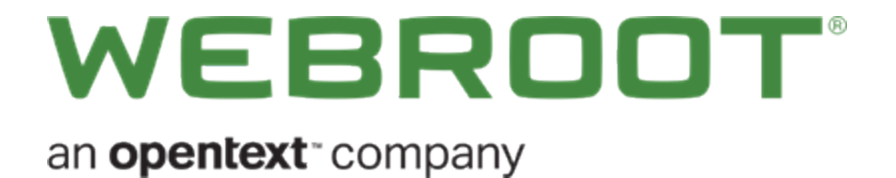

# **WiFi Security User Guide**

### Copyright

Copyright: 2019 Webroot. All rights reserved.

WiFi Security User Guide

Information in this document is subject to change without notice. The software described in this document is furnished under a license agreement or nondisclosure agreement. The software may be used or copied only in accordance with the terms of those agreements. No part of this publication may be reproduced, stored in a retrieval system, or transmitted in any form or any means electronic or mechanical, including photocopying and recording for any purpose other than the purchaser's personal use without the written permission of Webroot.

### **Table of Contents**

| Chapter 1: WiFi Security                                  | 1  |
|-----------------------------------------------------------|----|
| WiFi Security Overview                                    |    |
| System Requirements                                       |    |
| Chapter 2: Using WiFi Security on Mobile Devices          | 5  |
| Logging Into WiFi Security on Mobile Devices              |    |
| Connecting to WiFi Security on Mobile Devices             |    |
| Changing Server Locations on Mobile Devices               |    |
| Setting Preferred Server Locations on Mobile Devices      |    |
| Changing WiFi Security Passwords on Mobile Devices        |    |
| Signing Out From WiFi Security on Mobile Devices          |    |
| Chapter 3: Using WiFi Security on Desktops                | 40 |
| Logging Into WiFi Security on Desktops                    |    |
| Connecting to WiFi Security on Desktops                   |    |
| Changing Server Locations on Desktops                     |    |
| Setting Preferred Server Locations on Desktops            |    |
| Changing WiFi Security Passwords on Desktops              |    |
| Signing Out From WiFi Security on Desktops                |    |
| Chapter 4: Working With Advanced Settings                 |    |
| Turning Auto WiFi Protection On or Off on Mobile Devices  |    |
| Turning Auto Reconnect On or Off on Mobile Devices        |    |
| Turning Web Filtering On or Off on Mobile Devices         |    |
| Enabling the WiFi Security Kill Switch on Android Devices |    |
| Selecting Protocols For Android                           |    |
| Determining General and Advanced Settings on Desktops     |    |
| Getting App Updates on Desktops                           |    |
| Selecting Protocols For Desktop Apps                      |    |
| Turning Automatic WiFi Security On or Off on Desktops     |    |
| Enabling the WiFi Security Kill Switch on Desktops        |    |
| Managing Trusted Networks on Desktops                     |    |
| Turning Web Filtering On or Off on Desktops               |    |
| Chapter 5: WiFi Security Support                          |    |
| Accessing Technical Support on Mobile Devices             |    |
| Accessing Technical Support on Desktops                   |    |
| Canceling WiFi Security                                   |    |

Index ..... i

## **Chapter 1: WiFi Security**

To use WiFi Security, see the following topics:

| WiFi Security Overview | 2   | ? |
|------------------------|-----|---|
| System Requirements    | . 4 | ļ |

### **WiFi Security Overview**

Webroot® WiFi Security VPN gives you security and privacy while you work, share, bank, and browse online. It's easy to use and automatically protects your data, financial details, passwords, browsing habits, and more from prying eyes.

Powered by Webroot BrightCloud® Threat Intelligence, the app's Web Filtering feature protects you from malicious or risky sites that try to steal from you or infect your system with malware.

If the app is disabled, our unique kill switch functionality stops apps, sites, and processes from transmitting data on an unsecure network. Webroot WiFi Security is the perfect complement to your antivirus or internet security software, ensuring that you and your family stay safe online, on all of your devices.

- Simple, easy-to-use, private connection Webroot® WiFi Security is simple and intuitive, so users don't have to follow complex steps. It automatically hides IP addresses and personal identifiers to keep users safe, and never tracks information about how users connect and browse.
- Auto-connect The app can automatically activate a VPN connection when user connects to an unsecure network.
- Web filtering Developed to protect the user from visiting risky sites as determined by Webroot BrightCloud® Threat Intelligence. BrightCloud intelligence provides the most accurate and up-to-date information about the billions of websites and IP addresses.
- Multiple device coverage Webroot® WiFi Security covers the full ecosystem of devices in the user's home, including Windows®, Mac®, iOS®, and Android™ devices.
- Kill switch Lets users block all internet traffic unless the VPN is being used. This is important for high value browsing that needs extra security, like banking or other account-based activity.

Note: This feature is only available on Windows and Android operating systems.

- Unlimited use Your subscription allows unlimited use for each of your devices subscribed to your account.
- Select connection country Users can connect to servers in 35 countries.
- Award-winning customer support Our free US-based customer support receives the highest customer ratings in the industry.

For information on how to use WiFi Security, see the following topics:

- Using WiFi Security on Mobile Devices
- Using WiFi Security on Desktops

- Working With Advanced Settings
- WiFi Security Support

### **System Requirements**

Supported OS and versions:

- Android<sup>™</sup> 6 (Marshmallow) and newer
- iOS<sup>TM</sup> 10 and newer
- Mac 10.10 (Yosemite®) and newer
- Windows 7 and newer (Excluding Windows 8 and Windows 10 S)

# Chapter 2: Using WiFi Security on Mobile Devices

To learn more about using WiFi Security, see the following topics:

| Logging Into WiFi Security on Mobile Devices         |  |
|------------------------------------------------------|--|
| Connecting to WiFi Security on Mobile Devices        |  |
| Changing Server Locations on Mobile Devices          |  |
| Setting Preferred Server Locations on Mobile Devices |  |
| Changing WiFi Security Passwords on Mobile Devices   |  |
| Signing Out From WiFi Security on Mobile Devices     |  |
|                                                      |  |

### Logging Into WiFi Security on Mobile Devices

Follow this procedure to log in to WiFi Security on a mobile device.

**Note:** Based on your platform, Android or iOS, the app might look different, but the functionality is the same.

To log in to WiFi Security on a mobile device:

1. On your main screen, tap the WiFi Security app icon.

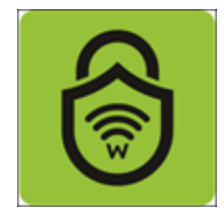

The Log In screen displays.

| ••••• | Partner 🗢   | 9:41 AM                                            | 100% 🗪 |
|-------|-------------|----------------------------------------------------|--------|
|       | W           | EBROOT <sup>®</sup><br>WiFi Security               |        |
|       | Log in<br>P | to enjoy unlimited secur<br>private online access. | e,     |
|       | Email       | Address                                            |        |
|       | Passw       | vord                                               |        |
|       |             | Forgot password?                                   |        |
|       |             | LOG IN                                             |        |
|       |             | Need Help?                                         |        |
|       | Don't have  | an account? <u>START A 7-DAY T</u> i               | RIAL   |

- 2. Enter the following information:
  - Email address.
  - Password.

**Note:** This email address and password are the ones you created when you either purchased the app online from <u>Google Play</u> or <u>Apple Apps</u>, or at the <u>Webroot.com</u> store.

3. Tap the Log In button.

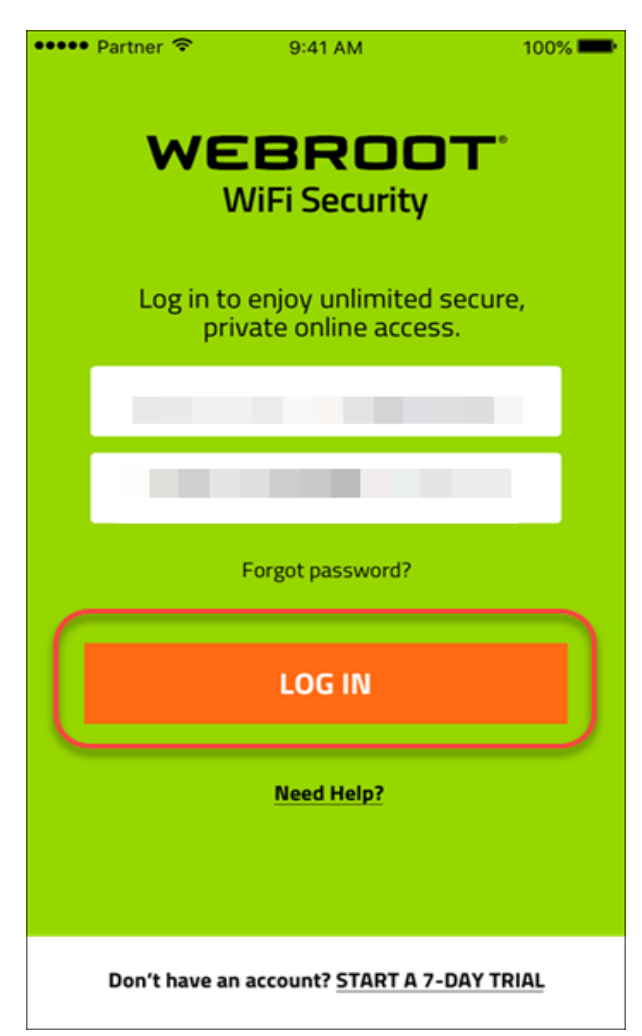

The main screen displays and you are ready to connect to the VPN service.

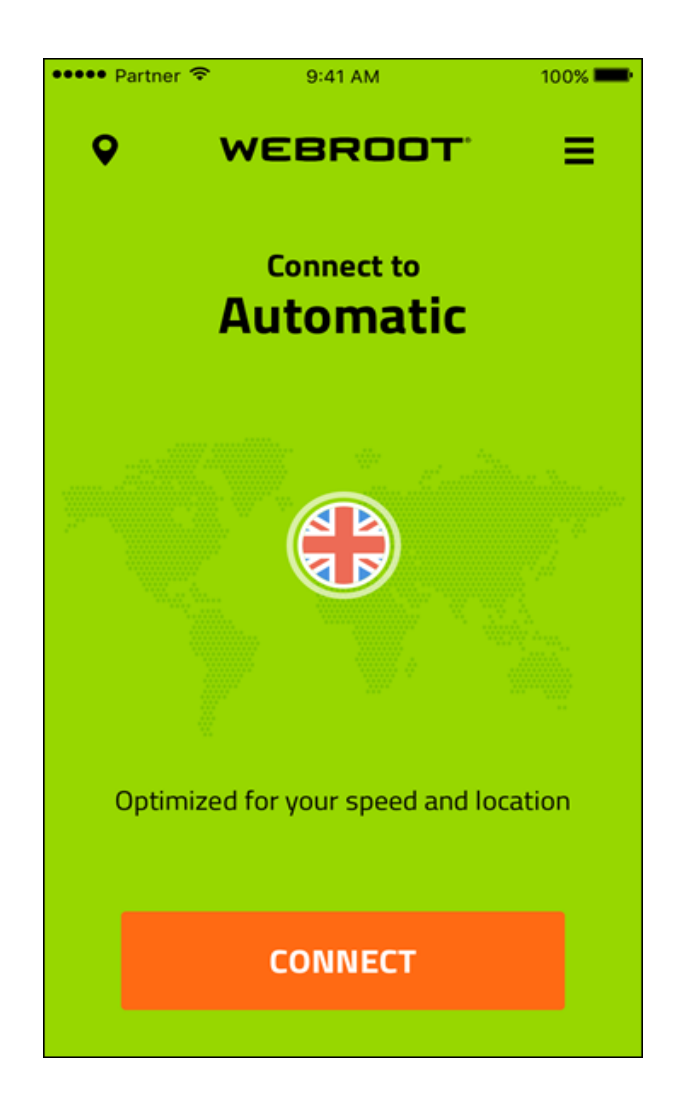

4. Continue with <u>Connecting to WiFi Security on Mobile Devices on page 10</u>.

### **Connecting to WiFi Security on Mobile Devices**

Follow this procedure to connect to WiFi Security on mobile devices.

**Note:** Based on your platform, Android or iOS, the app might look different, but the functionality is the same.

#### To connect to WiFi Security:

1. On your main screen, tap the Wifi Security icon.

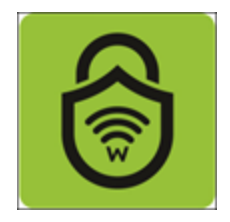

2. Tap Connect.

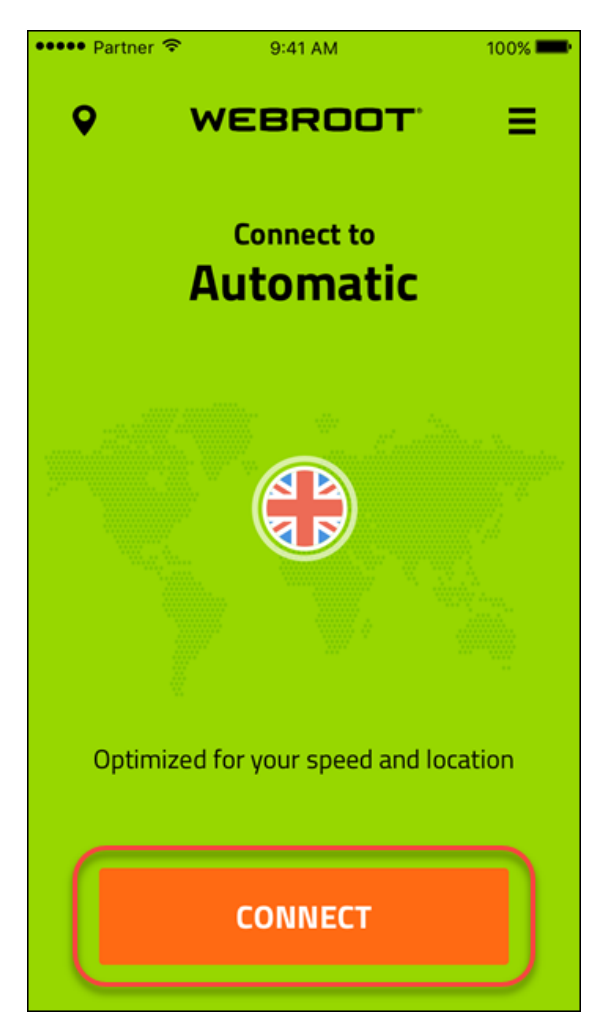

The first time you log in, you will be asked to allow Webroot to add VPN configuration.

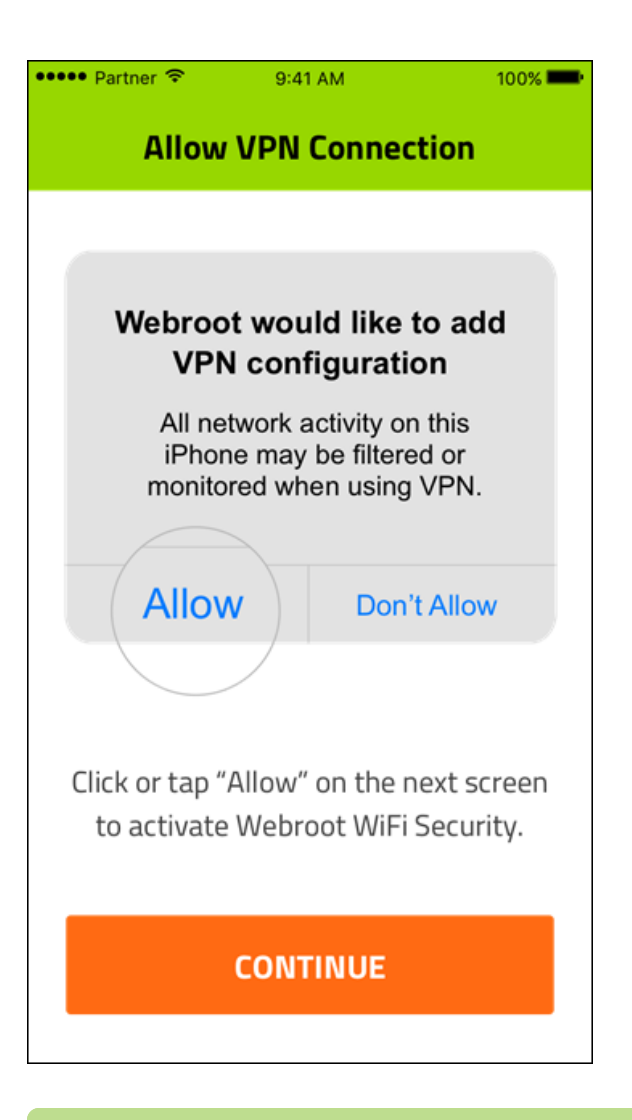

Note: The next time you connect, when you tap Continue, WiFi connects right away.

3. Tap Allow, then tap Continue to connect.

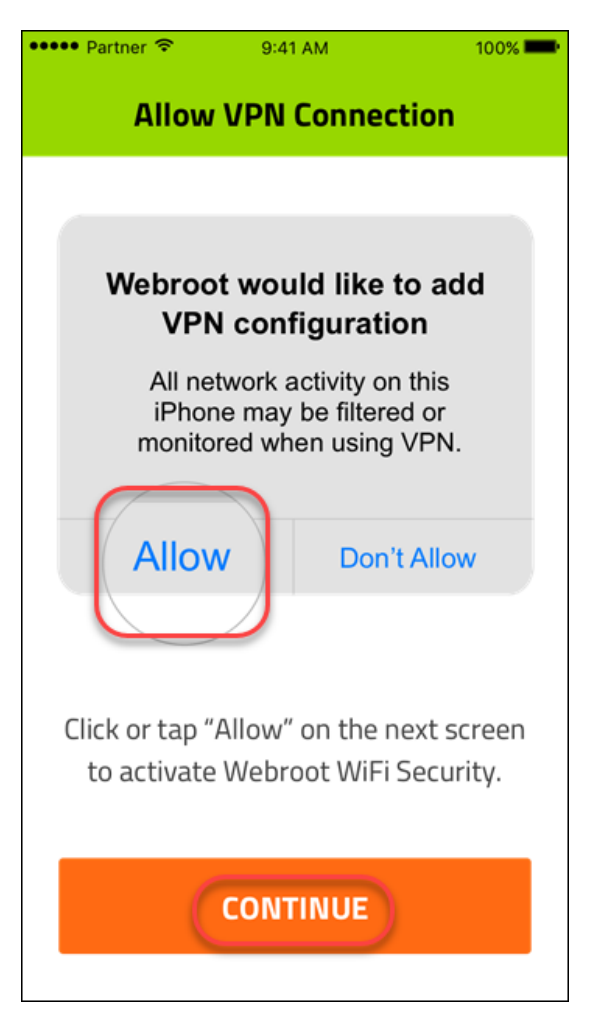

You are connected. The screen displays the following information:

- The IP address of the server you are connected to.
- The length of time you've been connected.

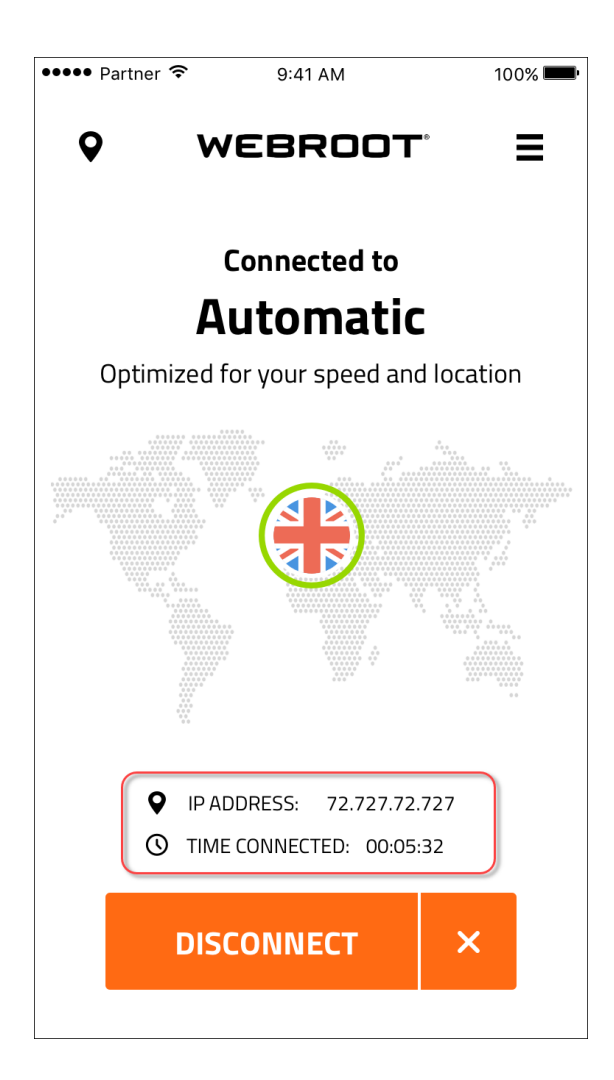

4. To disconnect, tap the **Disconnect** button.

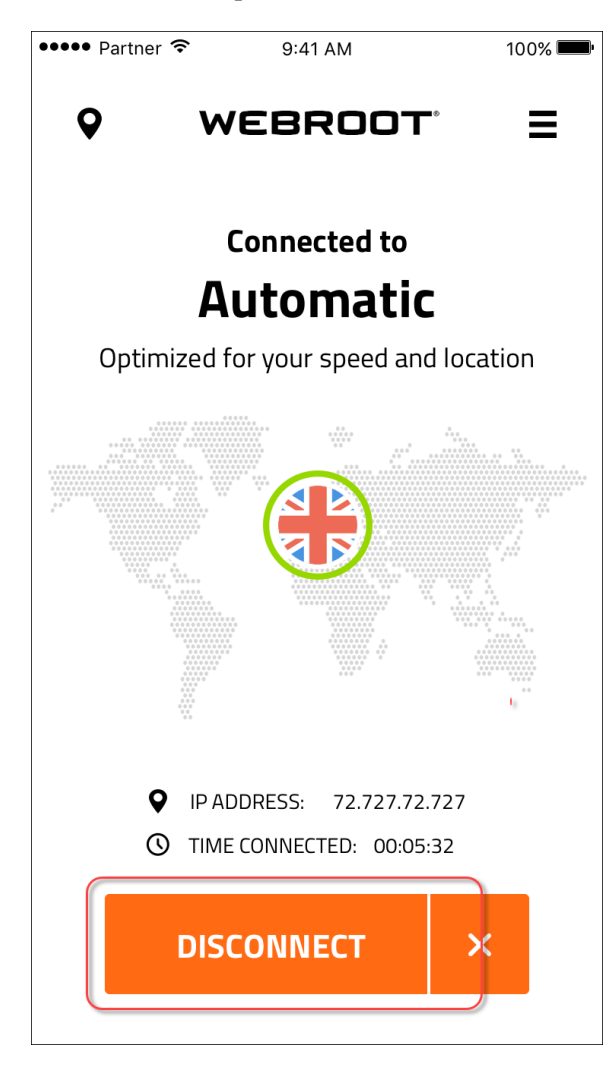

### **Changing Server Locations on Mobile Devices**

You can set the location of the server that you would prefer to connect to when Auto Reconnect is turned on.

**Note:** Based on your platform, Android or iOS, the app might look different, but the functionality is the same.

#### To set preferred server locations:

1. On your main screen, tap the WiFi Security app icon.

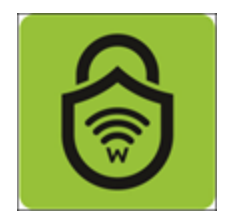

2. In the upper left corner of the screen, tap the Location icon.

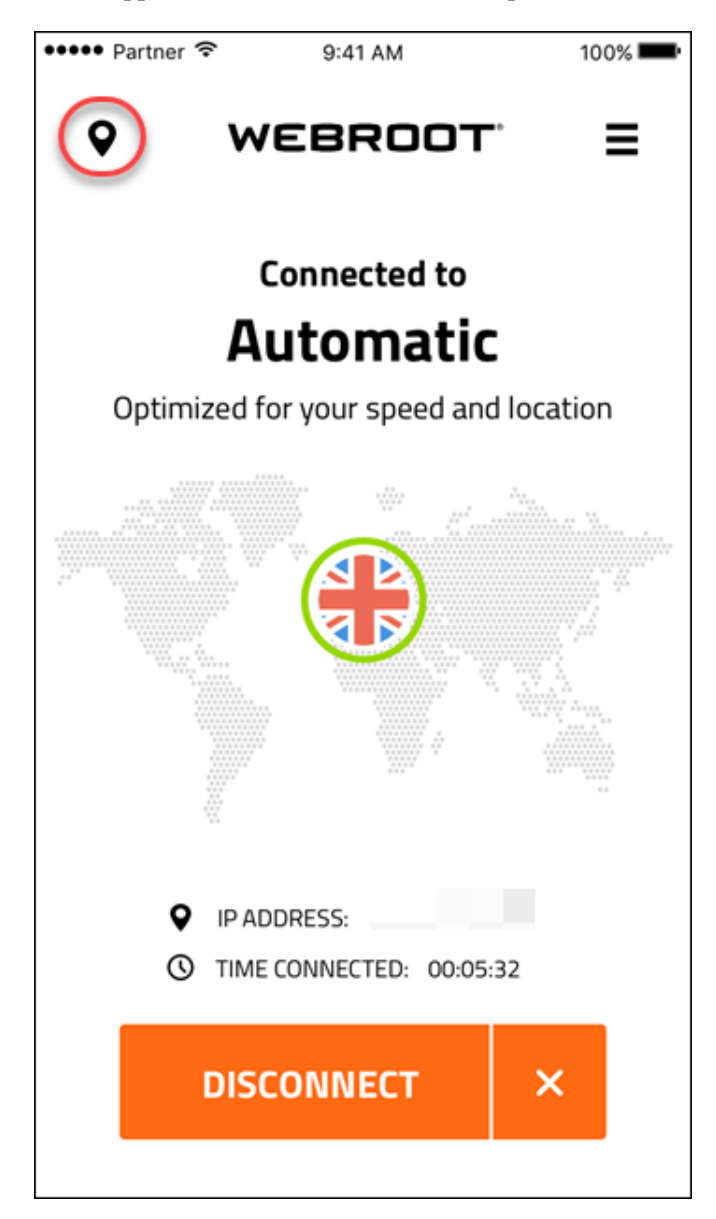

The Location Server menu displays.

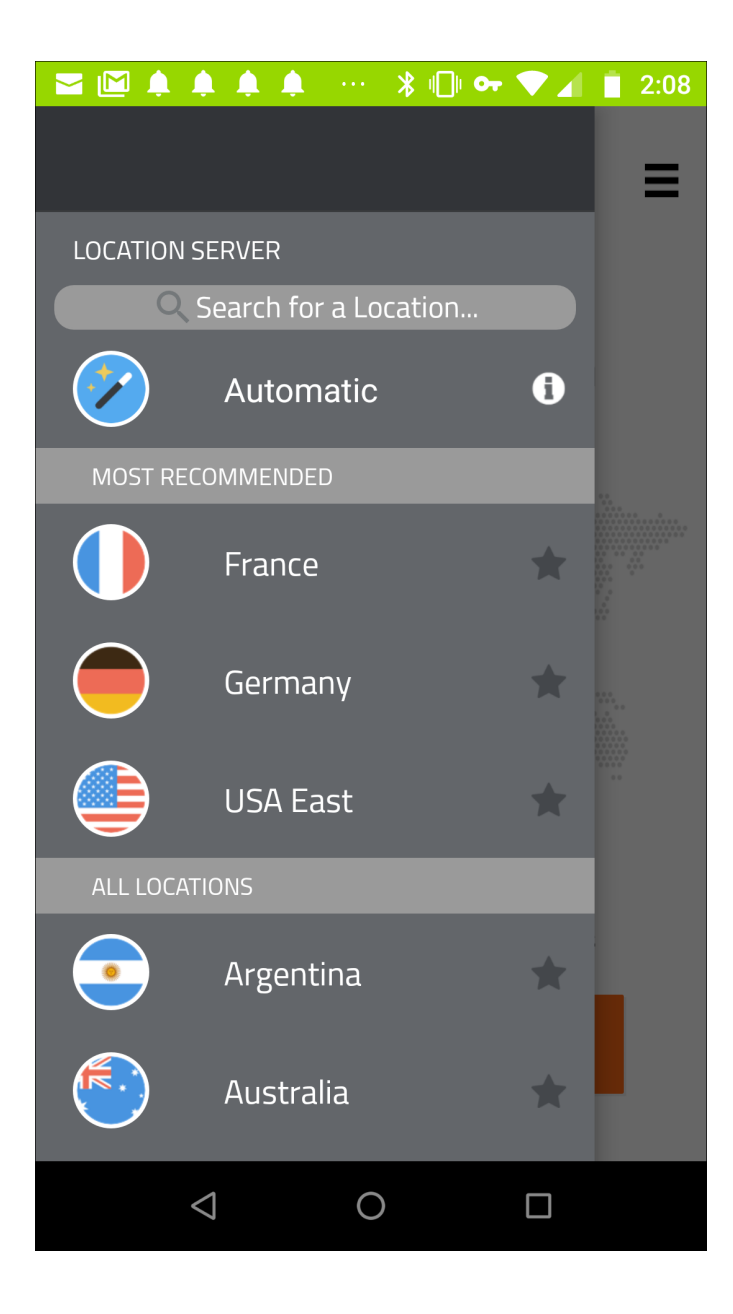

3. Tap the server location you want to connect to.

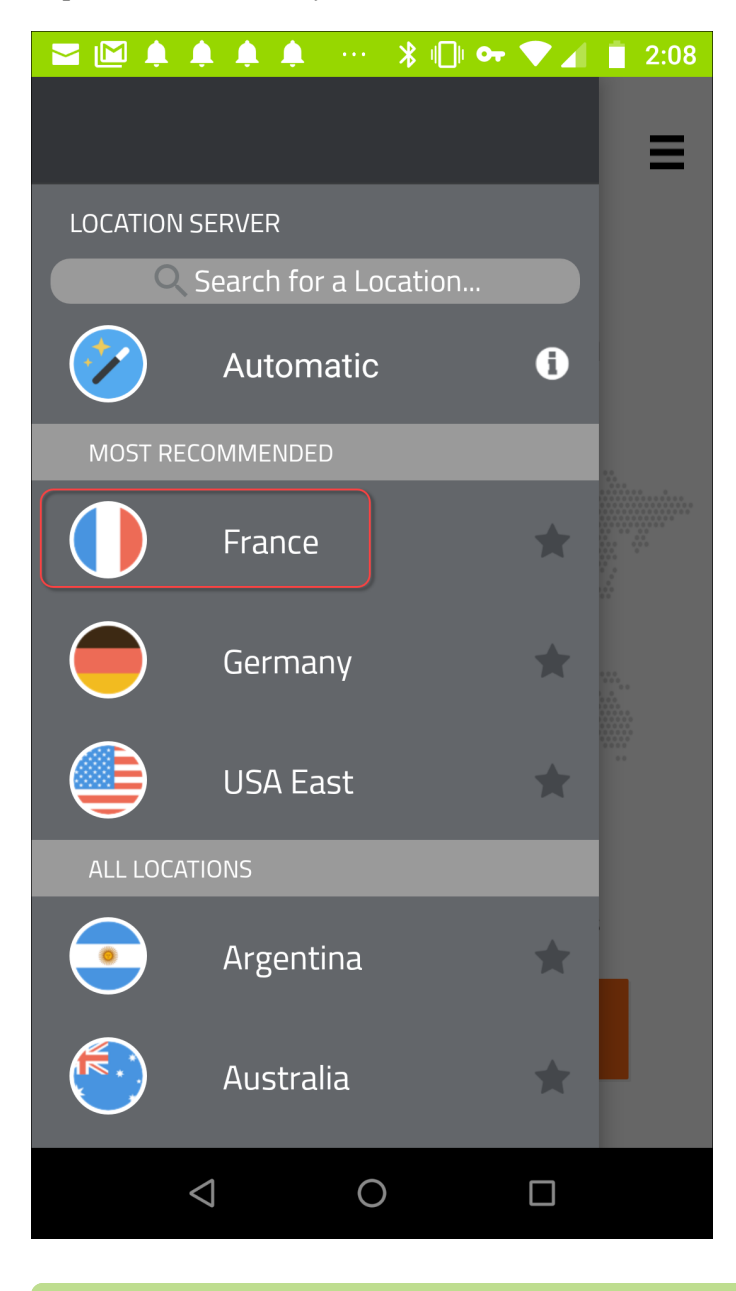

Note: You can select from either the Most Recommended menu or the All Locations menu.

The app connects with the new location, which displays on the main screen of the app.

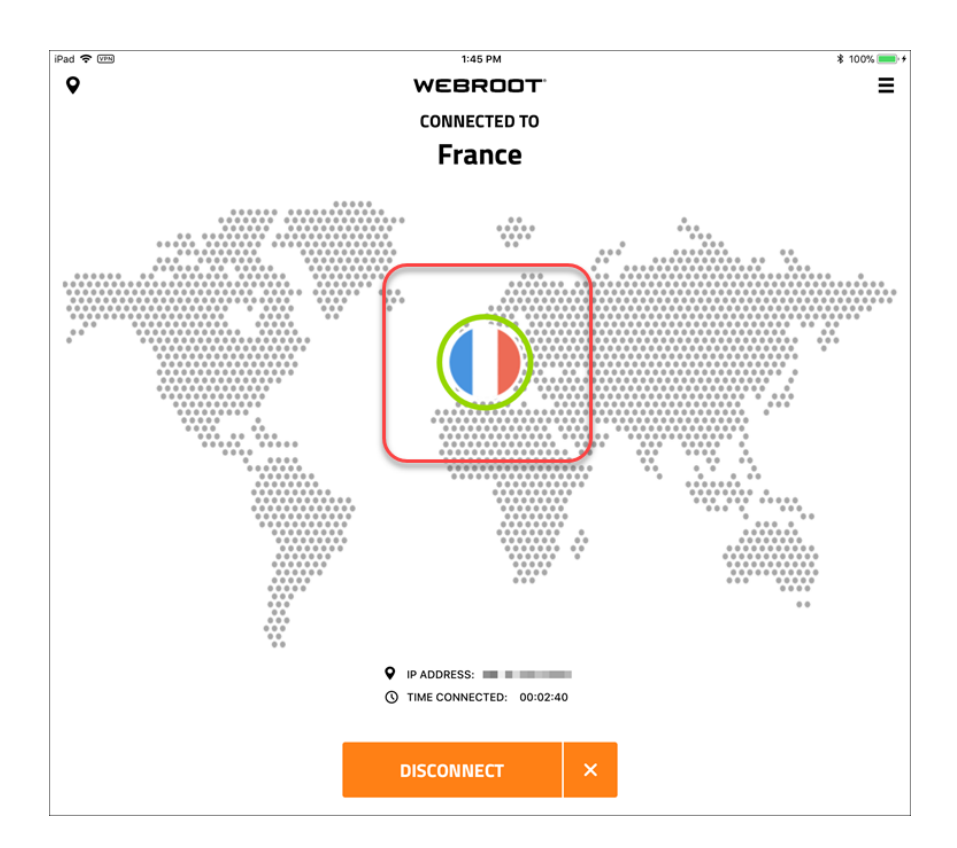

4. To set preferred server locations to connect to automatically, see <u>Setting Preferred Server Locations on</u> <u>Mobile Devices on page 21</u>.

# Setting Preferred Server Locations on Mobile Devices

You can set the location of the server that you would prefer to connect to when Auto Connect is turned on.

If you turn on the Auto Connect function, and select a specific server location, WiFi Security will attempt to connect with that server first, and then will select from another server to optimize speed and location.

**Note:** Based on your platform, Android or iOS, the app might look different, but the functionality is the same.

#### To set preferred server locations:

1. On your main screen, tap the WiFi Security app icon.

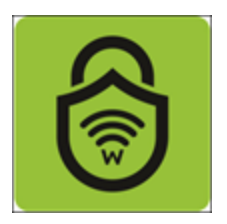

2. In the upper left corner of the screen, tap the Location icon.

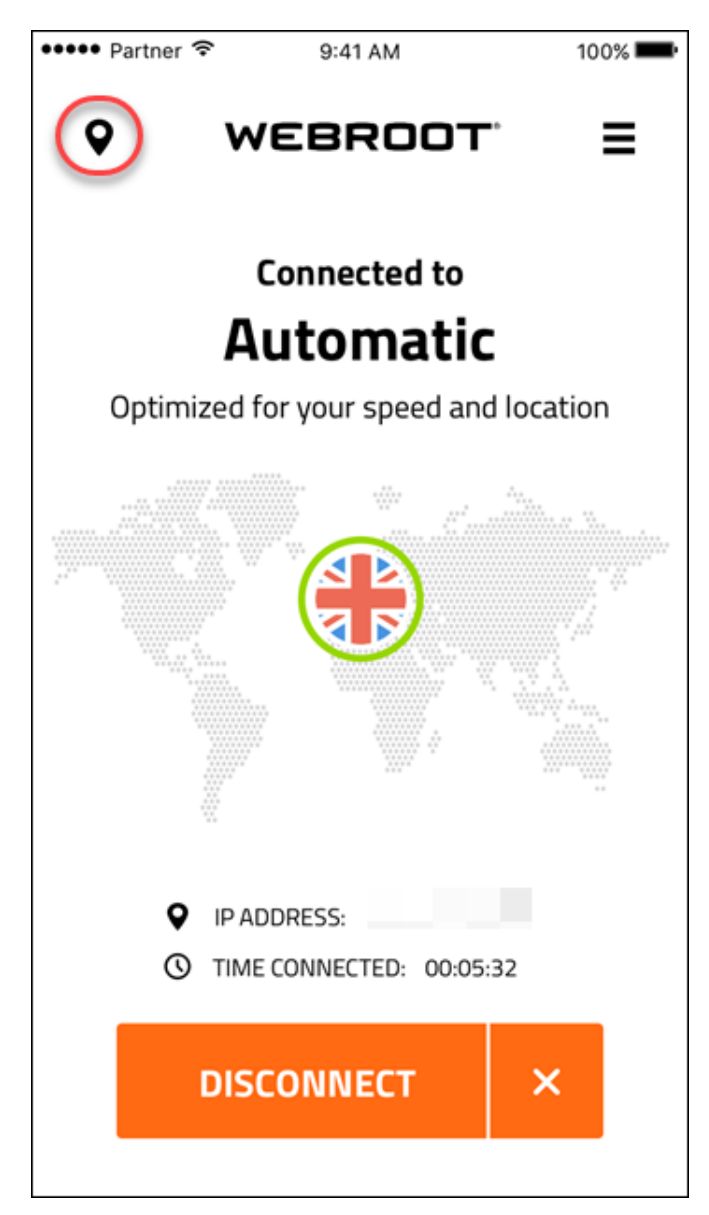

The Location Server menu displays.

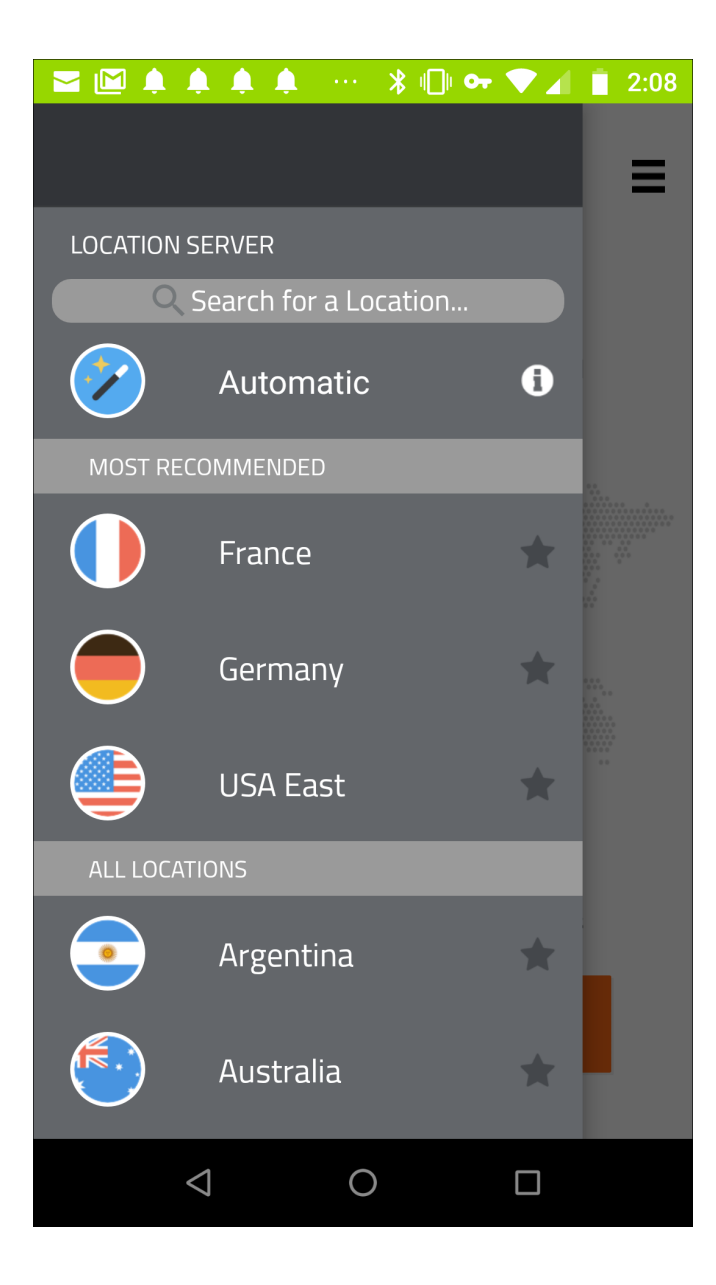

3. Tap the blank star next to your preferred server location.

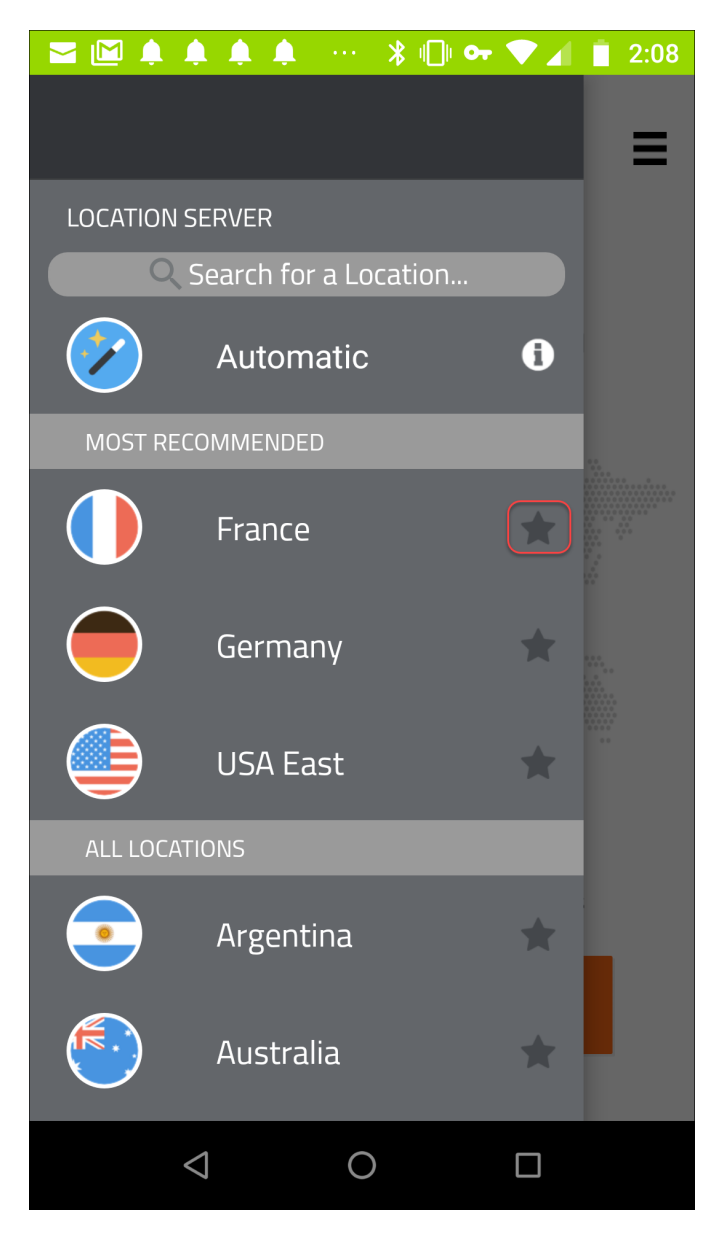

The server location you selected is now listed as a favorite; a green star displays next to it.

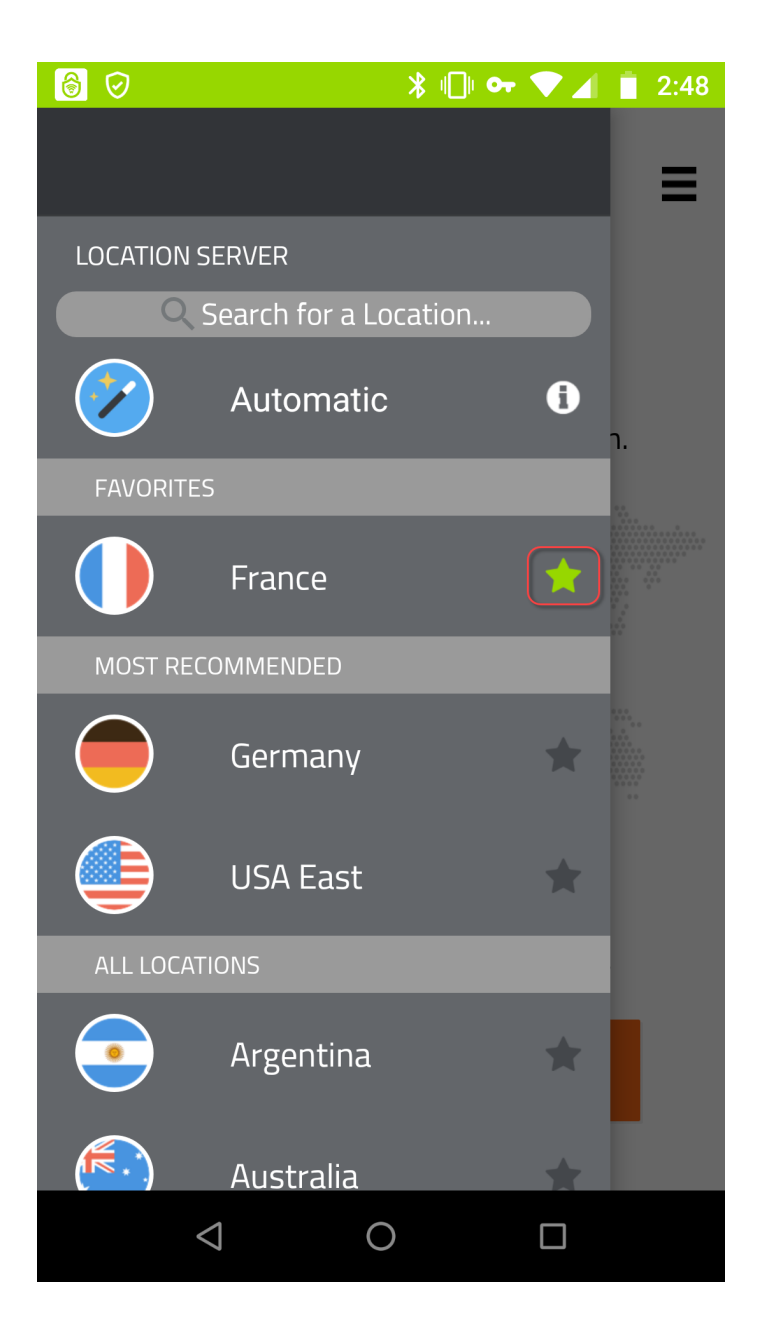

Whenever your Auto Connect is on, the app will connect to the location of your favorite server. You can select more than one favorite server; the app will connect to the closest one. For more information, see *Turning Auto Reconnect On or Off on Mobile Devices on page 89*.

### **Changing WiFi Security Passwords on Mobile Devices**

Follow this procedure to change your password.

**Note:** Based on your platform, Android or iOS, the app might look different, but the functionality is the same.

#### To change your WiFi Security password:

1. On your main screen, tap the WiFi Security app icon.

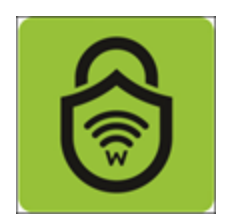

2. In the upper right corner of the screen, tap the **Settings** icon.

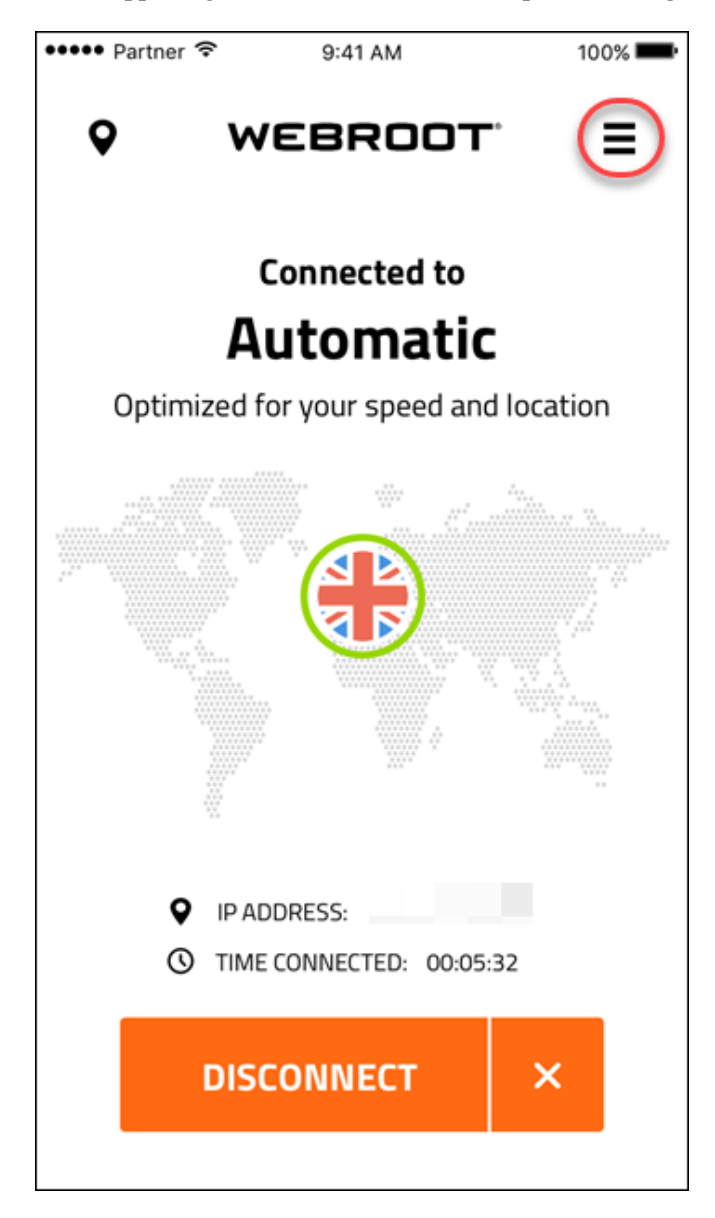

The My Account menu displays.

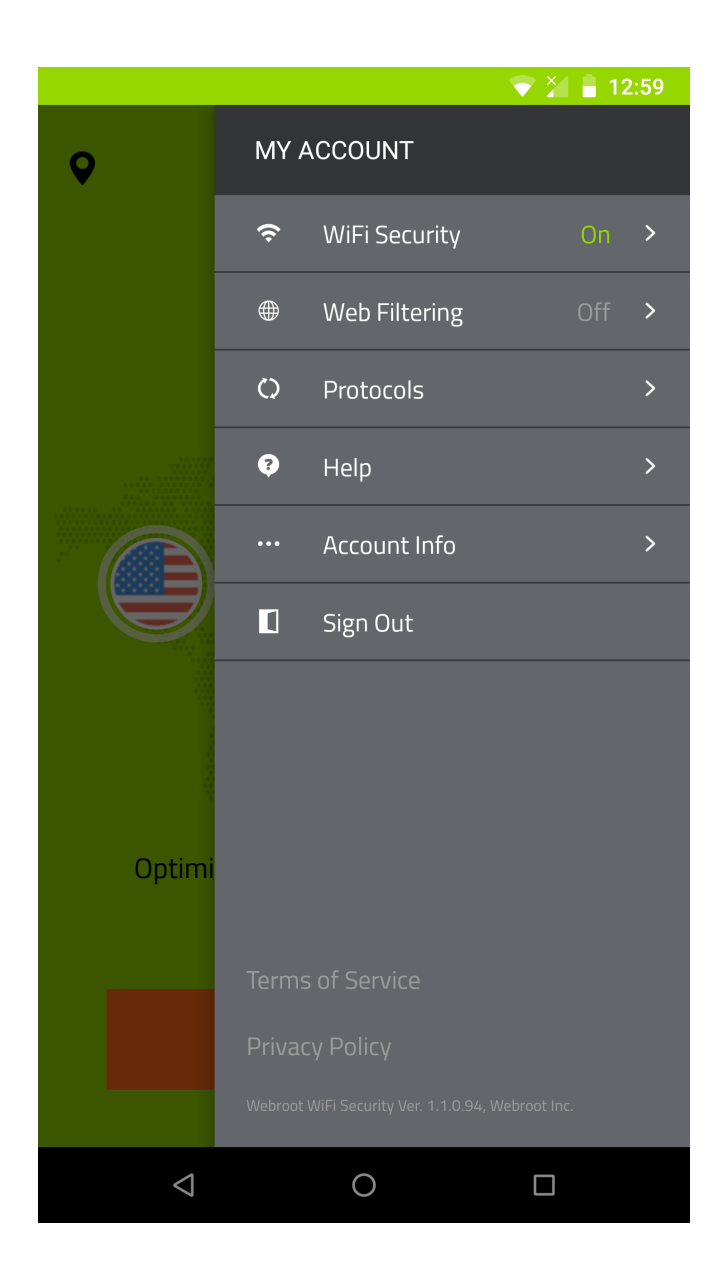

#### 3. Tap Account Info.

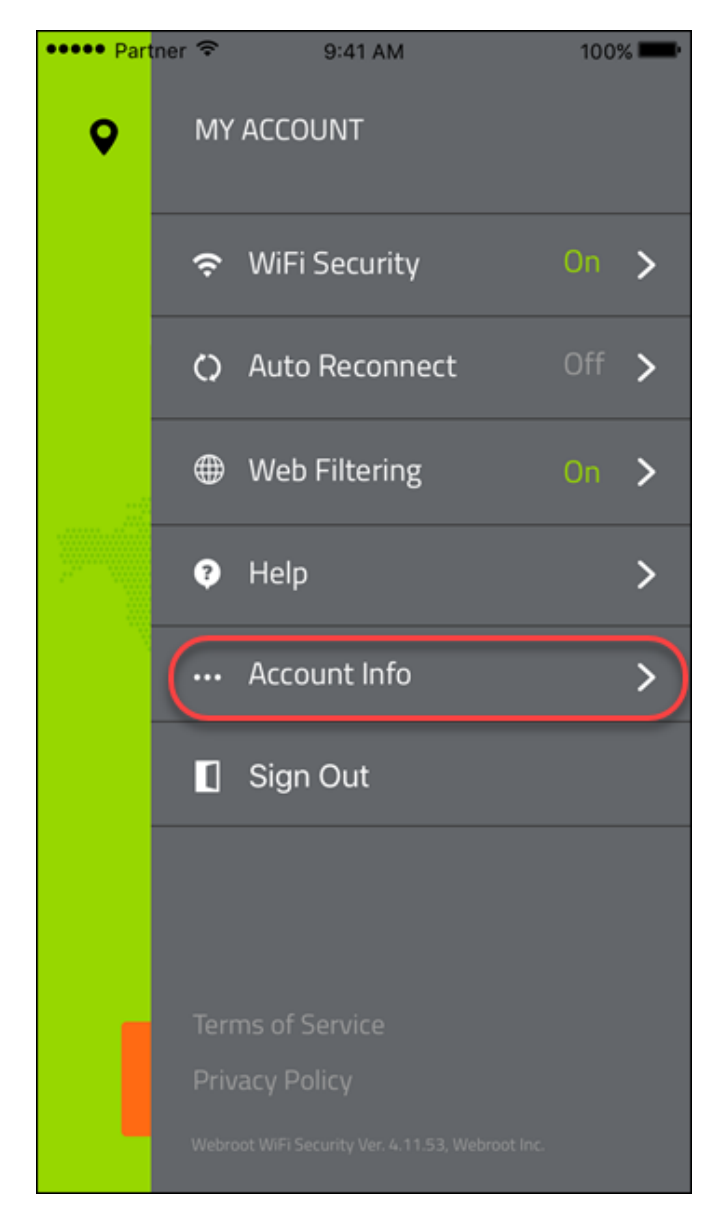

4. In the Account Info area, tap Change Password.

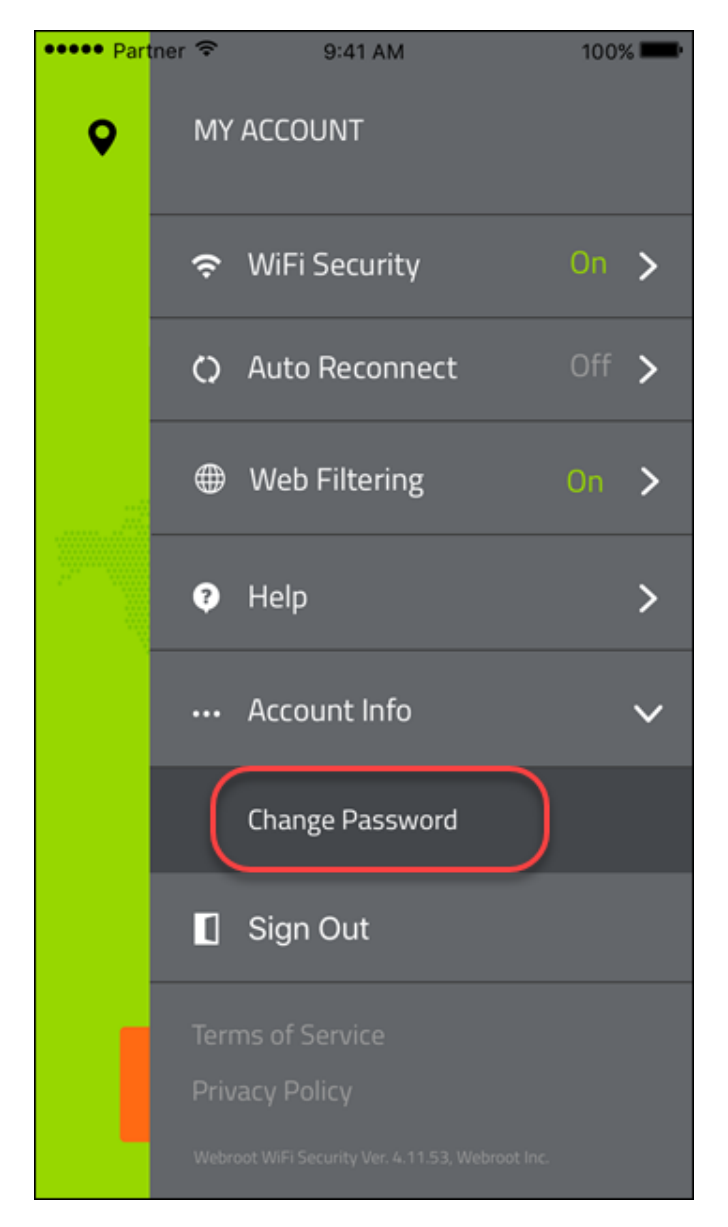

Webroot sends you an email with a link to change your password.
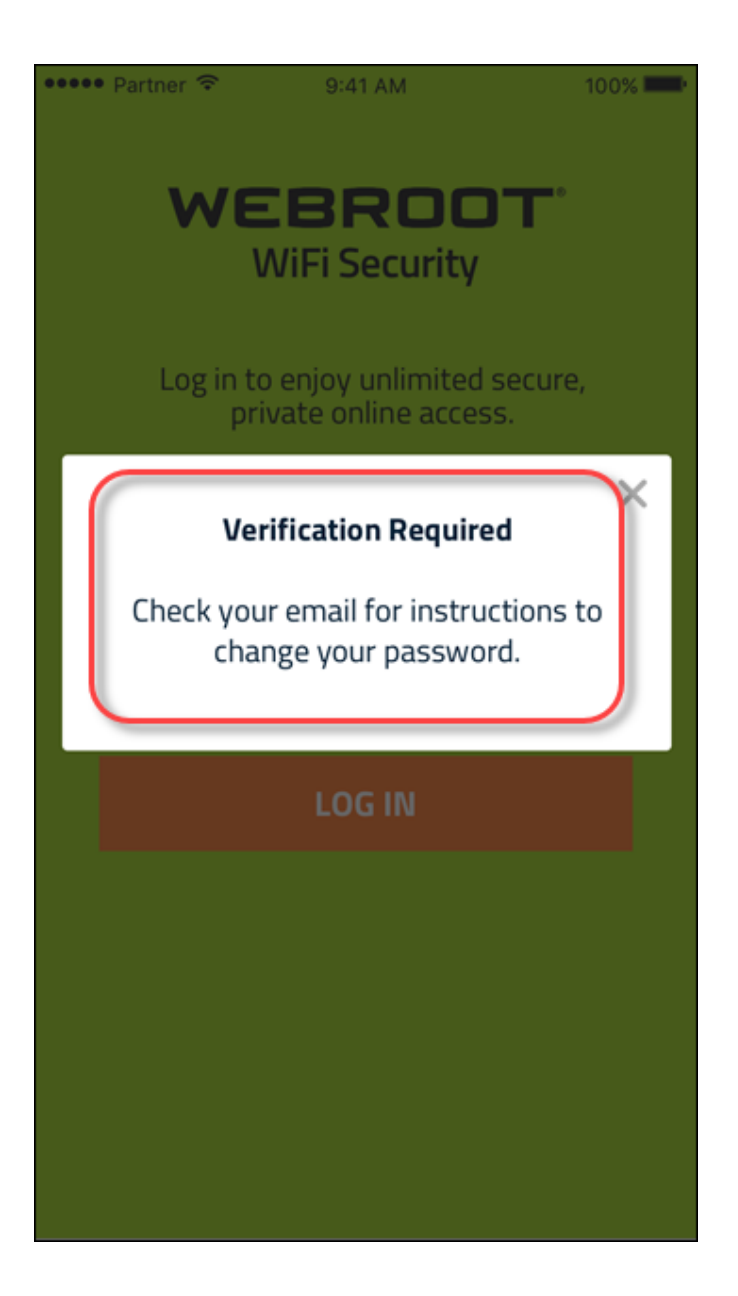

5. Click the link in your email.

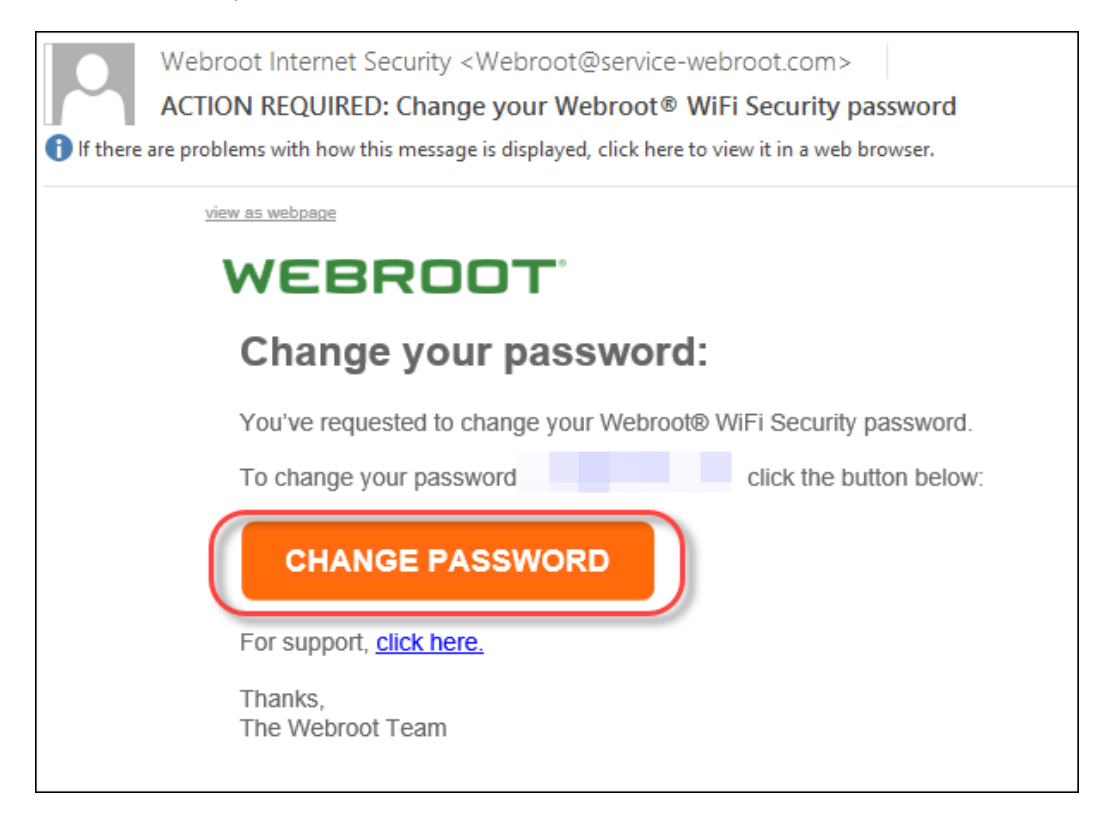

The Change Password window displays.

|                                                                                                    | CHANGE PASSWORD      |  |
|----------------------------------------------------------------------------------------------------|----------------------|--|
|                                                                                                    | Update your password |  |
|                                                                                                    | 1                    |  |
|                                                                                                    | * Password           |  |
|                                                                                                    | * Confirm Password   |  |
|                                                                                                    | CHANGE PASSWORD      |  |
| Passwords should-<br>• Be between 9 and 30 characters in length<br>• Contain at least 6 letters<br>• Contain at least 3 numbers<br>• Not contain your email address (or the bit before the '@' sign)<br>• Not contain angle brackets ('<' and '>')<br>We recommend that you do not use the same password as for any other site,<br>and that you use a password manager. |                      |  |

6. Enter a new password, and enter the password again to confirm.

**Note:** For information on creating a strong password, see the Webroot article: <u>How Do I Create</u> <u>A Strong Password</u>?

7. Click the Change Password button.

| CHANGE PASSWORD                                                                                                    |  |  |
|----------------------------------------------------------------------------------------------------|--|--|
| Update your password                                                                                                    |  |  |
| * Password<br>* Confirm Password                                                                                                    |  |  |
| Passwords should-<br>• Be between 9 and 30 characters in length<br>• Contain at least 6 letters<br>• Contain at least 3 numbers<br>• Not contain your email address (or the bit before the '@' sign)<br>• Not contain angle brackets ('<' and '>')<br>We recommend that you do not use the same password as for any other site,<br>and that you use a password manager. |  |  |

You can now log in to the WiFi Security app with your new password.

# Signing Out From WiFi Security on Mobile Devices

Follow this procedure to sign out from WiFi Security on mobile devices.

**Note:** Based on your platform, Android or iOS, the app might look different, but the functionality is the same.

#### To sign out:

1. On your main screen, tap the WiFi Security app icon.

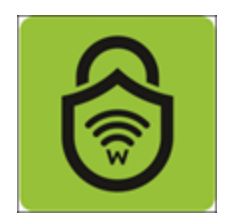

2. In the upper right corner of the screen, tap the **Settings** icon.

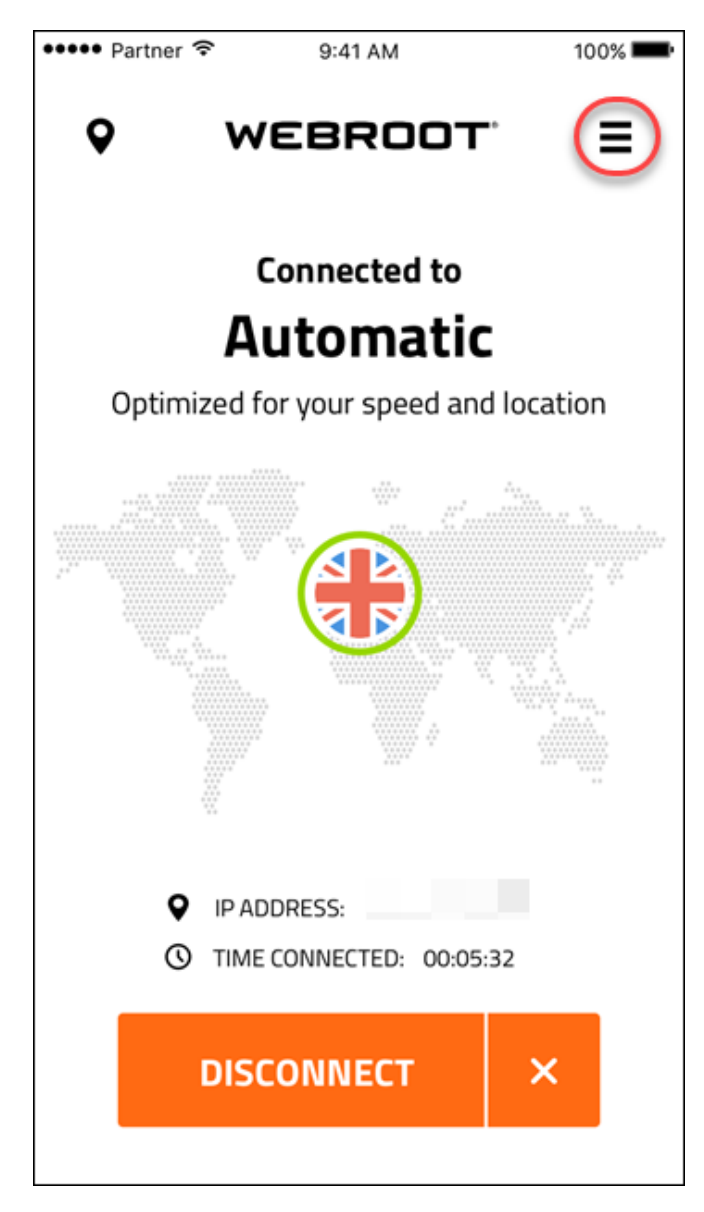

The My Account menu displays.

|                    |                                                   | マ 🎽 盲 12:59 |
|--------------------|---------------------------------------------------|-------------|
| Q                  | MY ACCOUNT                                        |             |
|                    | 🗢 🛛 WiFi Secur                                    | rity On >   |
|                    | Web Filter                                        | ing Off >   |
|                    | C Protocols                                       | >           |
|                    | Help                                              | >           |
|                    | ··· Account Ir                                    | nfo >       |
|                    | Sign Out                                          |             |
|                    |                                                   |             |
| Optimi             |                                                   |             |
|                    |                                                   |             |
|                    | Terms of Service                                  |             |
|                    | Privacy Policy                                    |             |
|                    | Webroot WiFi Security Ver. 1.1.0.94, Webroot Inc. |             |
| $\bigtriangledown$ | 0                                                 |             |

3. Tap Sign Out.

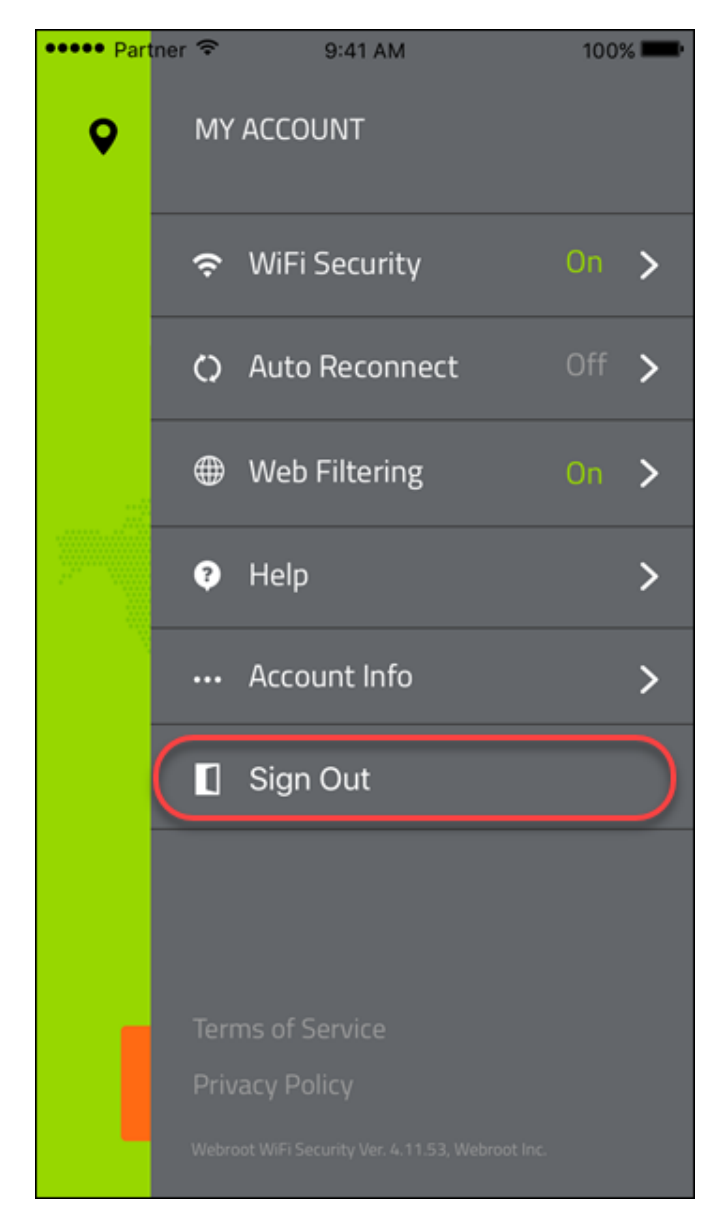

4. At the warning message, tap Yes.

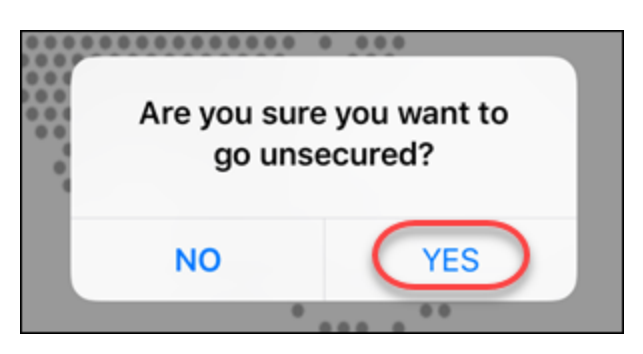

You are now signed out of WiFi Security. For information on how to log in, see <u>Logging Into WiFi</u> <u>Security on Mobile Devices on page 6</u>.

## Chapter 3: Using WiFi Security on Desktops

To learn more about installing WiFi Security, see the following topics:

## **Logging Into WiFi Security on Desktops**

When you want to start using WiFi Security on your desktop, simply log in.

**Note:** Based on your platform, Windows or Mac, the app might look different, but the functionality is the same.

#### To log into WiFi Security:

1. Double-click the WiFi Security icon on your desktop.

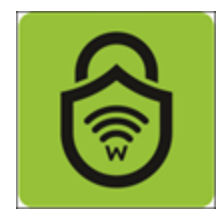

The Login window displays.

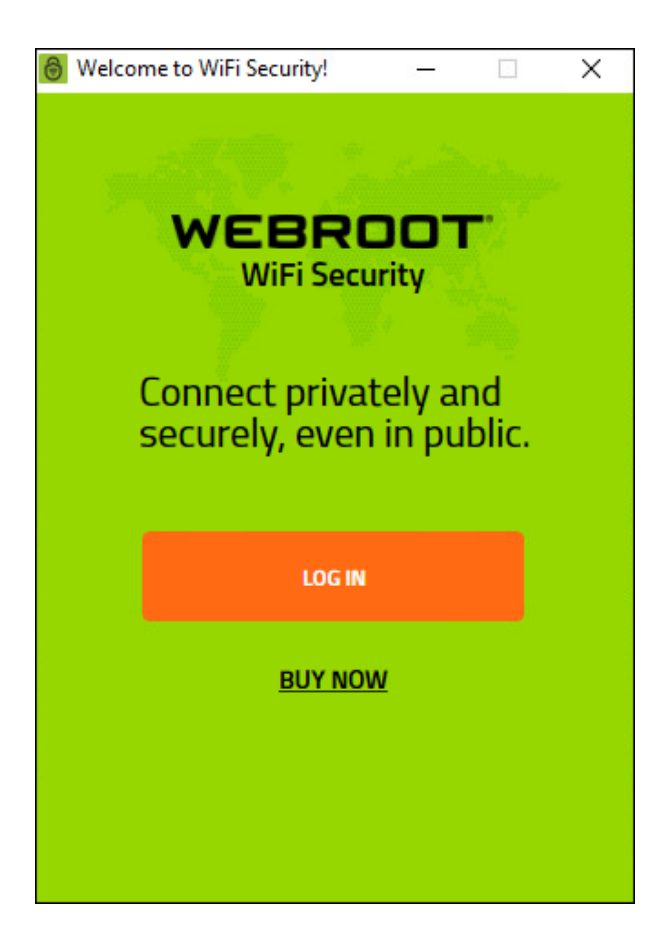

- 2. Enter both of the following:
  - Email address.
  - Password.

**Note:** This email address and password are the ones you created when you either purchased the app online from <u>Google Play</u> or <u>Apple Apps</u>, or at the <u>Webroot.com</u> store.

3. When you're done, click the Log In button.

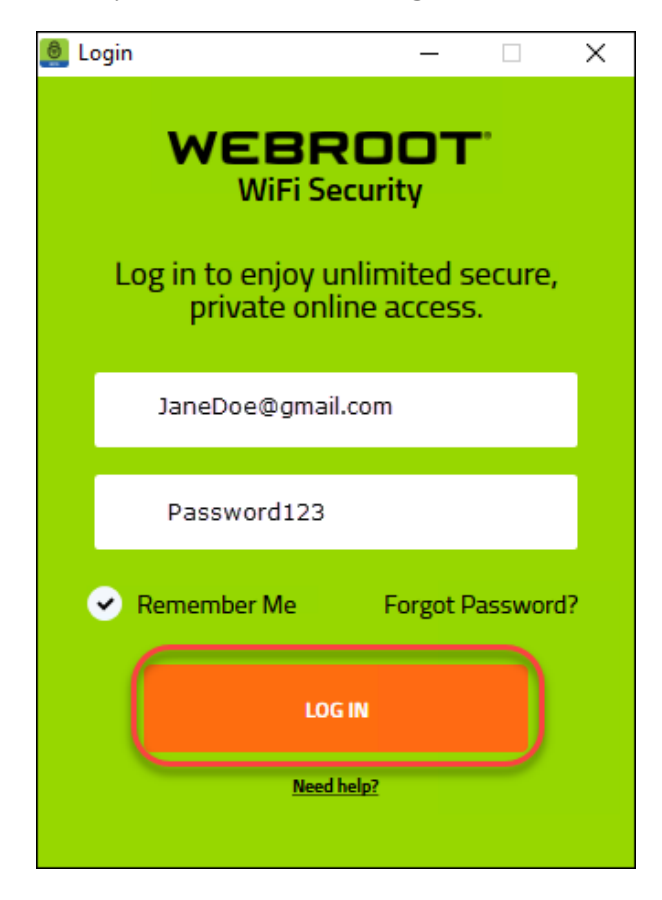

- 4. You are now logged in to WiFi Security, and can do any of the following:
  - Connecting to WiFi Security on Desktops on page 44
  - Turning Web Filtering On or Off on Desktops on page 148
  - Changing Server Locations on Desktops on page 49
  - Setting Preferred Server Locations on Desktops on page 59

## **Connecting to WiFi Security on Desktops**

Follow this procedure to connect to WiFi Security on desktops.

**Note:** Based on your platform, Windows or Mac, the app might look different, but the functionality is the same.

#### To connect to WiFi Security on a desktop:

1. On your main screen, double-click the WiFi Security app icon.

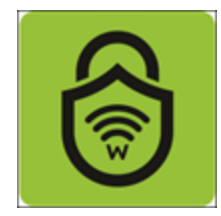

The Webroot WiFi Security screen displays.

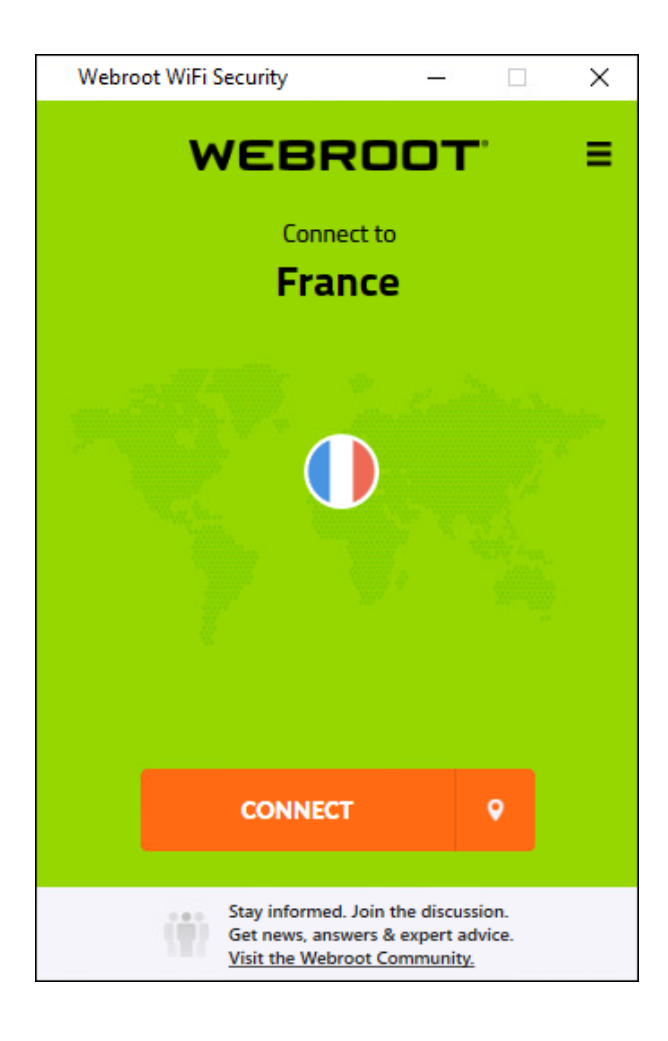

2. Double-click the **Connect** button.

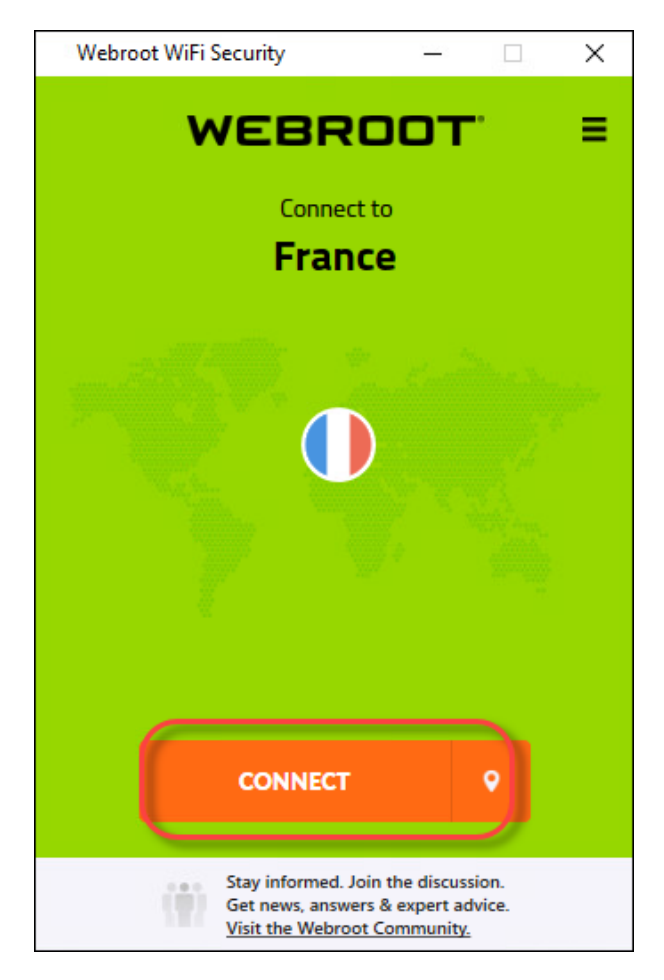

You are connected to the most optimized server. The screen displays the IP address of the server you are connected through and the length of time you've been connected.

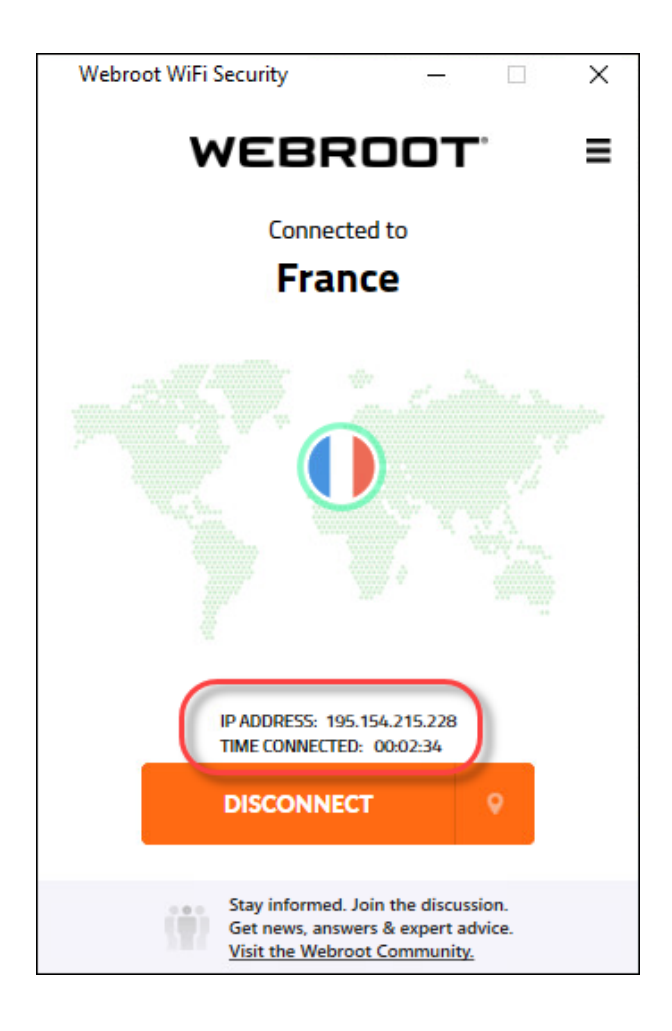

If you've set a preferred server, you will be connected to that server, if possible. For more information, see <u>Setting Preferred Server Locations on Desktops on page 59</u>.

3. To disconnect, click the **Disconnect** button.

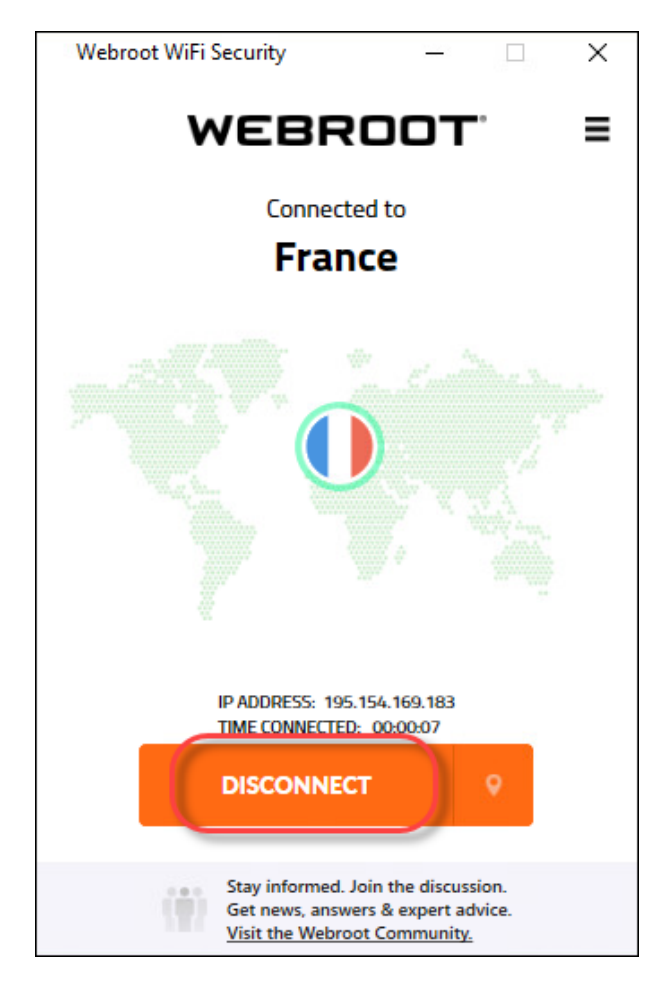

## **Changing Server Locations on Desktops**

Follow this procedure to change your server location.

**Note:** Based on your platform, Windows or Mac, the app might look different, but the functionality is the same.

#### To change your server location:

1. On your main screen, double-click the WiFi Security app icon.

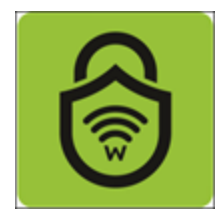

The Webroot WiFi Security screen displays.

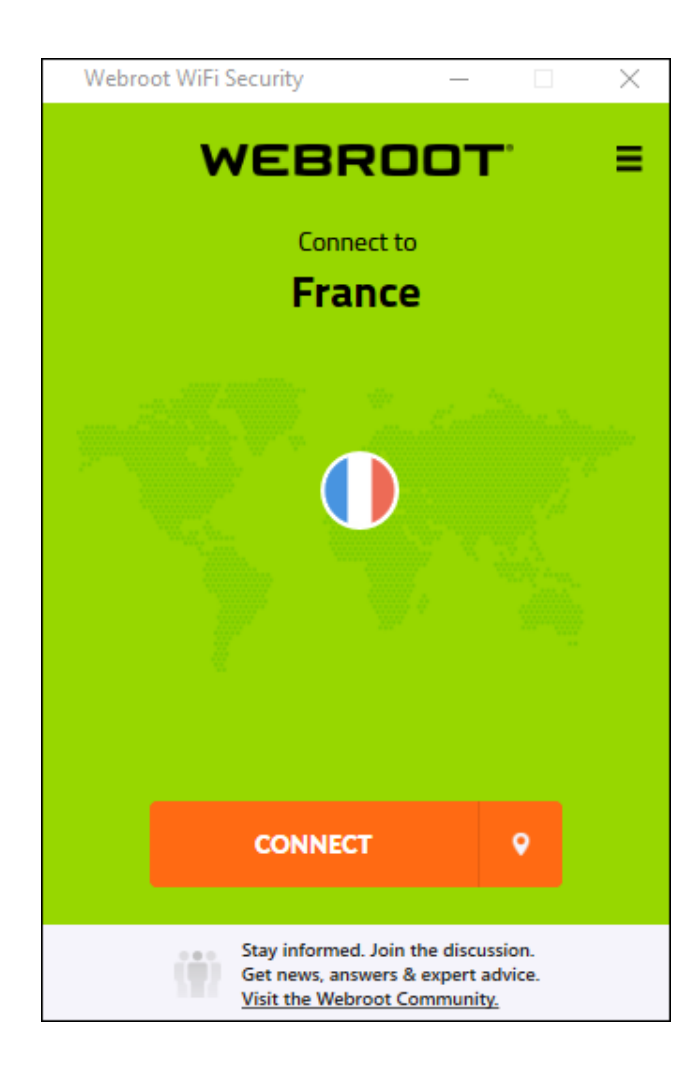

2. If you are connected, click the **Disconnect** button to disconnect. Then continue with step 3.

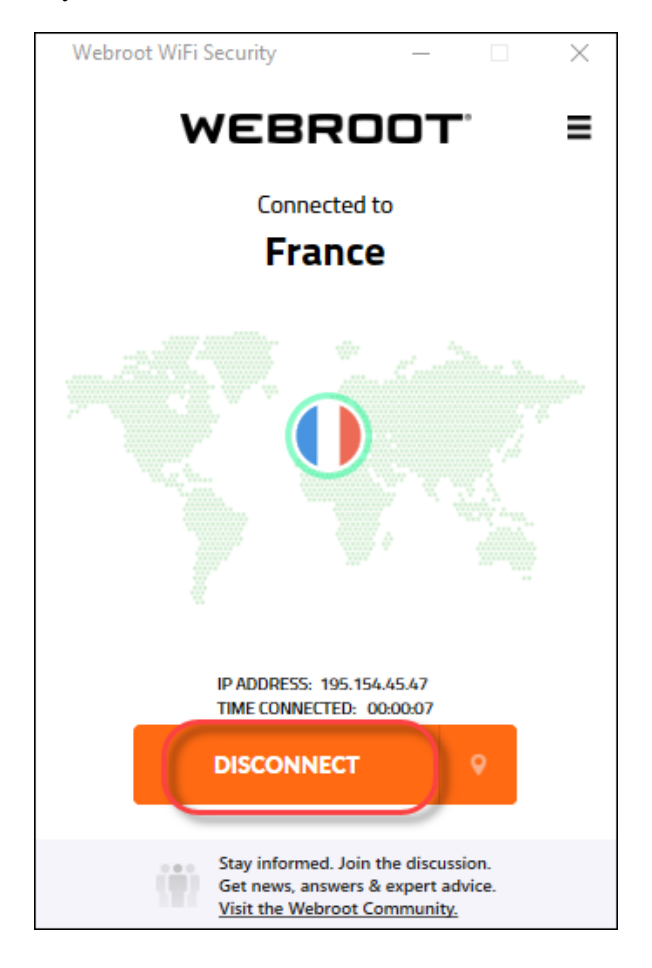

**Note:** You must disconnect before you can change server locations or set preferred server locations.

3. If you are not connected, click the Server Location icon to display the Server Location menu.

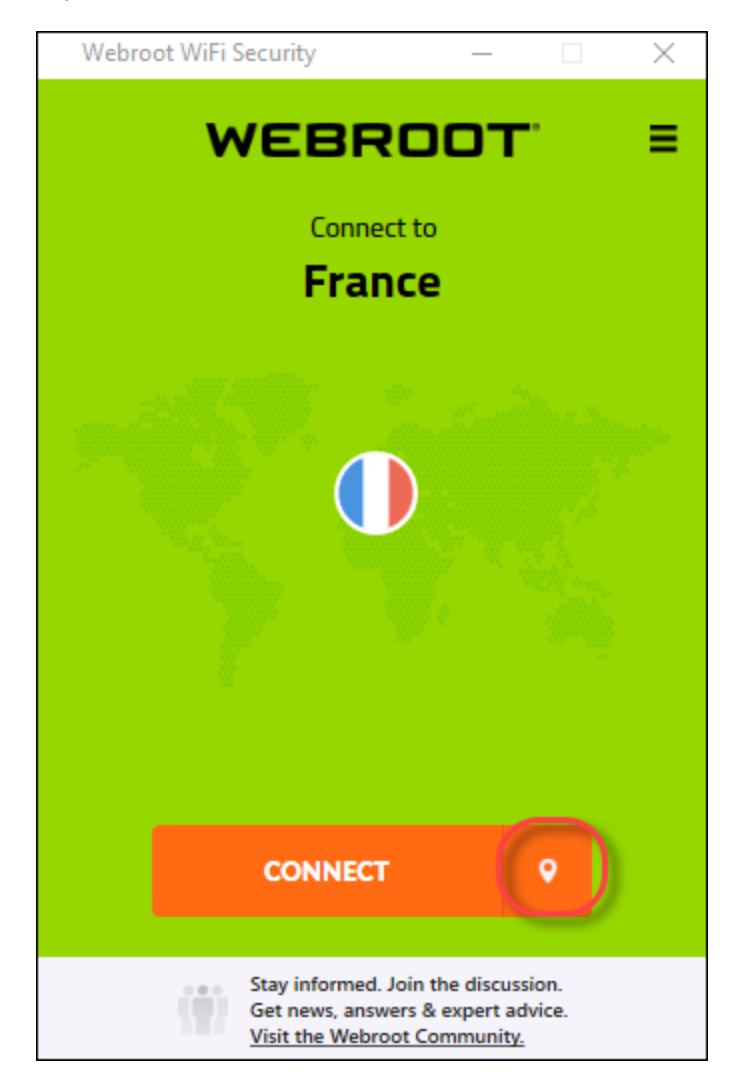

The Server Location menu displays, either to the right or left of the app, depending on your platform.

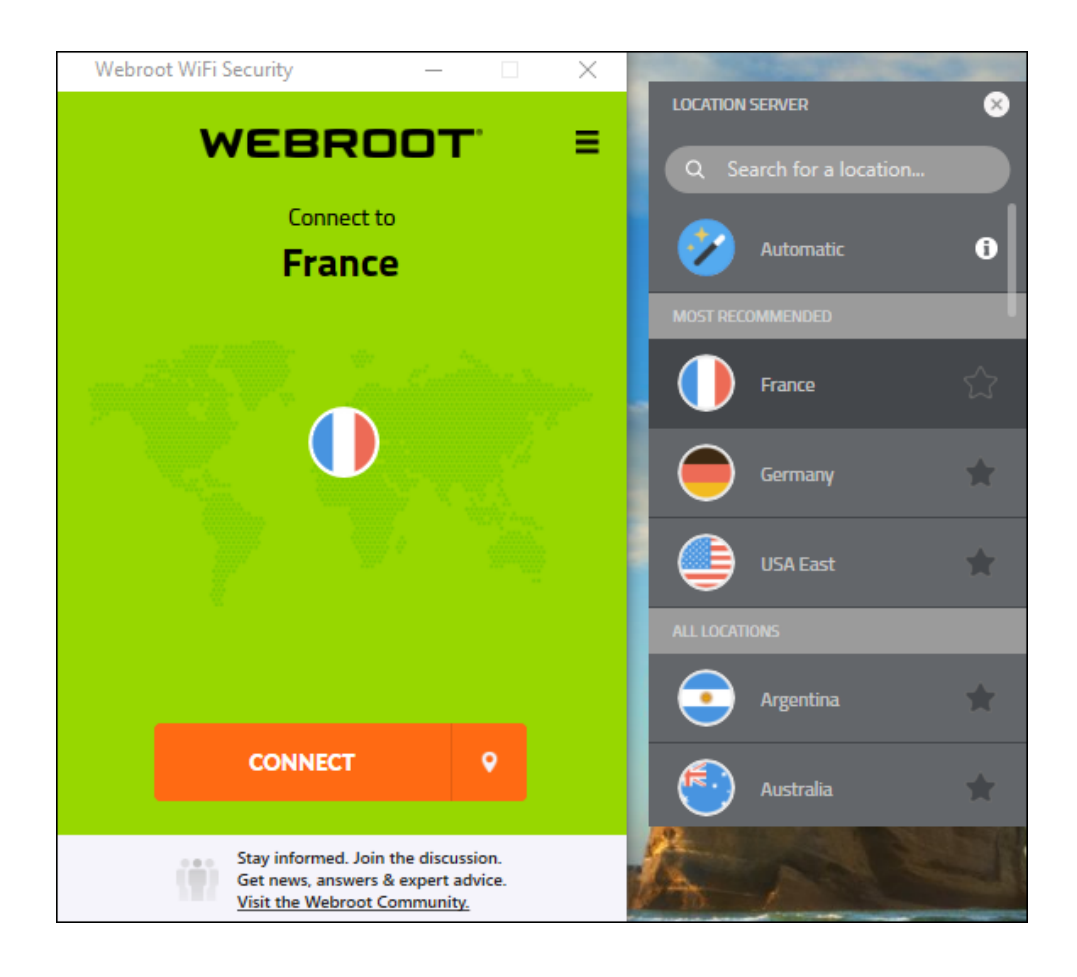

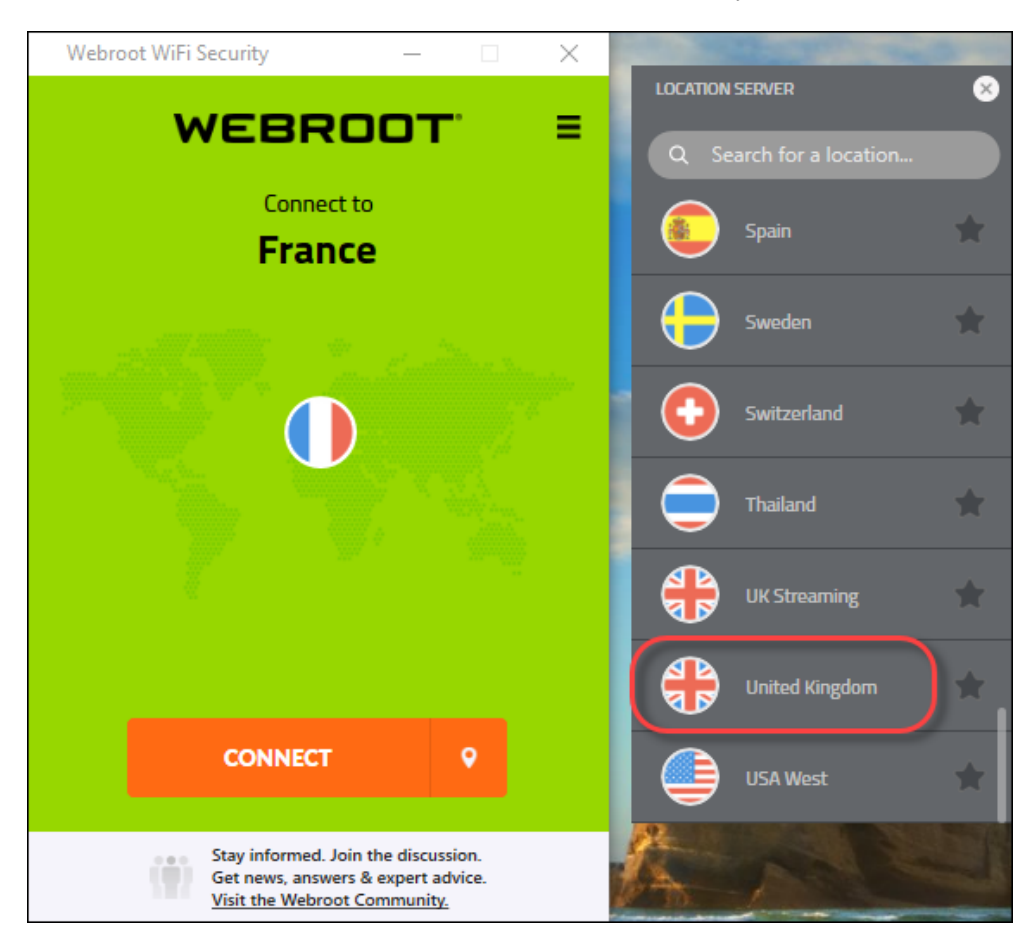

4. In the Server Location list, double-click the server location you want to connect to.

WiFi Security connects you to that server location.

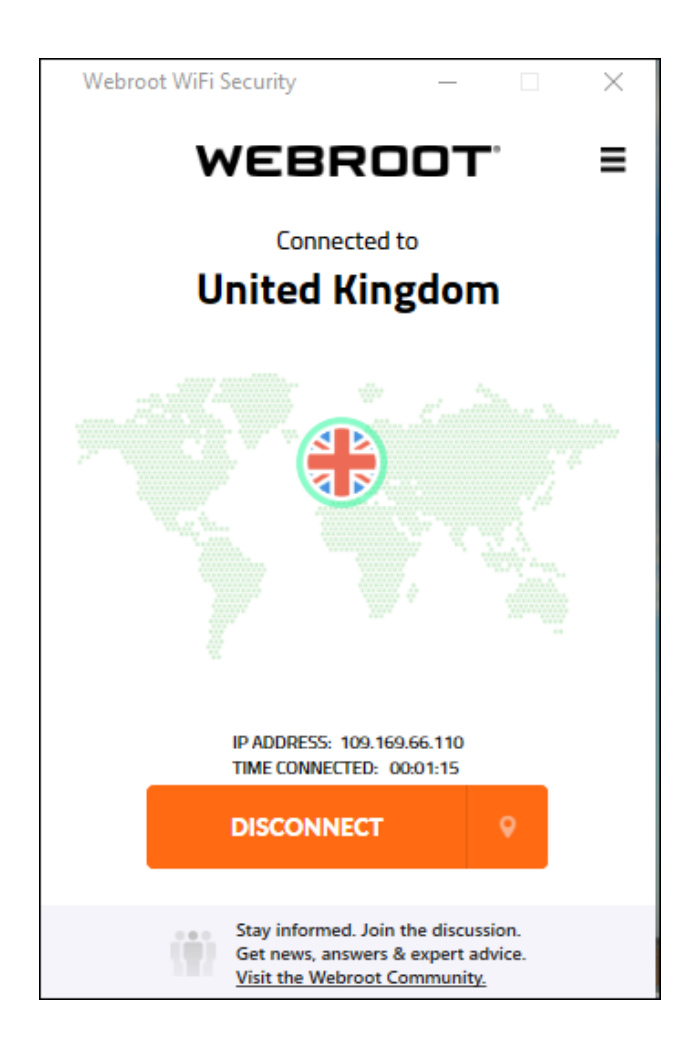

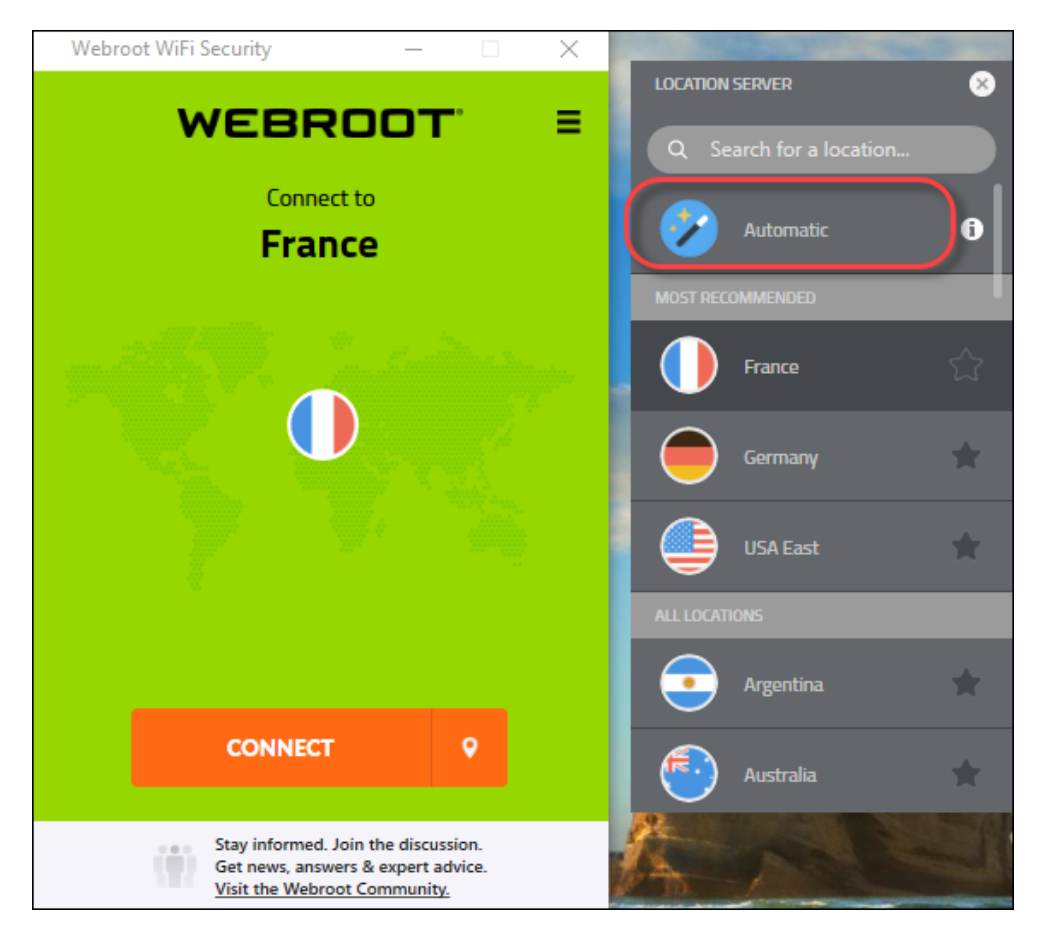

5. Optionally, you can click the Automatic icon to be connected to a server optimized for speed.

- 6. To close the Server Location menu, do one of the following:
  - Click the Server Location icon.

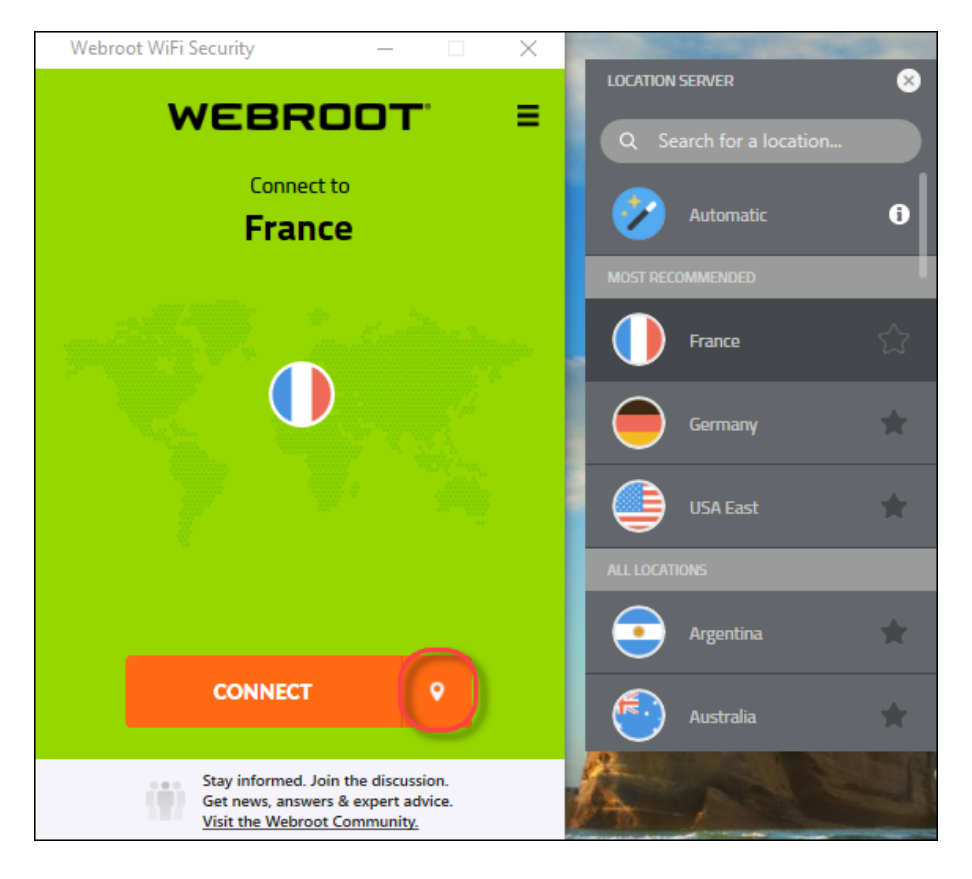

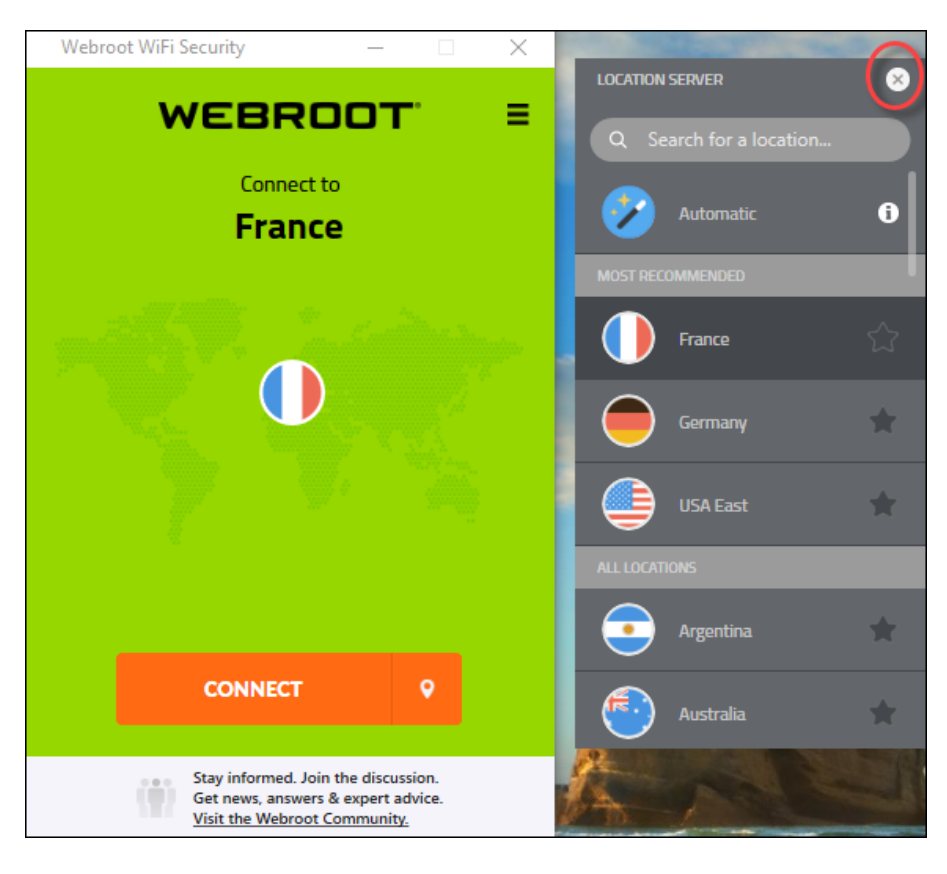

• Close the Server Location menu itself, depending on your platform.

## **Setting Preferred Server Locations on Desktops**

Follow this procedure to set your preferred server location.

**Note:** Based on your platform, Windows or Mac, the app might look different, but the functionality is the same.

#### To set your preferred server location:

1. On your main screen, double-click the WiFi Security app icon.

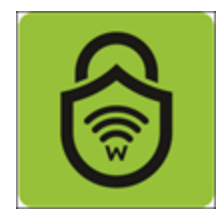

The Webroot WiFi Security screen displays.

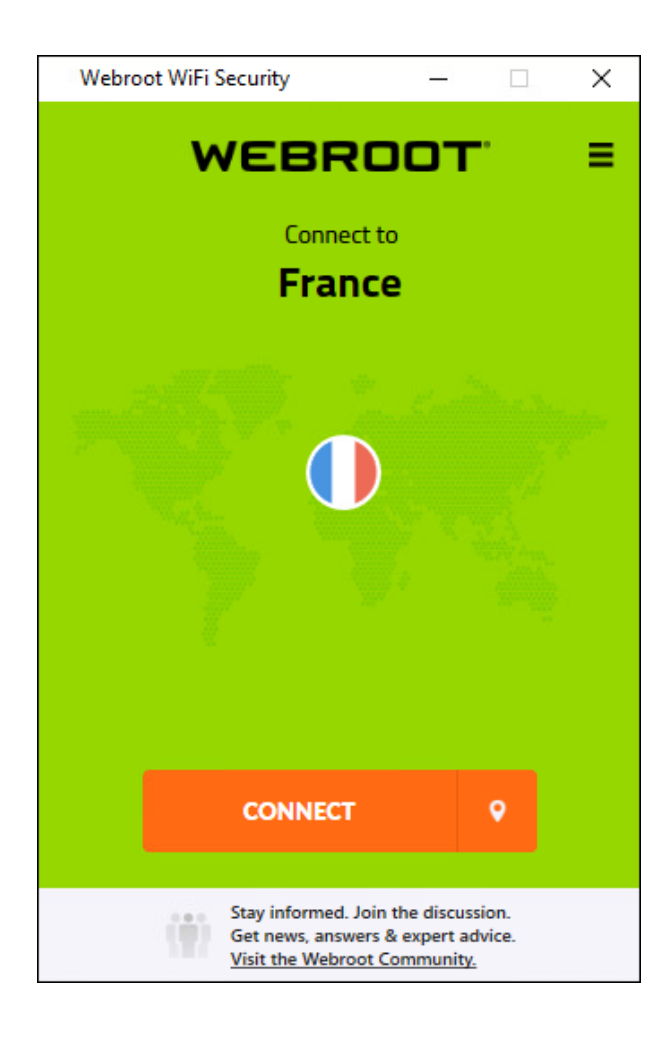

2. If you are connected, click the **Disconnect** button to disconnect. Then continue with step 3.

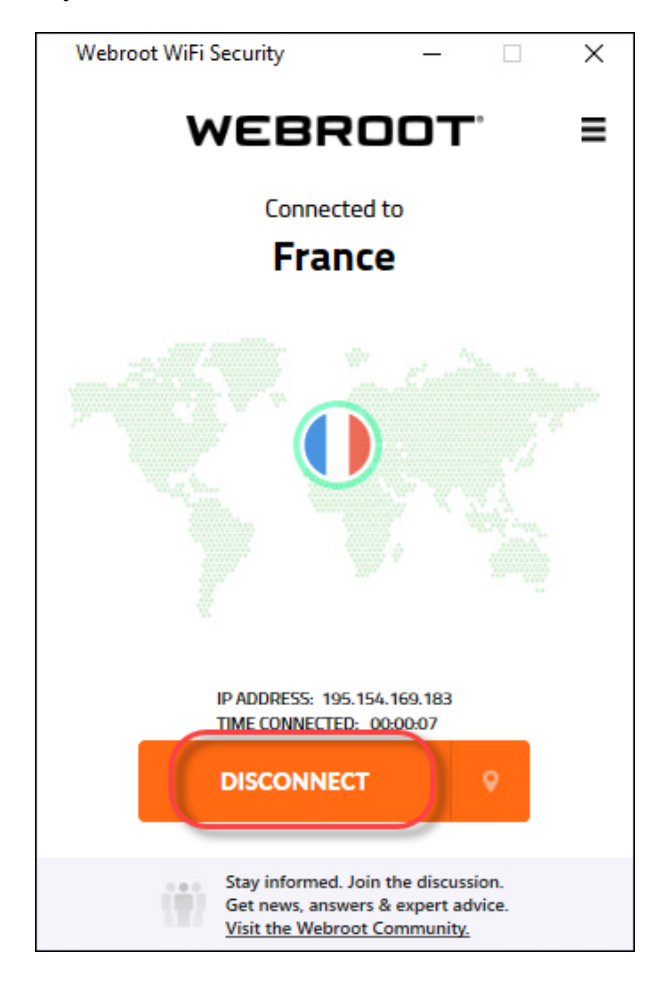

**Note:** You must disconnect before you can change server locations or set preferred server locations.

3. If you are not connected, click the Server Location icon to display the Server Location menu.

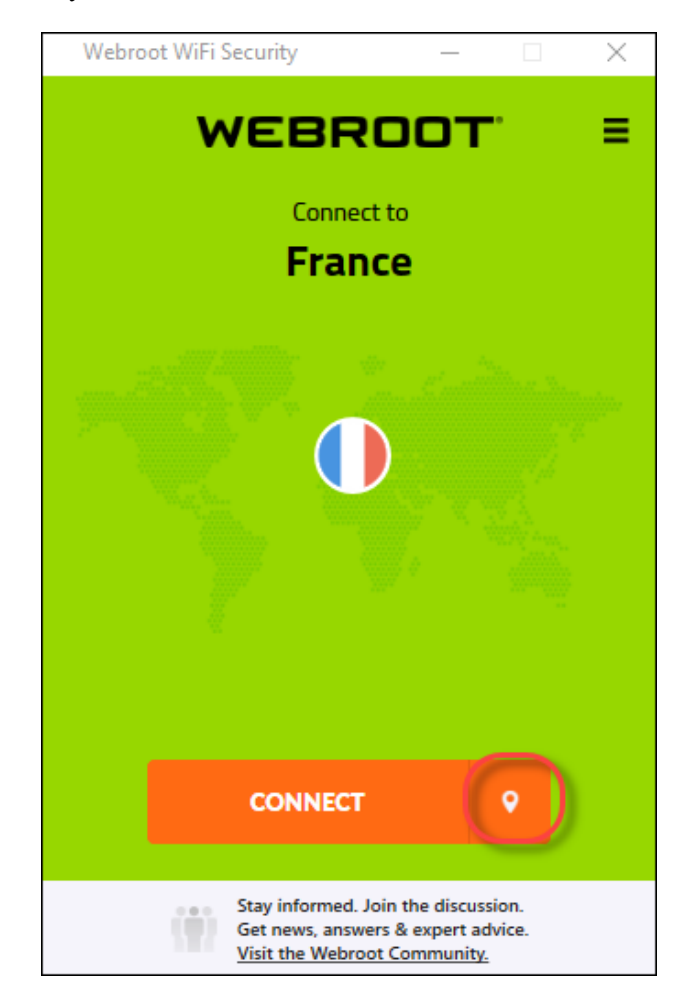

The Server Location menu displays, either to the right or left of the app, depending on your platform.

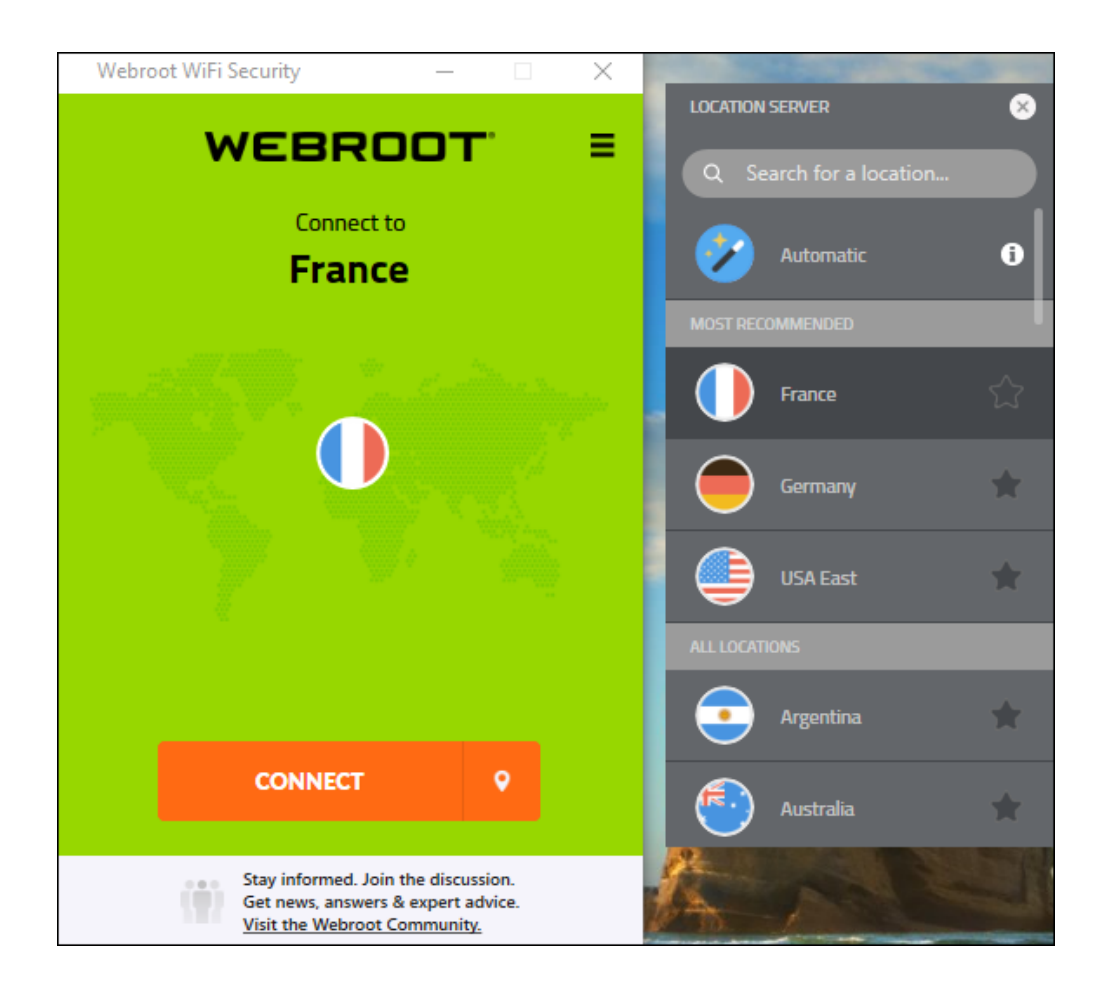

4. In the Server Location list, double-click the star next to location you want to set as your preferred location.

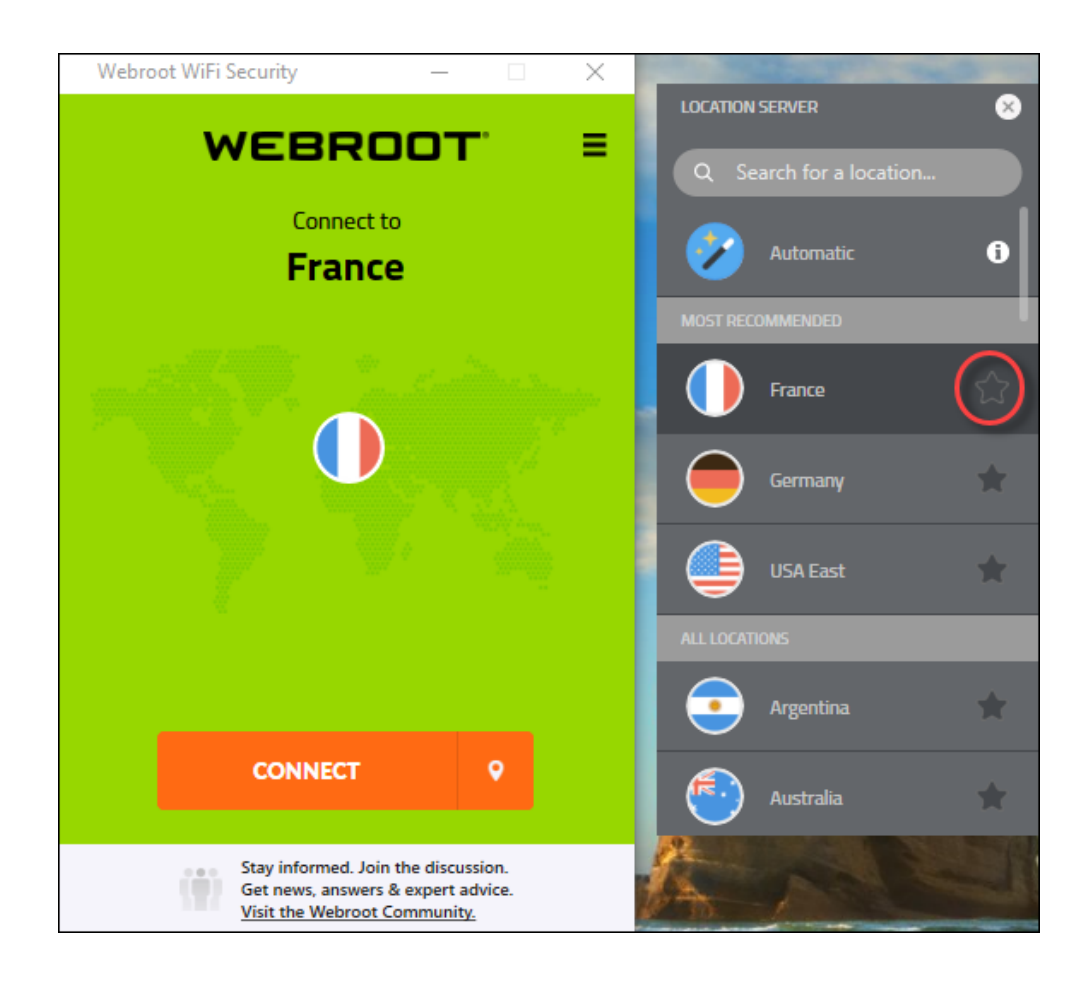

WiFi Security marks the preferred location with a green star.

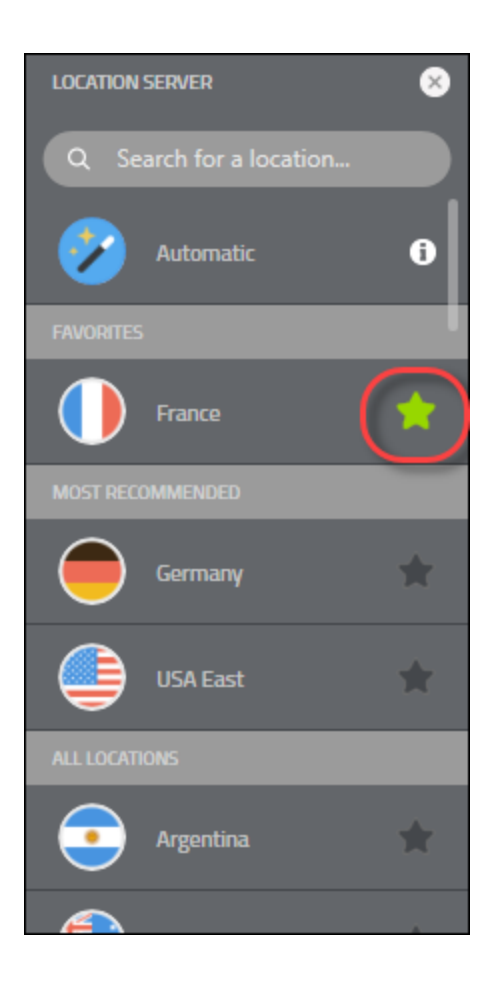

You can select more than one preferred location.

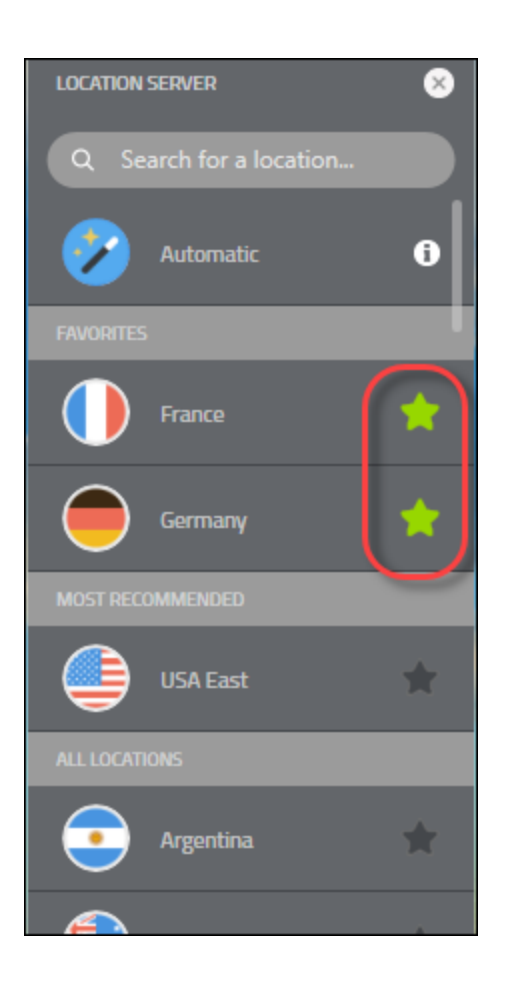
- 5. To close the Server Location menu, do one of the following:
  - Click the Server Location icon.

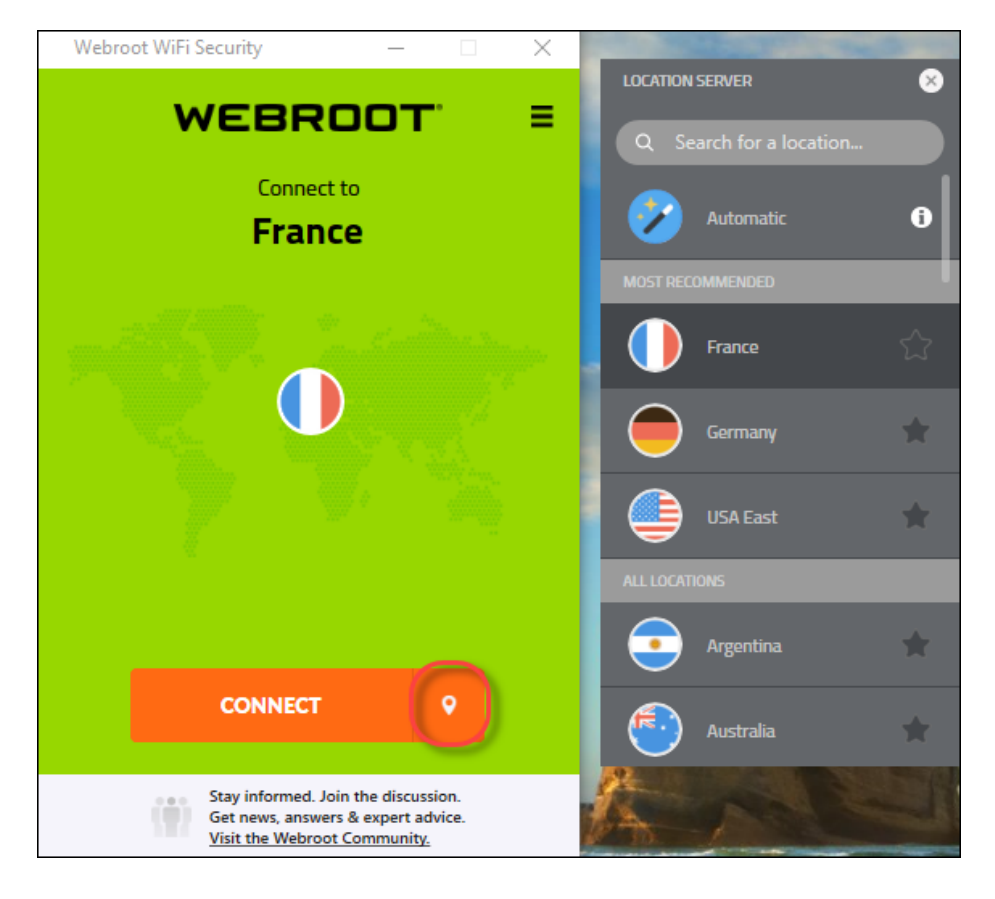

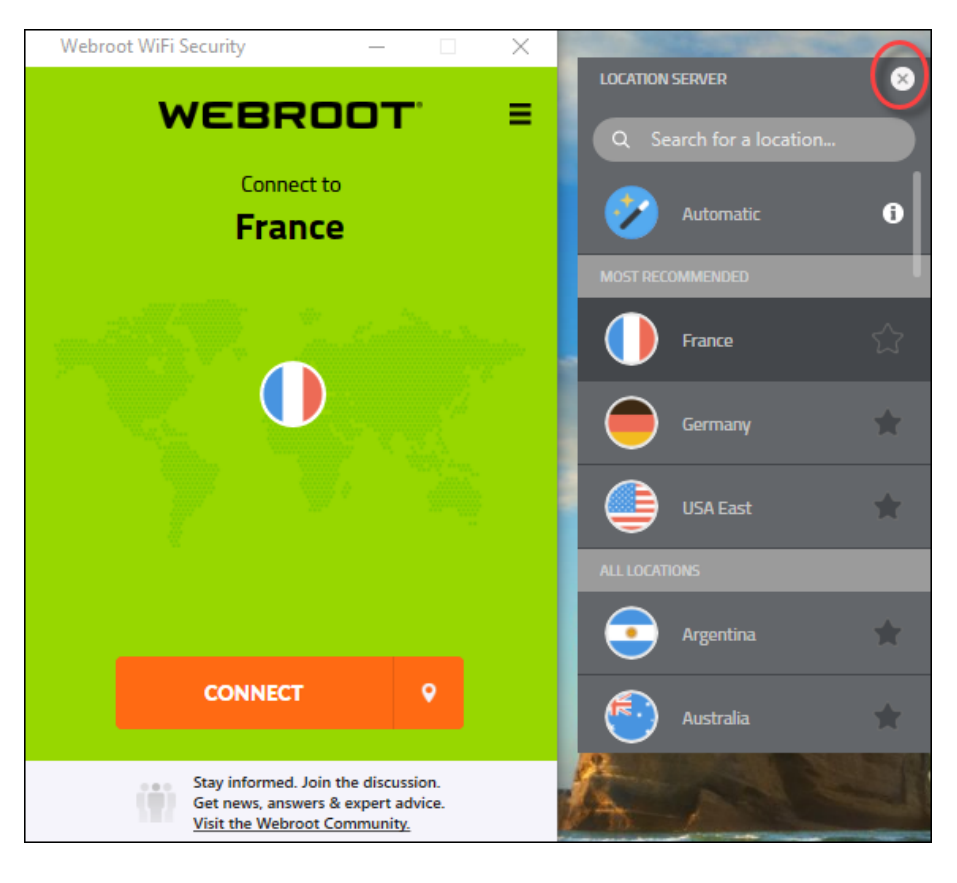

• Close the Server Location menu itself, depending on your platform.

# **Changing WiFi Security Passwords on Desktops**

Follow this procedure to change your WiFi Security password on a desktop.

**Note:** Based on your platform, Windows or Mac, the app might look different, but the functionality is the same.

#### To change a WiFi Security password on a desktop:

1. On your main screen, double-click the WiFi Security app icon.

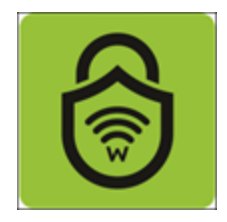

2. In the upper right corner of the screen, double-click the **Settings** icon.

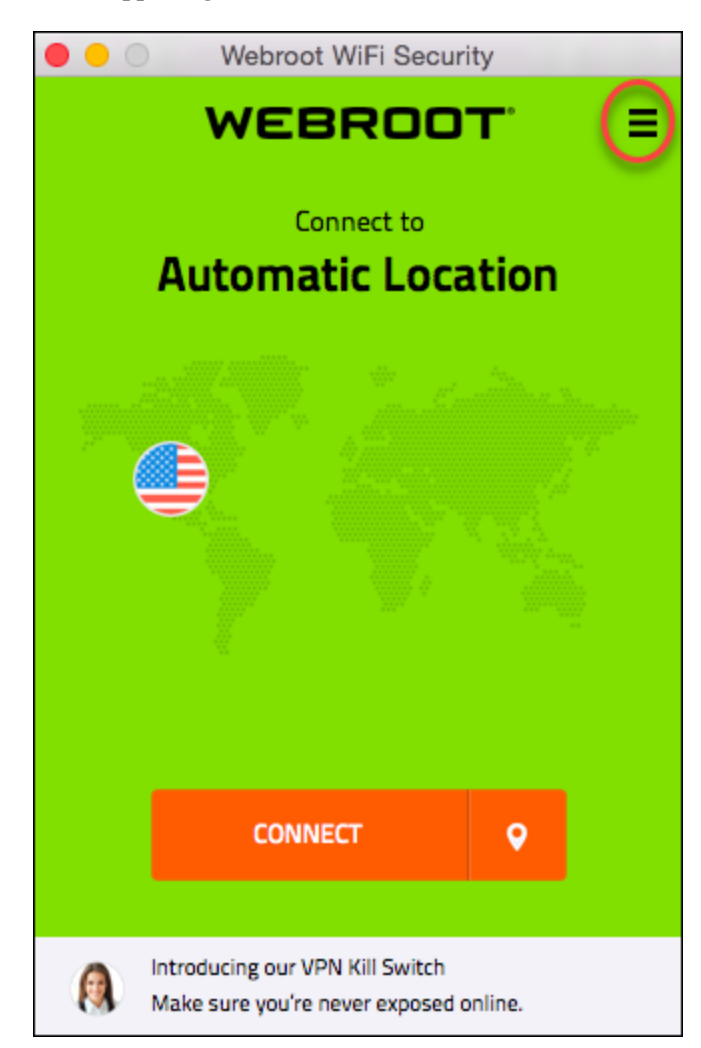

The Webroot WiFi Security Settings window displays.

| 00                                                                                                    | Webroot WiFi Security |             |               |         |  |  |
|----------------------------------------------------------------------------------------------------|-----------------------|-------------|---------------|---------|--|--|
| <b>\$</b>                                                                                                | ٩                     | ę           | ٢             |         |  |  |
| General                                                                                                  | Protocol              | Connections | Web Filtering | Support |  |  |
| Startup:                                                                                                 |                       |             |               |         |  |  |
| 🗸 Run on sta                                                                                             | rtup                  |             |               |         |  |  |
| Start minin                                                                                              | nized                 |             |               |         |  |  |
| Notifications:  Alert when connecting to unsecured Wi-Fi  Show notifications when Connected/Disconnected |                       |             |               |         |  |  |
| Account Info:                                                                                            |                       |             |               |         |  |  |
| CHANGE PASSWORD                                                                                          |                       |             |               |         |  |  |
| App Updates: Vers<br>Check for updates                                                                   | ion 1.0.3 (6)         |             | CANCEL        | APPLY   |  |  |

3. Click the Change Password button.

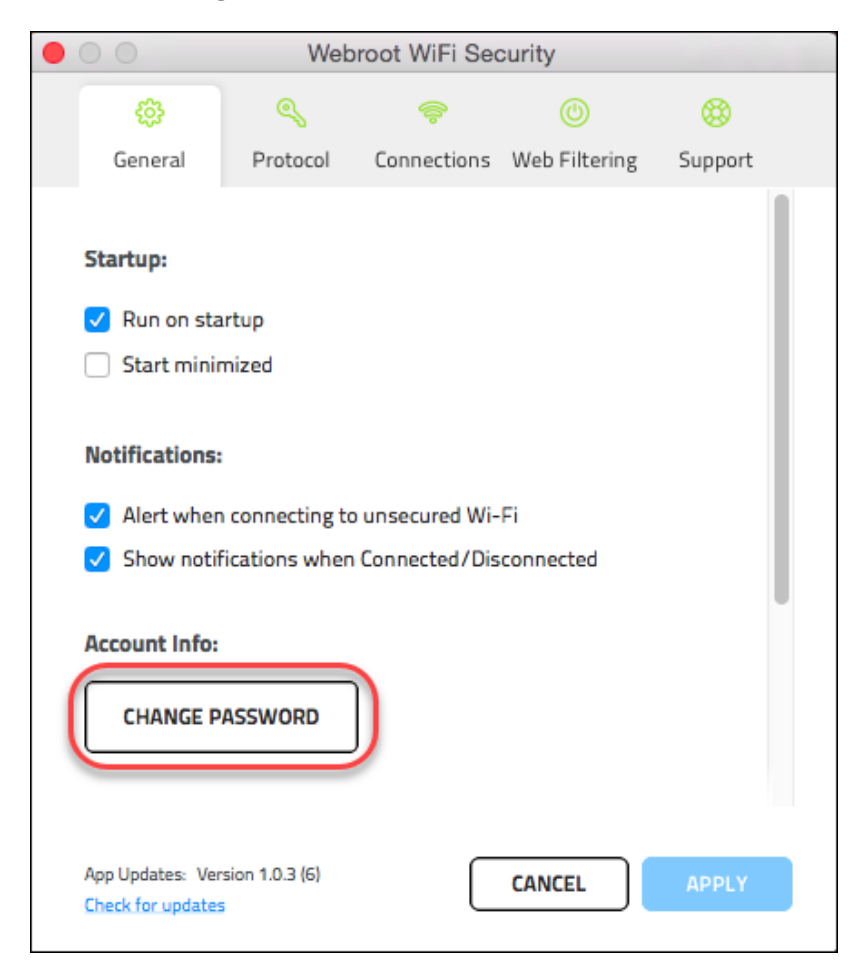

Webroot sends you an email with a link to change your password.

| 6 Lo | ogin |                                                                                 |                                  | _                        |           | $\times$ |
|------|------|---------------------------------------------------------------------------------|----------------------------------|--------------------------|-----------|----------|
| <    |      | WEBI<br>WiFi S                                                                  | <b>RO</b><br>Securit             | рт                       |           |          |
| C    | A    | Verification Required<br>Check your inbox for<br>instructions in the er<br>app. | l<br>r an email f<br>mail to con | from us. F<br>tinue usir | ollow the | ×        |
|      | En   | nail Address                                                                    |                                  |                          |           |          |
|      | Pa   | ssword                                                                          |                                  |                          |           |          |
|      | ⊘ F  | Remember Me                                                                     | Fo                               | orgot Pa                 | asswor    | d?       |
|      |      | U                                                                               | og in                            |                          |           |          |
|      |      | Ner                                                                             | ed help?                         |                          |           |          |

4. Click the link in your email.

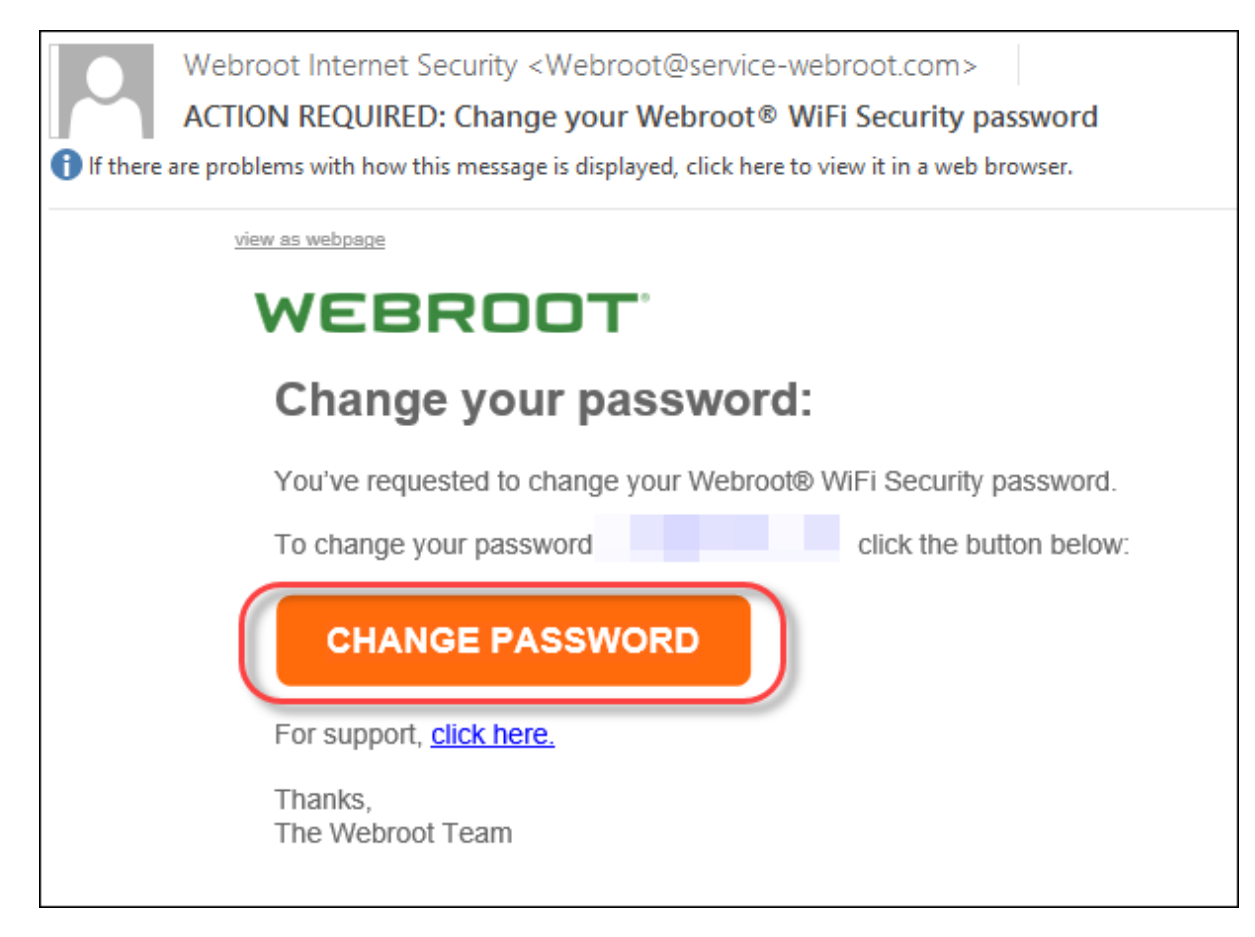

The Change Password window displays.

|                                                                                     | CHANGE PASSWORD                                                                                                    |  |  |  |  |
|-------------------------------------------------------------------------------------|----------------------------------------------------------------------------------------------------|--|--|--|--|
|                                                                                     | Update your password                                                                                                    |  |  |  |  |
|                                                                                     | * Password                                                                                                    |  |  |  |  |
|                                                                                     | CHANGE PASSWORD                                                                                                    |  |  |  |  |
| Pas<br>Be betw<br>Contain<br>Contain<br>Not con<br>Not con<br>We recommand that you | swords should-<br>veen 9 and 30 characters in length<br>a t least 6 letters<br>tat least 3 numbers<br>tain your email address (or the bit before the '@' sign)<br>tain angle brackets ('<' and '>')<br>mend that you do not use the same password as for any other site,<br>bu use a password manager. |  |  |  |  |

5. Enter a new password, and enter the password again to confirm.

**Note:** For information on creating a strong password, see the Webroot article: <u>How Do I Create</u> <u>A Strong Password</u>?

6. Click the Change Password button.

|                                                                                             | CHANGE PASSWORD                                                                                                    |
|---------------------------------------------------------------------------------------------|----------------------------------------------------------------------------------------------------|
|                                                                                             | Update your password                                                                                                    |
|                                                                                             | * Password<br>* Confirm Password                                                                                                    |
| •<br>•<br>•<br>•<br>•<br>•<br>•<br>•<br>•<br>•<br>•<br>•<br>•<br>•<br>•<br>•<br>•<br>•<br>• | Passwords should-<br>Be between 9 and 30 characters in length<br>Contain at least 6 letters<br>Contain at least 3 numbers<br>Not contain your email address (or the bit before the '@' sign)<br>Not contain angle brackets (<' and '>')<br>We recommend that you do not use the same password as for any other site,<br>nd that you use a password manager. |

You can now log in to the WiFi Security app with your new password.

# **Signing Out From WiFi Security on Desktops**

Follow this procedure to sign out from WiFi Security on desktops.

**Note:** Based on your platform, Windows or Mac, the app might look different, but the functionality is the same.

#### To sign out from WiFi Security:

1. On your main screen, double-click the WiFi Security app icon.

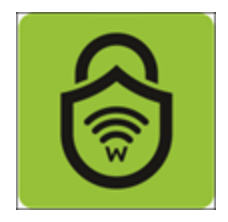

2. In the upper right corner of the screen, right-click the **Settings** icon.

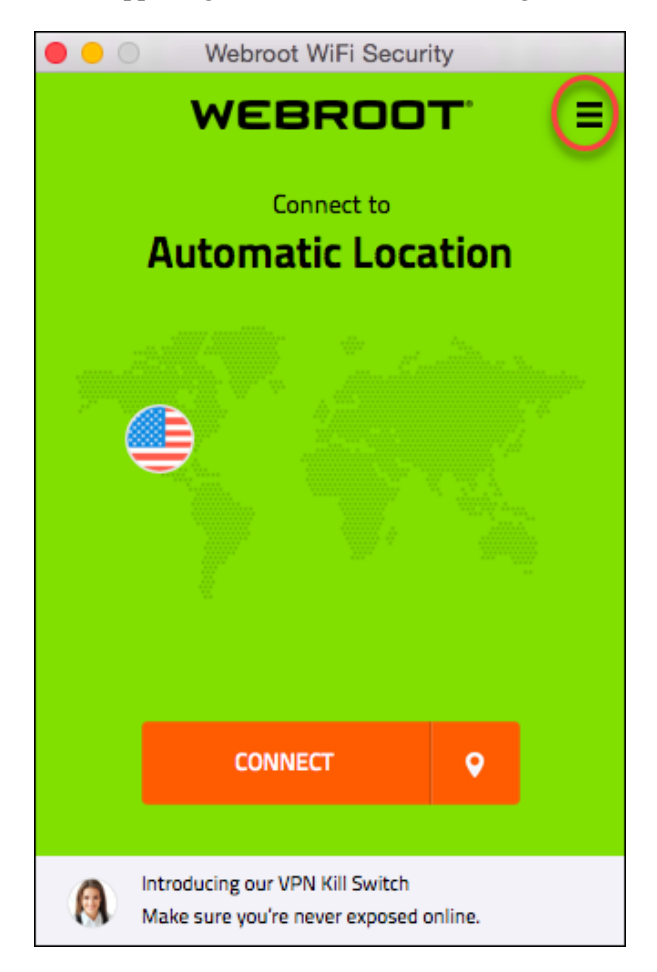

The Settings menu displays.

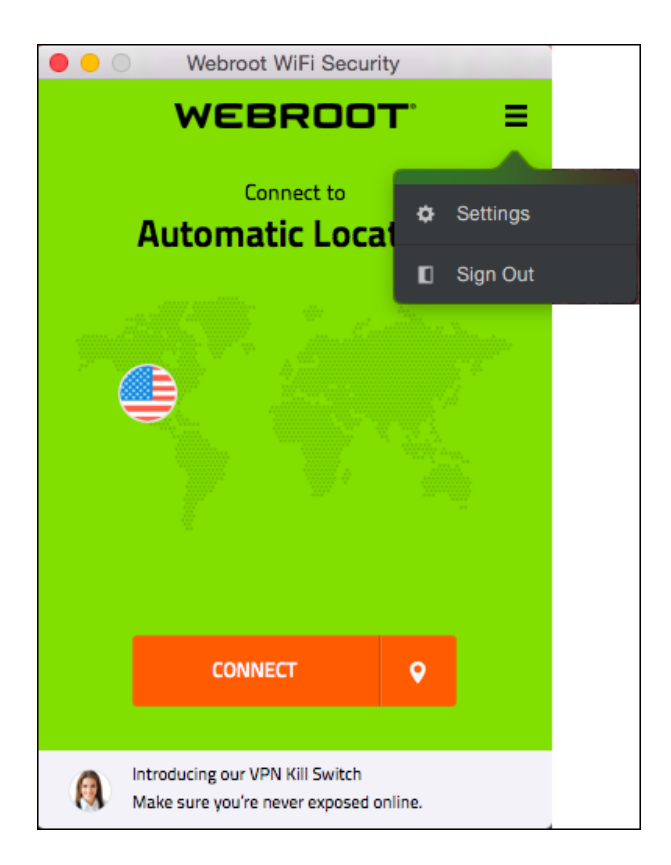

3. Select Sign Out.

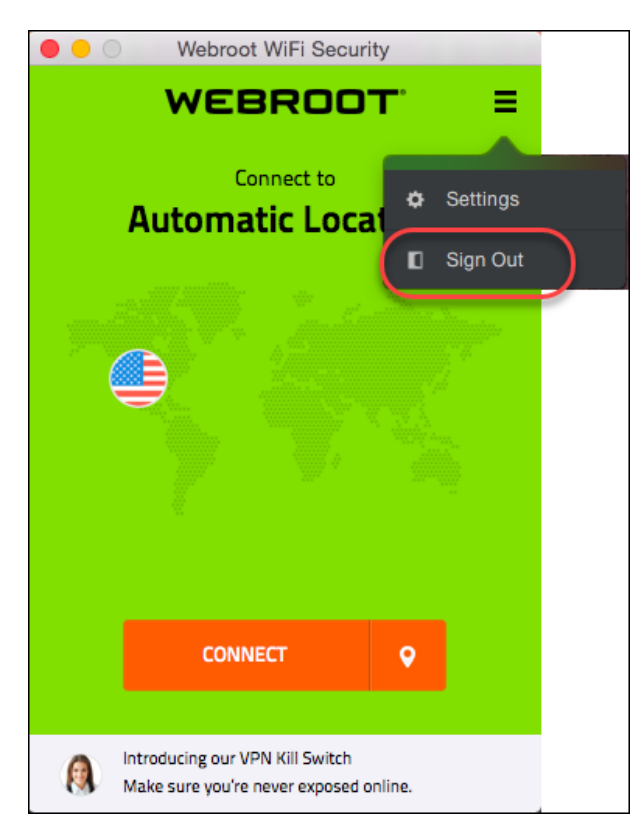

You are now signed out.

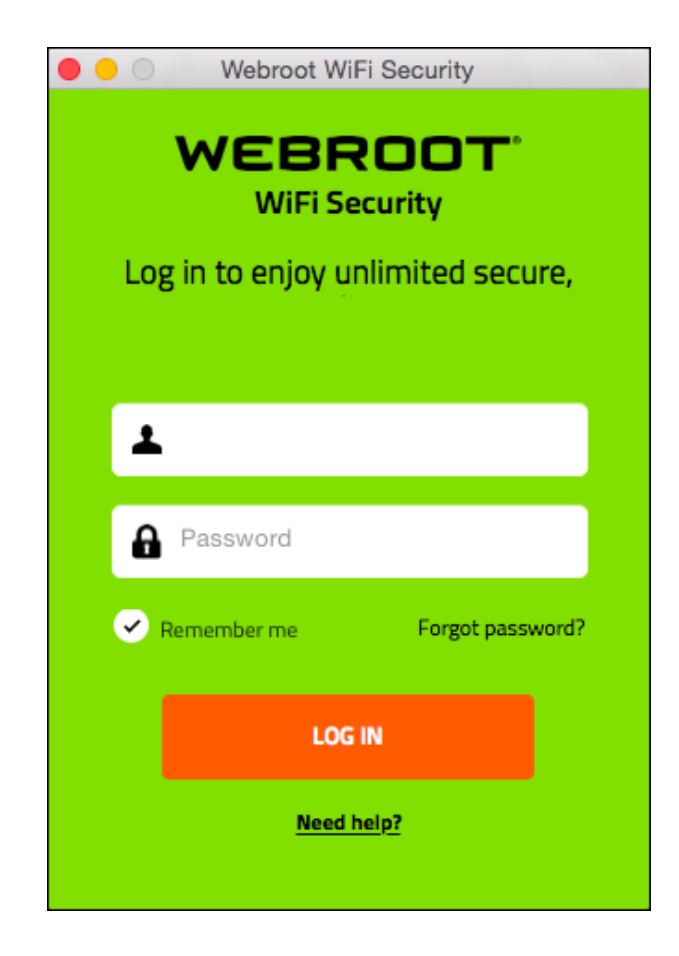

4. To log in again, enter your email address and password, and click the Log In button.

# Chapter 4: Working With Advanced Settings

We recommend that you leave any advanced settings at their default setting. However, if you need to updated your settings, use the procedure in any of the following topics:

| Turning Auto WiFi Protection On or Off on Mobile Devices  | 83  |
|-----------------------------------------------------------|-----|
| Turning Auto Reconnect On or Off on Mobile Devices        |     |
| Turning Web Filtering On or Off on Mobile Devices         |     |
| Enabling the WiFi Security Kill Switch on Android Devices |     |
| Selecting Protocols For Android                           |     |
| Determining General and Advanced Settings on Desktops     | 111 |
| Getting App Updates on Desktops                           |     |
| Selecting Protocols For Desktop Apps                      |     |
| Turning Automatic WiFi Security On or Off on Desktops     |     |
| Enabling the WiFi Security Kill Switch on Desktops        |     |
| Managing Trusted Networks on Desktops                     | 140 |
| Turning Web Filtering On or Off on Desktops               | 148 |

### **Turning Auto WiFi Protection On or Off on Mobile Devices**

Follow this procedure to turn Auto WiFi Protection on or off. If you have WiFi Security set to connect automatically, then your device will always be connected and you will never have to manually connect to WiFi Security.

For more information, see, <u>Connecting to WiFi Security on Mobile Devices on page 10</u>.

**Note:** Based on your platform, Android or iOS, the app might look different, but the functionality is the same.

#### To turn Auto WiFi Protection on or off:

1. On your main screen, tap the WiFi Security app icon.

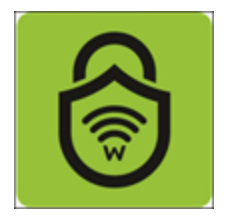

2. In the upper right corner of the screen, tap the **Settings** icon.

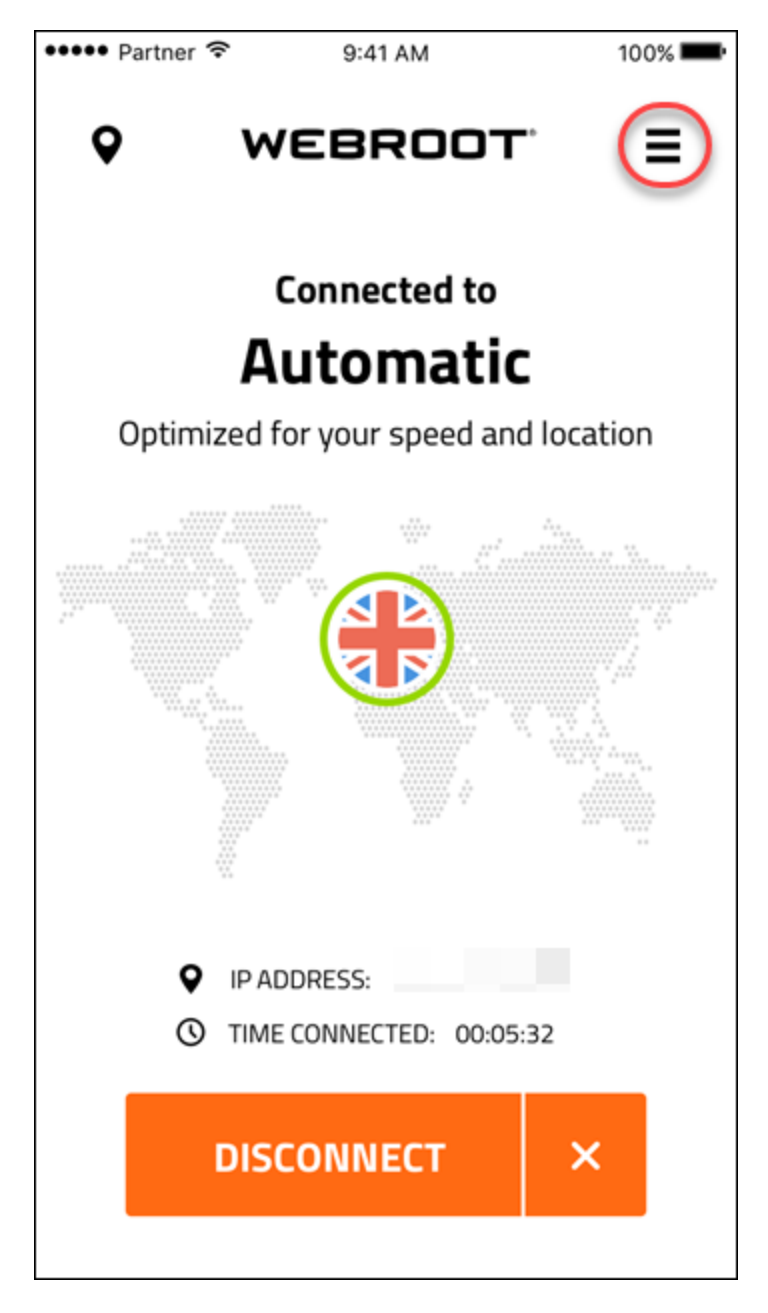

The My Account menu displays.

|       |       |               | ▼ 2 ■ | 12:59 |
|-------|-------|---------------|-------|-------|
| Q     | MY    | ACCOUNT       |       |       |
|       | (¢    | WiFi Security | Or    | >     |
|       |       | Web Filtering | Off   | - >   |
|       | ¢     | Protocols     |       | >     |
|       | ?     | Help          |       | >     |
|       |       | Account Info  |       | >     |
|       |       | Sign Out      |       |       |
|       |       |               |       |       |
| Optin | ni    |               |       |       |
|       | Term  | is of Service |       |       |
|       |       | - 85 -        |       |       |
|       | Priva | cy Policy     |       |       |

3. Tap WiFi Security.

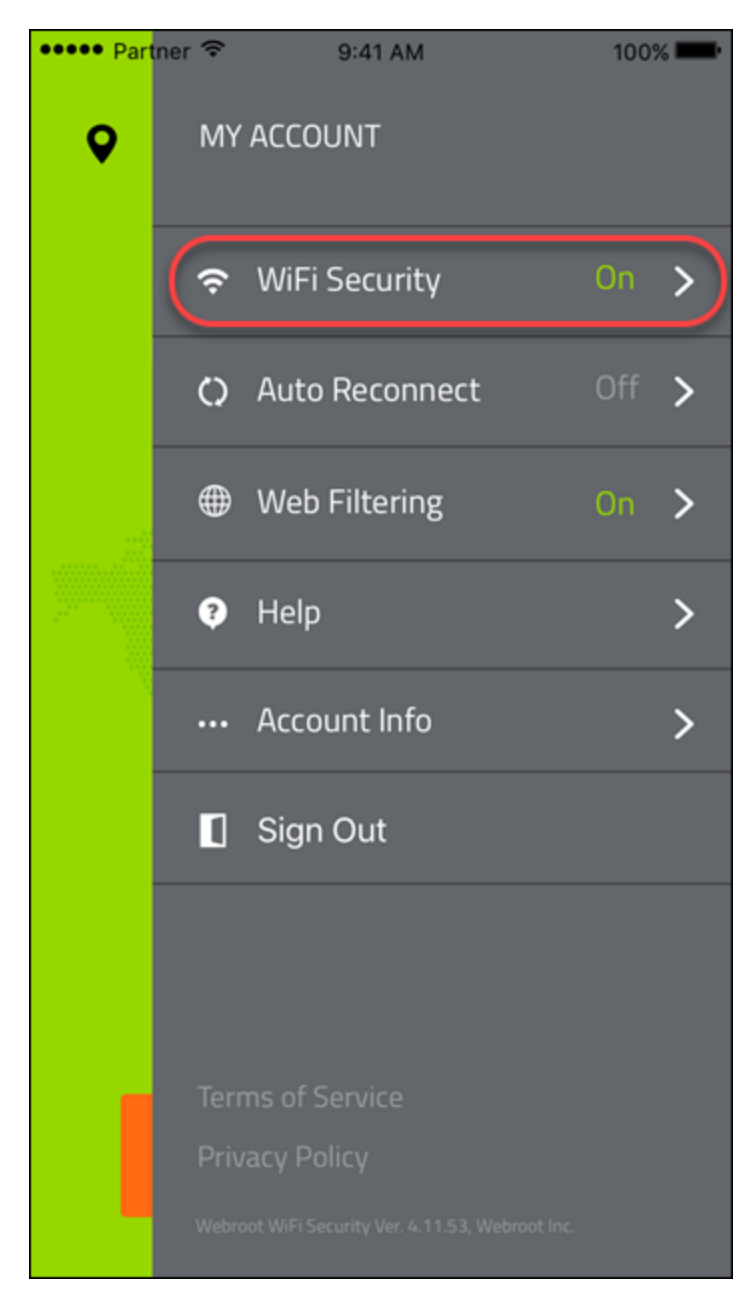

- 4. In the WiFi Security area, do either of the following:
  - Tap the slider to the left to turn your Auto WiFi Protection Off.
  - Tap the slider to the right to turn the Auto WiFi Protection on **On**.

| M | • 🕗             | 0 🗸 🖌 🗿                                                                                                    | 9:40 |
|---|-----------------|----------------------------------------------------------------------------------------------------|------|
| Q |                 | MY ACCOUNT                                                                                                    |      |
|   |                 | 🗢 WiFi Security On                                                                                                    | ~    |
|   |                 | Auto WiFi Protection automaticall<br>secures your WiFi connection.<br>Auto WiFi Protection Keep Auto WiFi Protection enabled to<br>guarantee safety on public WiFi. Kill Switch prevents data leakage<br>over unsecured networks. Kill Switch | Y    |
|   |                 | connection.                                                                                                    | >    |
|   |                 | Help                                                                                                    | >    |
|   |                 | ··· Account Info                                                                                                    | >    |
|   |                 | Sign Out                                                                                                    |      |
|   | $\triangleleft$ | 0                                                                                                    |      |

**Note:** The Kill Switch functionality works on Android devices only. For iOS devices, the Kill Switch functionality is automatically turned on when you turn on the Auto WiFi Protection function.

5. To manage trusted networks, tap **Mange Trusted Networks** and add the names of the networks you want to automatically connect with. When you're done, tap the **Back** arrow.

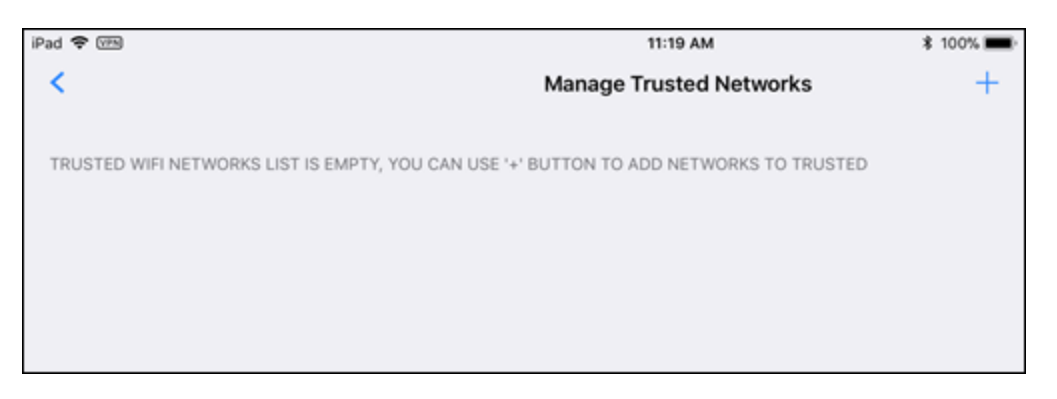

Note: The Manage Trusted Networks functionality works on iOS devices only.

## **Turning Auto Reconnect On or Off on Mobile Devices**

You can turn Auto Reconnect on or off manually. Auto Reconnect allows your VPN connection to automatically reconnect if there is any connection failure.

If you have a preferred server location selected, then Auto Reconnect will attempt to reconnect you to that server. If it is unable, then it will reconnect you to the nearest server based on server traffic and distance at the time of the location. For more information, see <u>Setting Preferred Server Locations on Mobile Devices on page</u> <u>21</u>.

Note: The Auto Reconnect function works only for iOS devices.

#### To turn Auto Reconnect on or off:

1. On your main screen, tap the WiFi Security app icon.

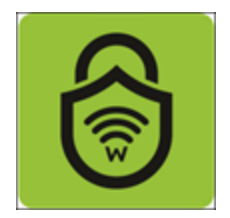

2. In the upper right corner of the screen, tap the **Settings** icon.

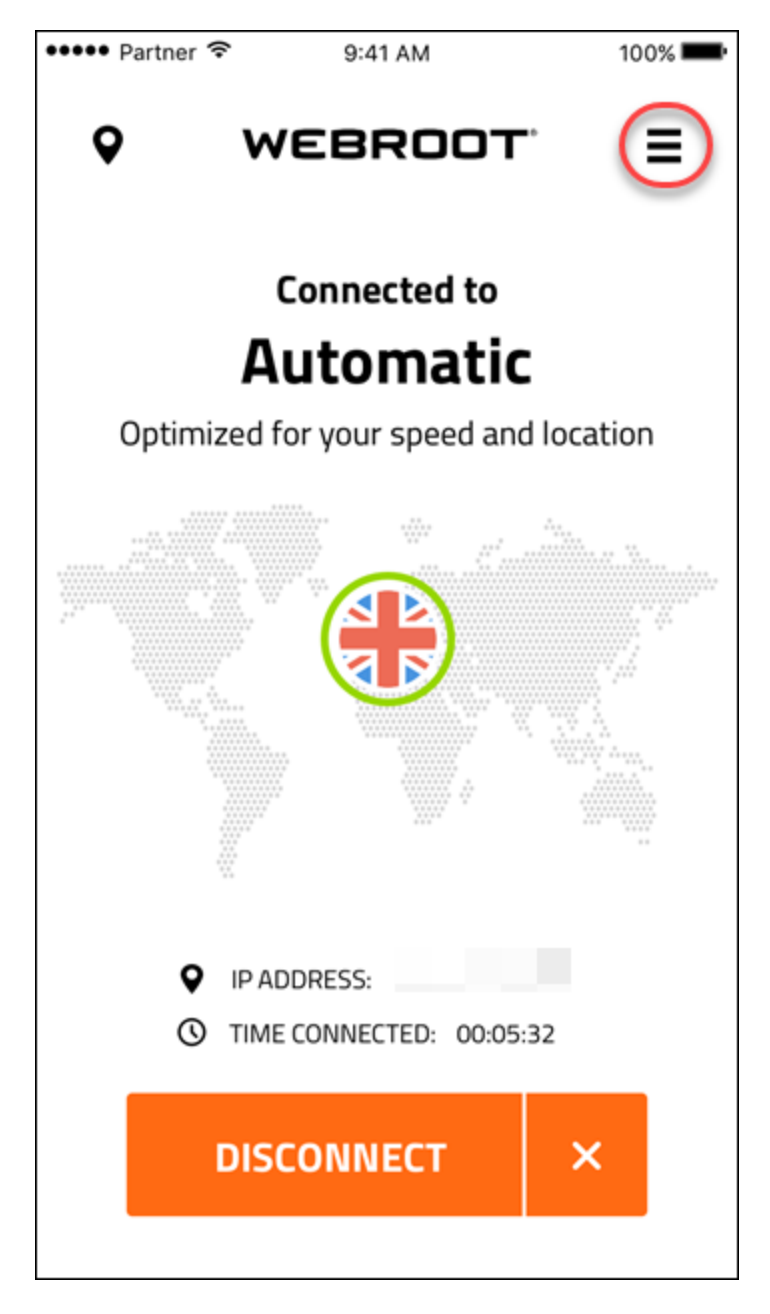

The My Account menu displays.

|       |        |       |               | 🔷 🏹 🕯 | 12:59 |
|-------|--------|-------|---------------|-------|-------|
| Q     |        | MY    | ACCOUNT       |       |       |
|       |        | (ŀ    | WiFi Security |       | On >  |
|       |        |       | Web Filtering |       | )ff > |
|       |        | Q     | Protocols     |       | >     |
|       |        | ?     | Help          |       | >     |
| ····· |        | •••   | Account Info  |       | >     |
|       |        | 1     | Sign Out      |       |       |
|       |        |       |               |       |       |
|       | Optimi |       |               |       |       |
|       |        | Term  | s of Service  |       |       |
|       |        |       | - 91 -        |       |       |
|       |        | Priva | cy Policy     |       |       |

3. Tap Auto Reconnect.

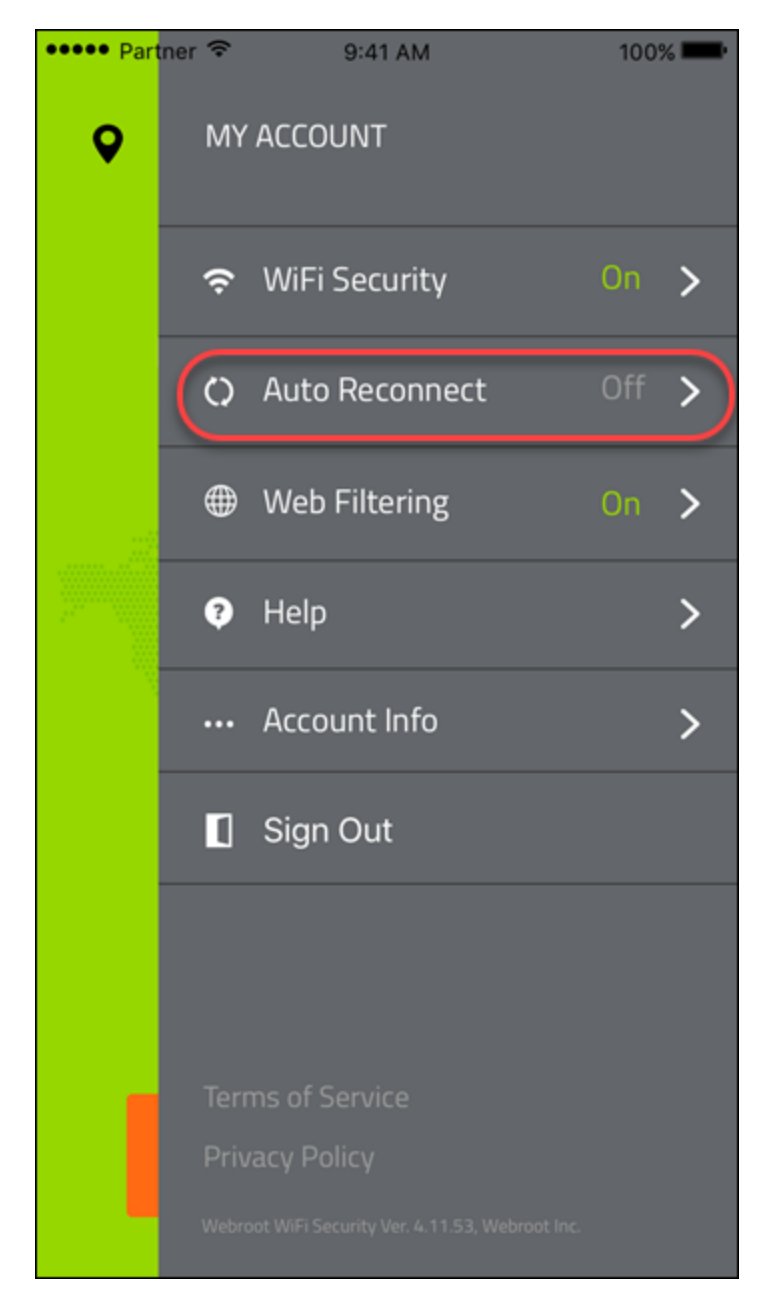

- 4. In the Auto Reconnect area, do either of the following:
  - Tap the slider to the left to turn Auto Reconnect Off.
  - Tap the slider to the right to turn Auto Reconnect **On**.

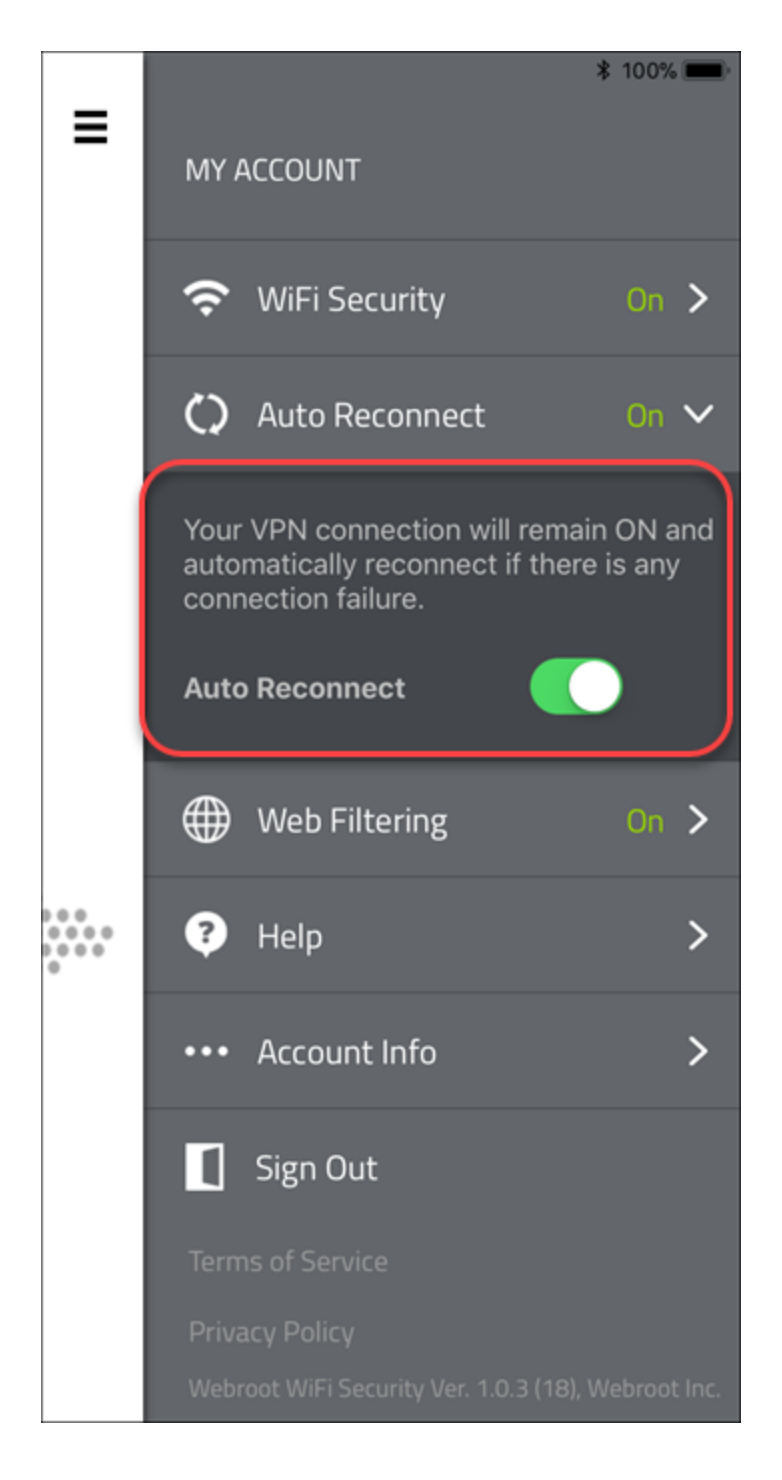

Once the feature is enabled, it runs in the background and protects you by giving a warning message each time your phone connects to an unsecured Wi-Fi, and WiFi Security detects a security threat.

### **Turning Web Filtering On or Off on Mobile Devices**

Follow this procedure to turn Web Filtering On or Off.

Note: Currently, Web Filtering is only available on Android devices.

#### To turn Web Filtering On or Off:

1. On your main screen, tap the WiFi Security app icon.

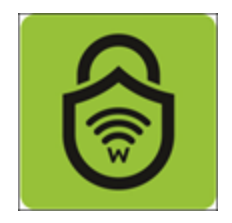

2. In the upper right corner of the screen, tap the **Settings** icon.

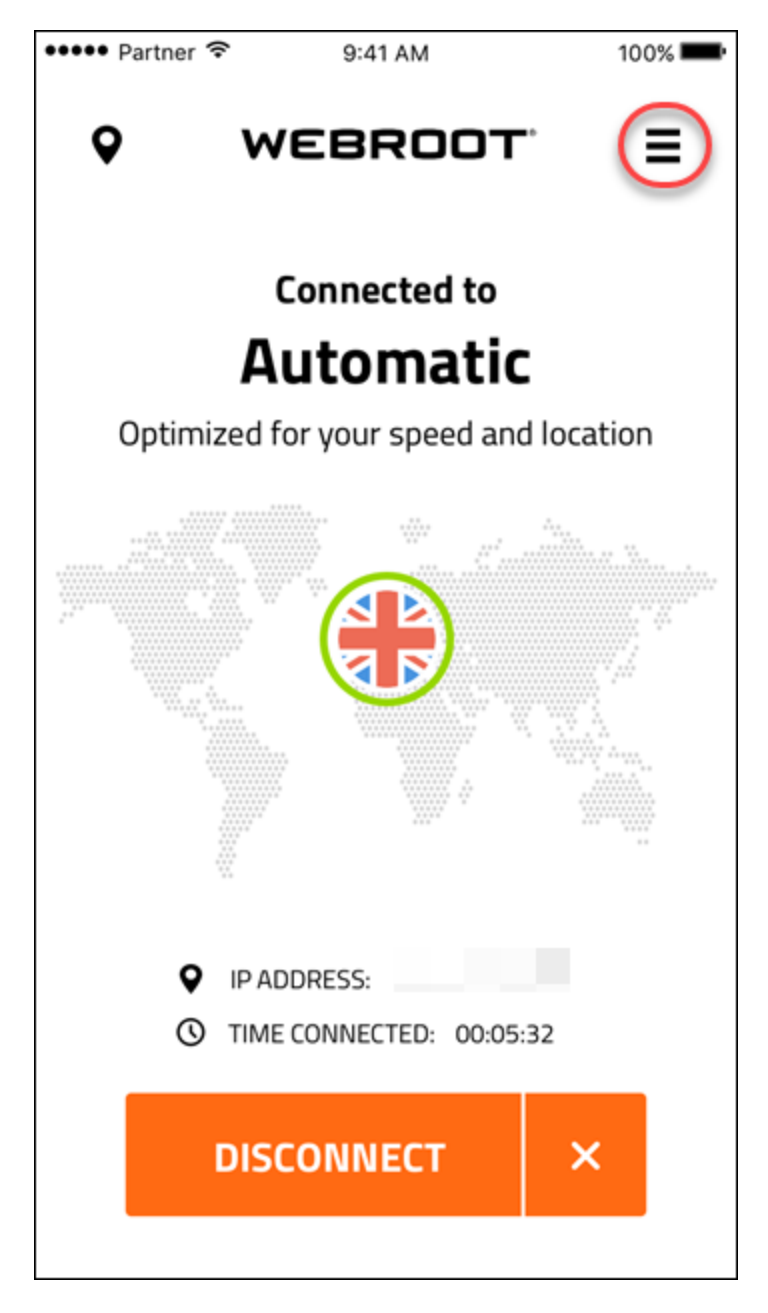

The My Account menu displays.

|   |       |       |               | <b>*</b> * | 12:59 |
|---|-------|-------|---------------|------------|-------|
| Q |       | MY .  | ACCOUNT       |            |       |
|   |       | ((•   | WiFi Security | 0          | n >   |
|   |       |       | Web Filtering |            | ff >  |
|   |       | Q     | Protocols     |            | >     |
|   |       | ?     | Help          |            | >     |
|   |       | •••   | Account Info  |            | >     |
|   | Į     |       | Sign Out      |            |       |
|   |       |       |               |            |       |
| 0 | ptimi |       |               |            |       |
|   |       | Term  | s of Service  |            |       |
|   |       |       | - 97 -        |            |       |
|   |       | Priva | cy Policy     |            |       |

3. Tap Web Filtering.

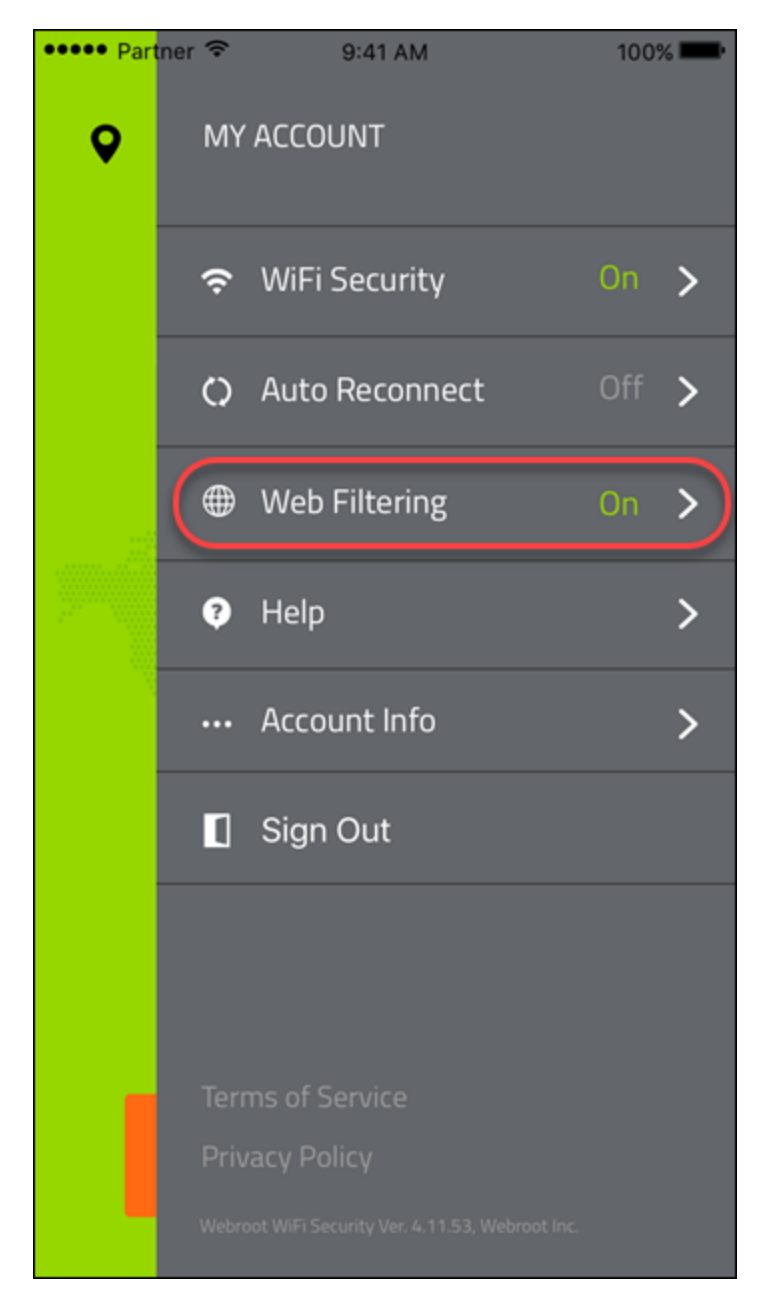

- 4. In the Web Filtering area, do either of the following:
  - Tap the slider to the left to turn Web Filtering Off.
  - Tap the slider to the right to turn Web filtering **On**.

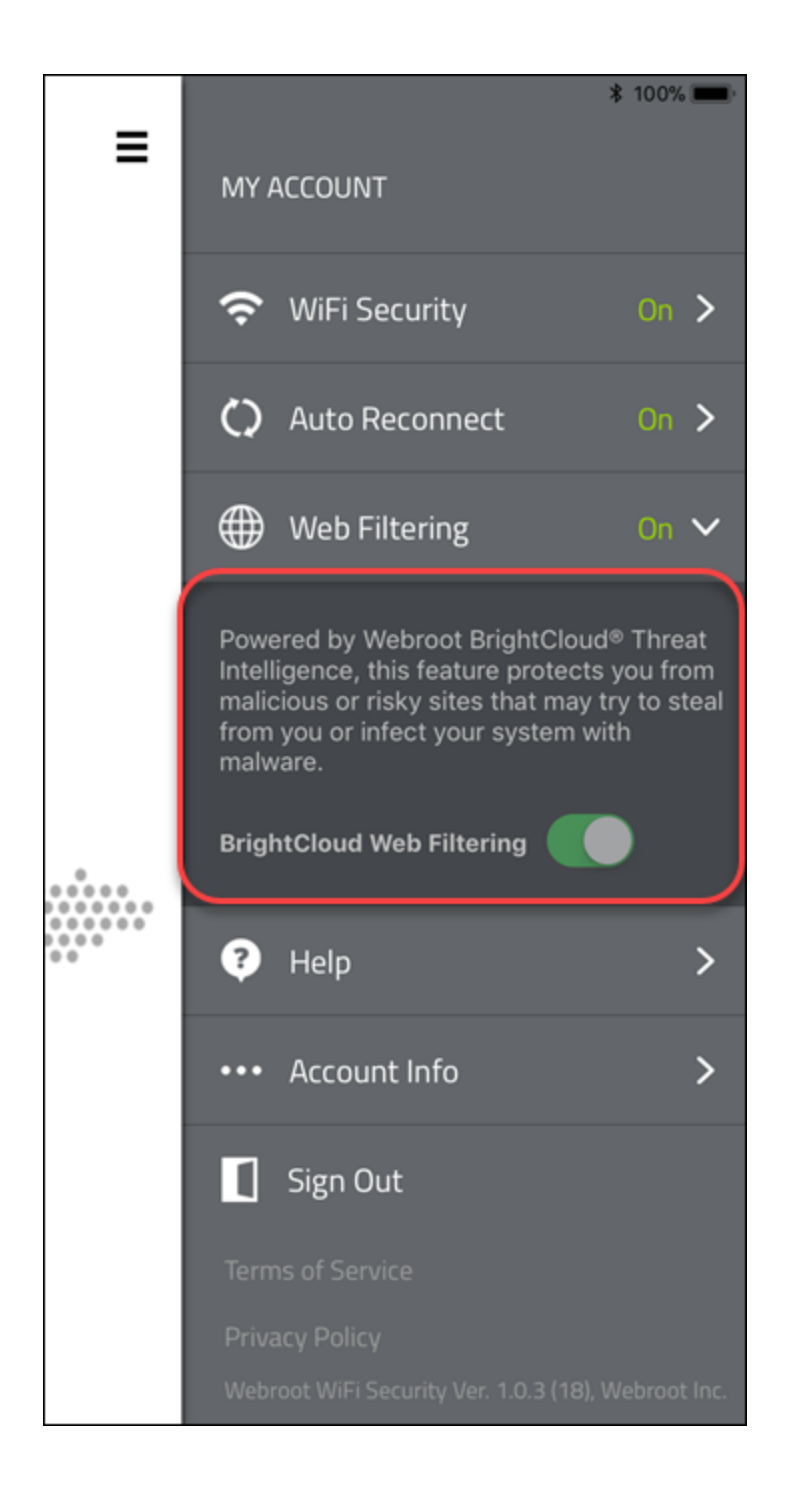

5. If you turn Web Filtering **On**, you may encounter a block page.

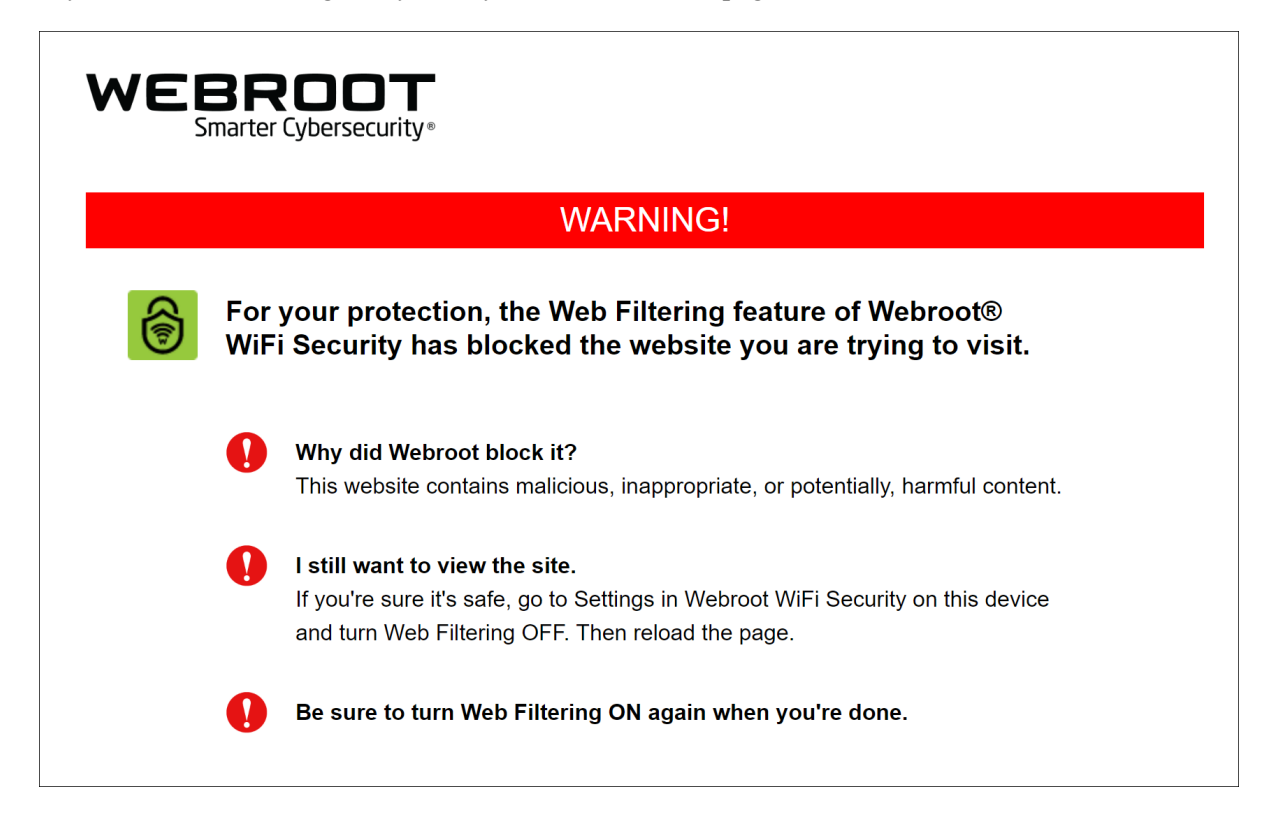

- 6. If you encounter a block page you can do either of the following:
  - Close the site.
  - Turn off Web Filtering, then reload the page.

**Note:** Be sure to turn Web Filtering **On** again when you're done! For information on BrightCloud Web Filtering, see <u>Webroot BrightCloud Threat Intelligence</u>.

## **Enabling the WiFi Security Kill Switch on Android Devices**

Follow this procedure to enable the Kill Switch on your Android device. When you enable the Kill Switch, data will never be sent without a VPN connection.

**Note:** The kill switch function for iOS devices is enabled when you turn on the Auto Connect function. For more information, see *Turning Auto Reconnect On or Off on Mobile Devices on page 89* 

#### To enable the Kill Switch on your Android device:

1. On your main screen, tap the WiFi Security app icon.

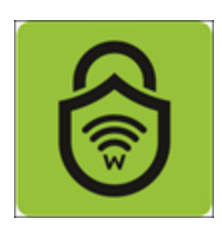

2. In the upper right corner of the screen, tap the **Settings** icon.

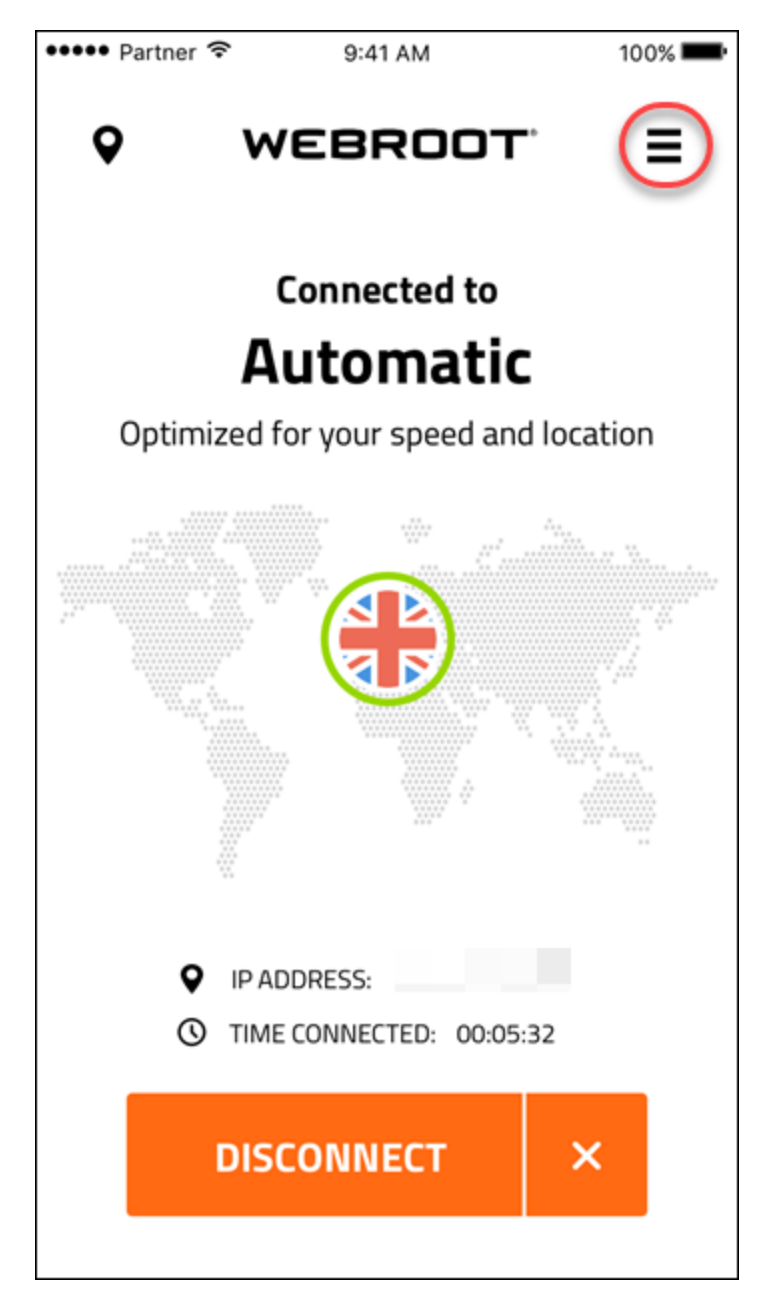

The My Account menu displays.
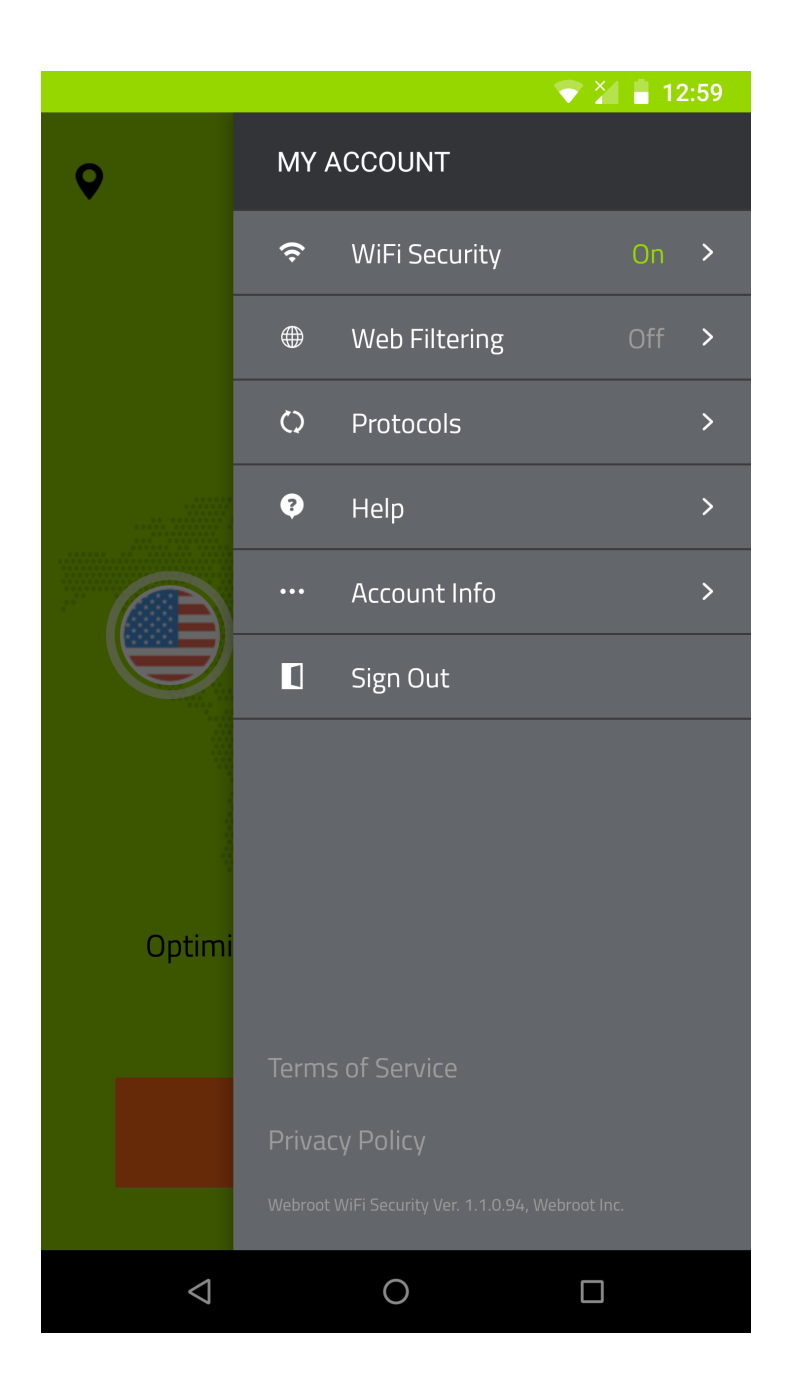

3. Tap WiFi Security.

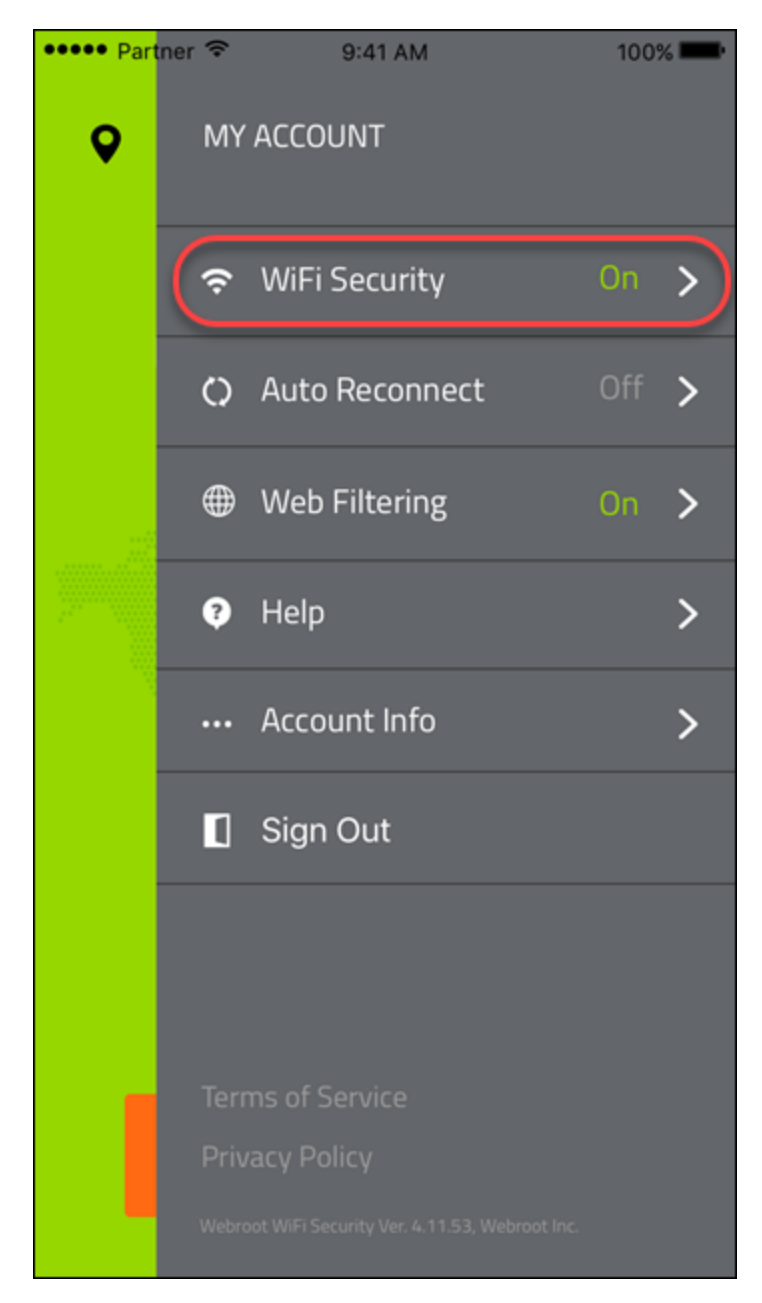

- 4. In the WiFi Security area, do either of the following.
  - Tap the slider to the left to turn the Kill Switch off.
  - Tap the slider to the right to turn the Kill Switch on.

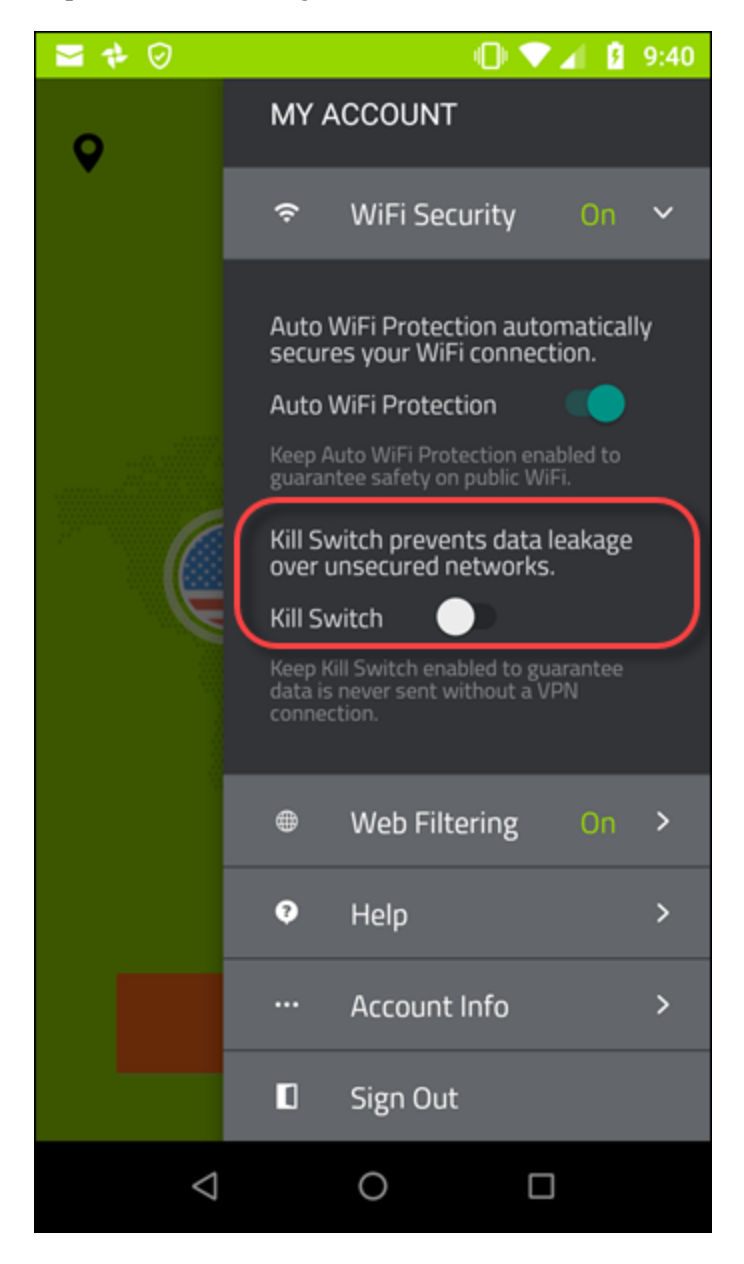

5. When you're done, tap the screen to close the menu.

## **Selecting Protocols For Android**

Follow this procedure to select your protocols.

## To select your protocol:

1. On your main screen, tap the WiFi Security app icon.

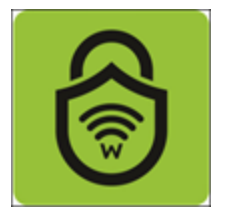

2. In the upper right corner of the screen, tap the **Settings** icon.

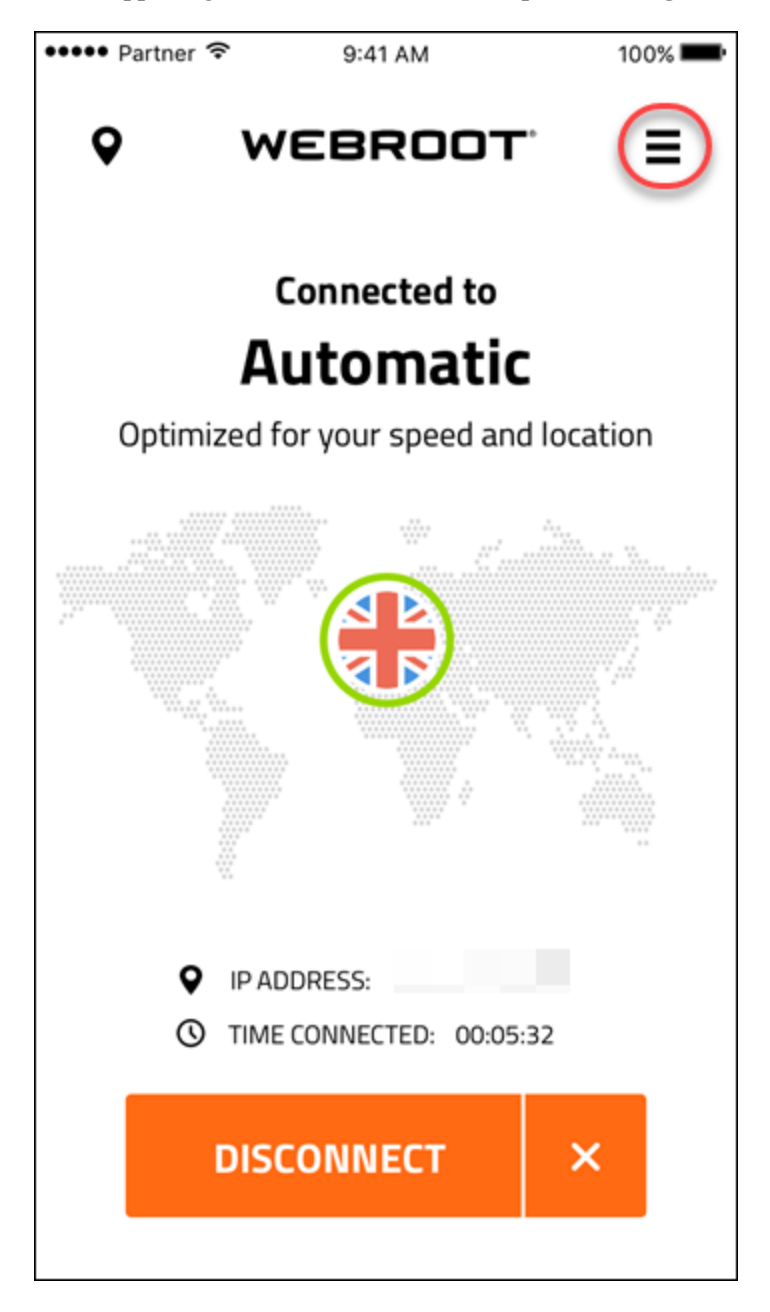

The My Account menu displays.

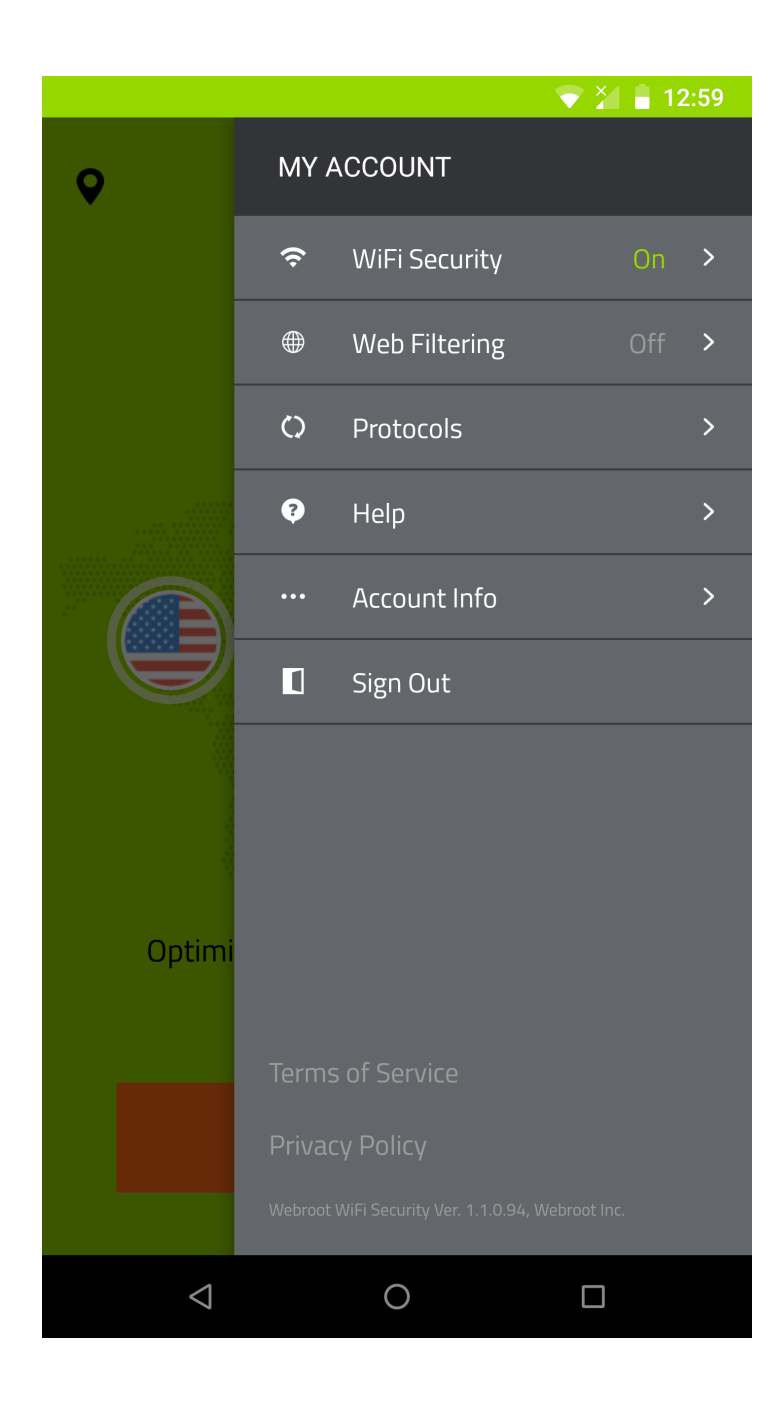

## 3. Tap **Protocols**.

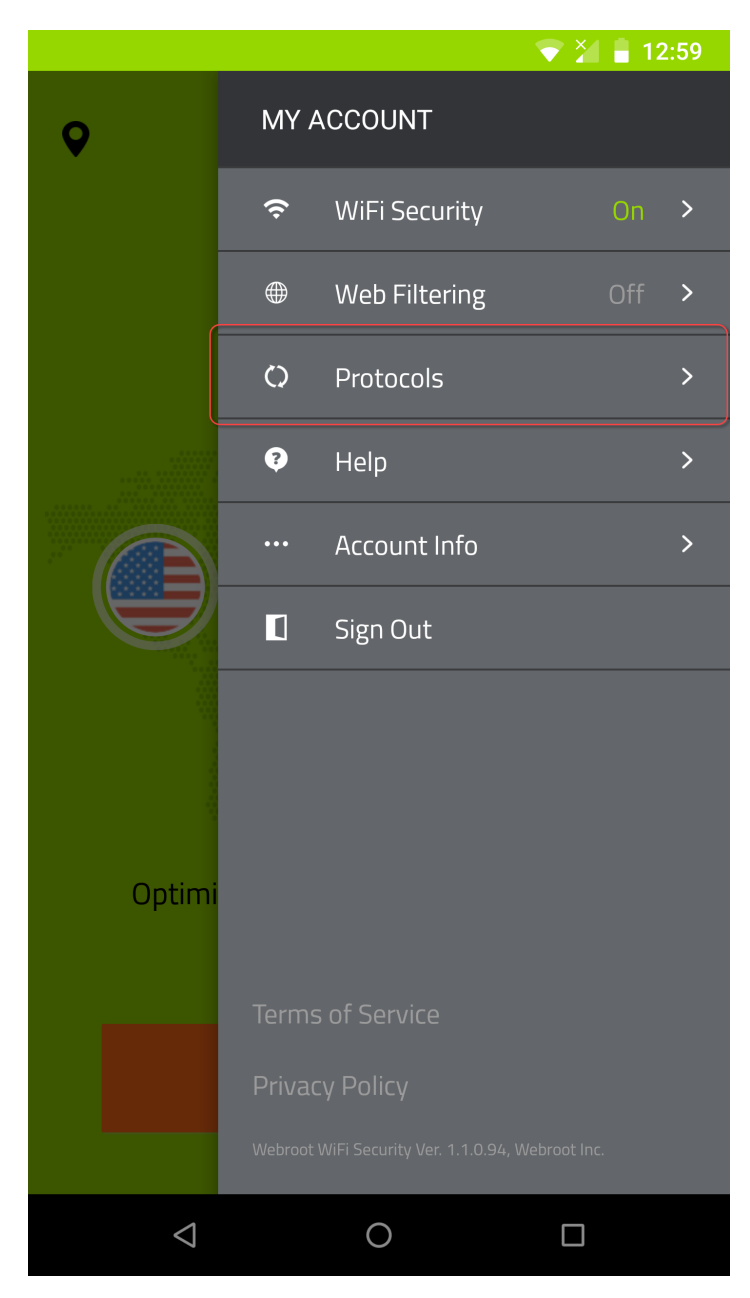

- 4. Select any of the following protocol radio buttons:
  - Automatic Connects to the best protocol among the ones listed below. Can fall back to other protocols.

- **OpenVPN** OpenVPN is the recommended protocol of choice. Highest performance for maximum security and speed.
- **IKEv2** Internet Key Exchange version 2. This is faster and more secure than L2TP, and is considered to be a very reliable and stable VPN protocol.

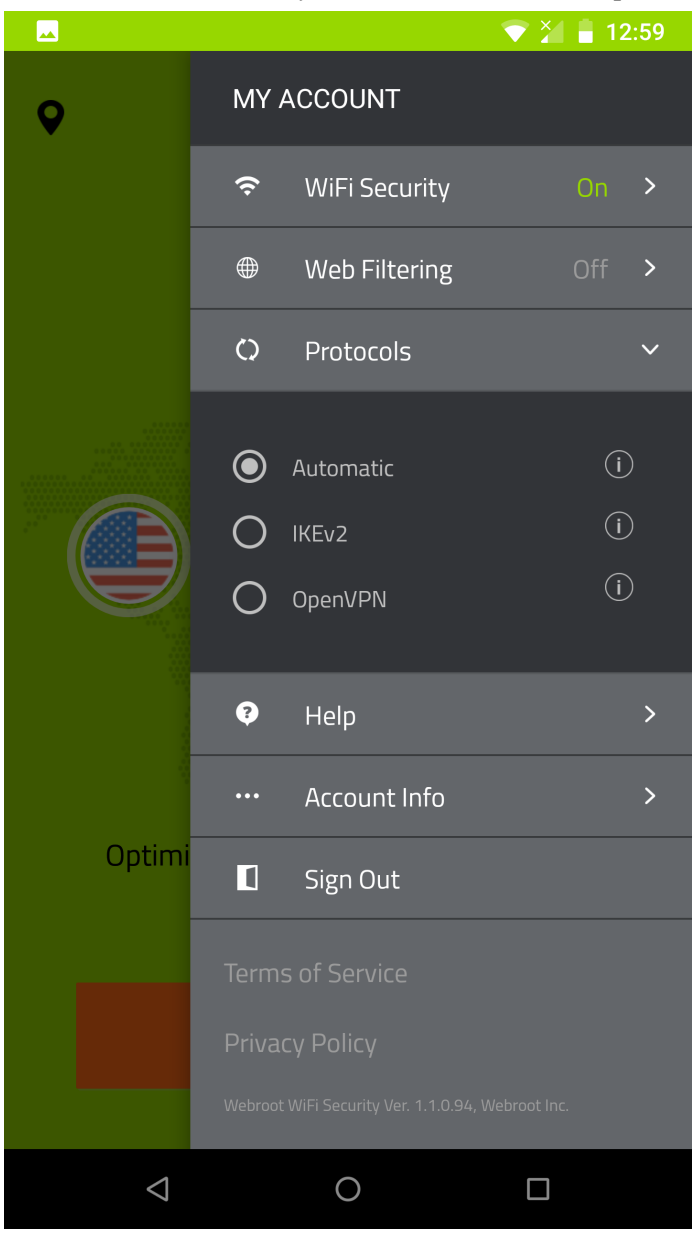

## **Determining General and Advanced Settings on Desktops**

Use this procedure to determine general and advanced settings.

You can determine whether or not to:

- Run the app on startup or start minimized.
- Alert you when connecting to unsecured networks.
- Show notifications when connected or disconnected.
- Send app data, such as button clicks to send feedback to improve performance.
- Send crash reports.

**Note:** Based on your platform, Windows or Mac, the app might look different, but the functionality is the same.

#### To determine general and advanced settings:

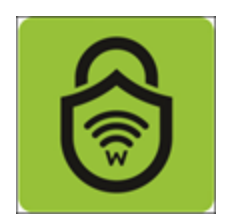

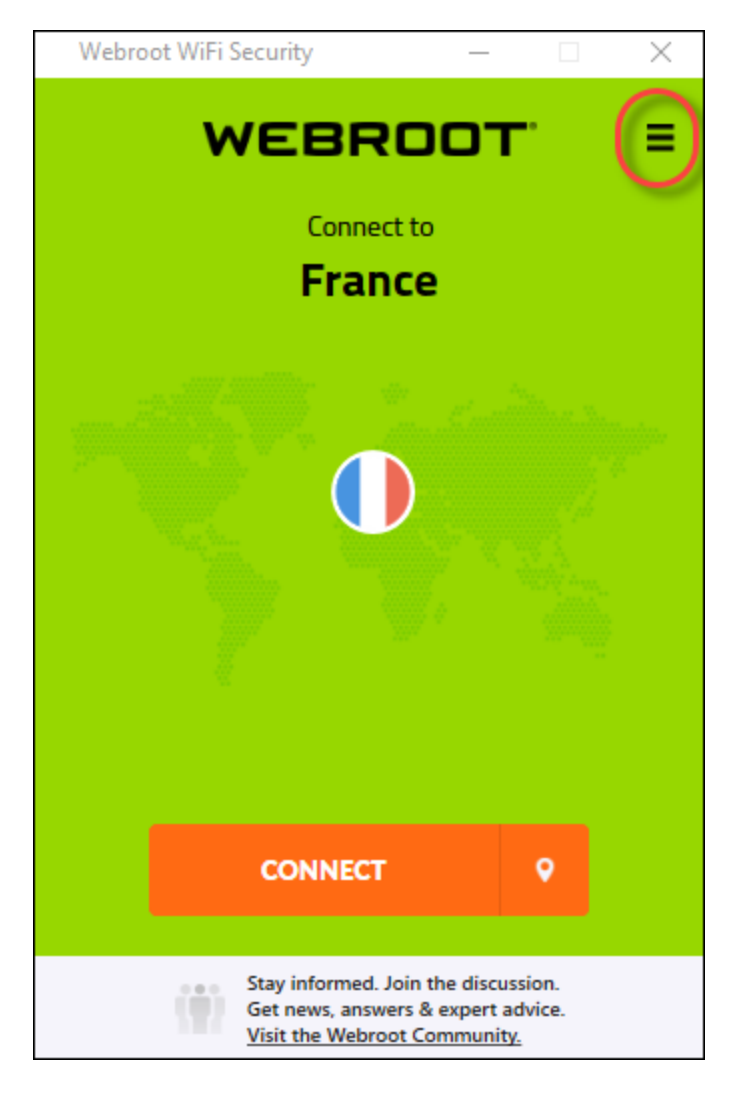

Note: You do not have to be connected to access and use the Settings functionality.

| 8 Settings                     |                                                                                   |                   | _                  | · 🗌          | $\times$ |  |  |  |
|--------------------------------|-----------------------------------------------------------------------------------|-------------------|--------------------|--------------|----------|--|--|--|
| <del>ලී</del><br>General       | S<br>Protocol                                                                     | ()<br>Connections | 🤝<br>Web Filtering | 🛞<br>Support |          |  |  |  |
| Startup:<br>Run on s Start mir | tartup<br>nimized                                                                 |                   |                    |              |          |  |  |  |
| Notification Show no           | Notifications: <ul> <li>Show notifications when Connected/Disconnected</li> </ul> |                   |                    |              |          |  |  |  |
| CHANC                          | GE PASSWORD                                                                       |                   |                    |              |          |  |  |  |
| Advanced:                      | Advanced: Automatically send crash reports to help us improve.                    |                   |                    |              |          |  |  |  |
| App Updates:<br>Check for Upd  | Version<br>dates                                                                  |                   | CANCEL             | APPLY        |          |  |  |  |

- 3. As needed, select or deselect any of the following checkboxes:
  - Run on startup
  - Start minimized
  - Show notifications when Connected/Disconnected
  - Automatically send crash reports to help us improve.

**Note:** For information about the Change Password button, see <u>Changing WiFi Security Passwords</u> on Desktops on page 69.

4. When you're done, click the **Apply** button.

| 🙆 Settings                        |                                                                                    |                   | -                  |              | × |  |  |  |
|-----------------------------------|------------------------------------------------------------------------------------|-------------------|--------------------|--------------|---|--|--|--|
| <del>ලී</del><br>General          | S<br>Protocol                                                                      | ()<br>Connections | 🐡<br>Web Filtering | 🛞<br>Support |   |  |  |  |
| Startup:                          | tartup                                                                             |                   |                    |              |   |  |  |  |
| Start mir                         | nimized                                                                            |                   |                    |              |   |  |  |  |
| Notification Show no Account Infe | Notifications:  Show notifications when Connected/Disconnected  Account Info:      |                   |                    |              |   |  |  |  |
| CHANG                             | E PASSWORD                                                                         |                   |                    |              |   |  |  |  |
| Advanced:                         | Advanced: <ul> <li>Automatically send crash reports to help us improve.</li> </ul> |                   |                    |              |   |  |  |  |
| App Updates:<br>Check for Upd     | Version v1.0.3.7<br>lates                                                          | (                 | CANCEL             | APPLY        |   |  |  |  |

## **Getting App Updates on Desktops**

Follow this procedure to get app updates on desktops.

**Note:** Based on your platform, Windows or Mac, the app might look different, but the functionality is the same.

## To get app updates:

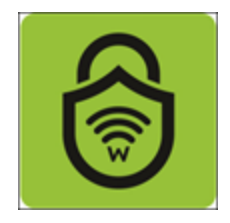

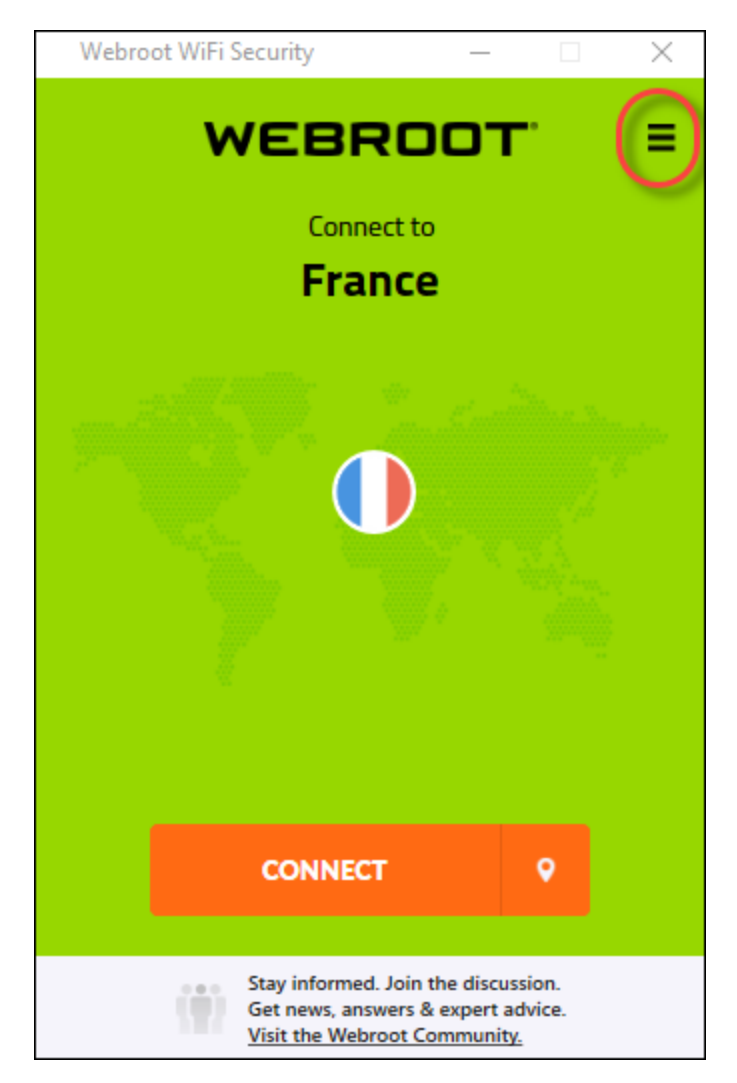

| Settings                      |                  |                      | -             | -       | $\times$ |
|-------------------------------|------------------|----------------------|---------------|---------|----------|
|                               |                  |                      |               | -       |          |
| @                             | ٩,               | ٢                    |               | 8       |          |
| General                       | Protocol         | Connections          | Web Filtering | Support |          |
|                               |                  |                      |               |         |          |
| Startup:                      |                  |                      |               |         |          |
| 🗹 Run on s                    | tartup           |                      |               |         |          |
| Start mir                     | nimized          |                      |               |         |          |
|                               |                  |                      |               |         |          |
| Notification                  | S:               |                      |               |         |          |
| Show no                       | tifications whe  | n Connected/Disco    | onnected      |         |          |
|                               |                  |                      |               |         |          |
| Account Info                  | 0:               |                      |               |         |          |
|                               |                  |                      |               |         |          |
| CHANG                         | E PASSWORD       | <b>,</b>             |               |         |          |
|                               |                  |                      |               |         |          |
| Advanced:                     |                  |                      |               |         |          |
| 🗹 Automat                     | ically send cras | sh reports to help u | is improve.   |         |          |
|                               |                  |                      |               |         |          |
|                               |                  |                      |               |         |          |
|                               |                  |                      |               |         |          |
|                               |                  | _                    |               |         |          |
| App Updates:<br>Check for Upd | Version<br>dates |                      | CANCEL        | APPLY   |          |
|                               |                  | (                    |               |         |          |

3. Scroll to the bottom of the screen and click the Check for updates link.

| Settings                                                       |                                                                                   |                   |                    |              | $\times$ |  |  |  |
|----------------------------------------------------------------|-----------------------------------------------------------------------------------|-------------------|--------------------|--------------|----------|--|--|--|
| ्रु<br>General                                                 | م<br>Protocol                                                                     | ()<br>Connections | 🤝<br>Web Filtering | 🛞<br>Support |          |  |  |  |
| Startup:<br>Run on s Start min                                 | startup<br>nimized                                                                |                   |                    |              |          |  |  |  |
| Notification                                                   | Notifications: <ul> <li>Show notifications when Connected/Disconnected</li> </ul> |                   |                    |              |          |  |  |  |
| Account Info                                                   | 9:<br>GE PASSWORD                                                                 |                   |                    |              |          |  |  |  |
| Advanced: Automatically send crash reports to help us improve. |                                                                                   |                   |                    |              |          |  |  |  |
| Check for Up                                                   | Version v1.0.3.7<br>dates                                                         | [                 | CANCEL             | APPLY        |          |  |  |  |

Webroot WiFi Security indicates whether your app is the latest version.

- 4. Do one of the following:
  - If your app is up to date, the following message displays: You are using the latest version.
  - If your app is not up to date, click the **OK**button to confirm you want to install the updated version of the app.

| • • •                                                                                                    | Webroot WiFi Security            |                                  |                                    |                                          |          |  |
|----------------------------------------------------------------------------------------------------|----------------------------------|----------------------------------|------------------------------------|------------------------------------------|----------|--|
|                                                                                                    | <b>@</b>                         | ٩                                | ę                                  | ٢                                        | <b>®</b> |  |
| C                                                                                                    | General                          | Protocol                         | Connections                        | Web Filtering                            | Support  |  |
| <ul> <li>Image: A start of the start of the start of</li></ul> | Alert when a                     | connecting to                    | unsecured Wi-                      | Fi                                       |          |  |
| $\checkmark$                                                                                                    | Show notific                     | ations when                      | Connected/Dis                      | connected                                |          |  |
| Acc                                                                                                    | ount Info:                       |                                  |                                    |                                          |          |  |
|                                                                                                    | CHANGE PA                        | SSWORD                           |                                    |                                          |          |  |
|                                                                                                    |                                  | )                                |                                    |                                          | - 1      |  |
| Adv                                                                                                    | anced:                           |                                  |                                    |                                          | - 1      |  |
| <                                                                                                    | Automatica<br>such as but        | lly send non-<br>ton clicks or s | personally iden<br>screens viewed, | tifiable app data,<br>, to help us impro | ve.      |  |
| $\checkmark$                                                                                                    | Automatica                       | lly send crash                   | reports to help                    | p us improve.                            |          |  |
|                                                                                                    |                                  |                                  |                                    |                                          |          |  |
| App I<br>Chec                                                                                                    | Updates: Versi<br>:k for updates | on 1.0.3 (6)                     |                                    |                                          | APPLY    |  |

5. When you're done, click the **Apply** button.

## **Selecting Protocols For Desktop Apps**

Follow this procedure to select your protocols.

**Note:** Based on your platform, Windows or Mac, the app might look different, but the functionality is the same.

#### To select your protocol:

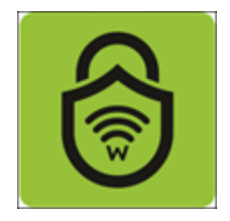

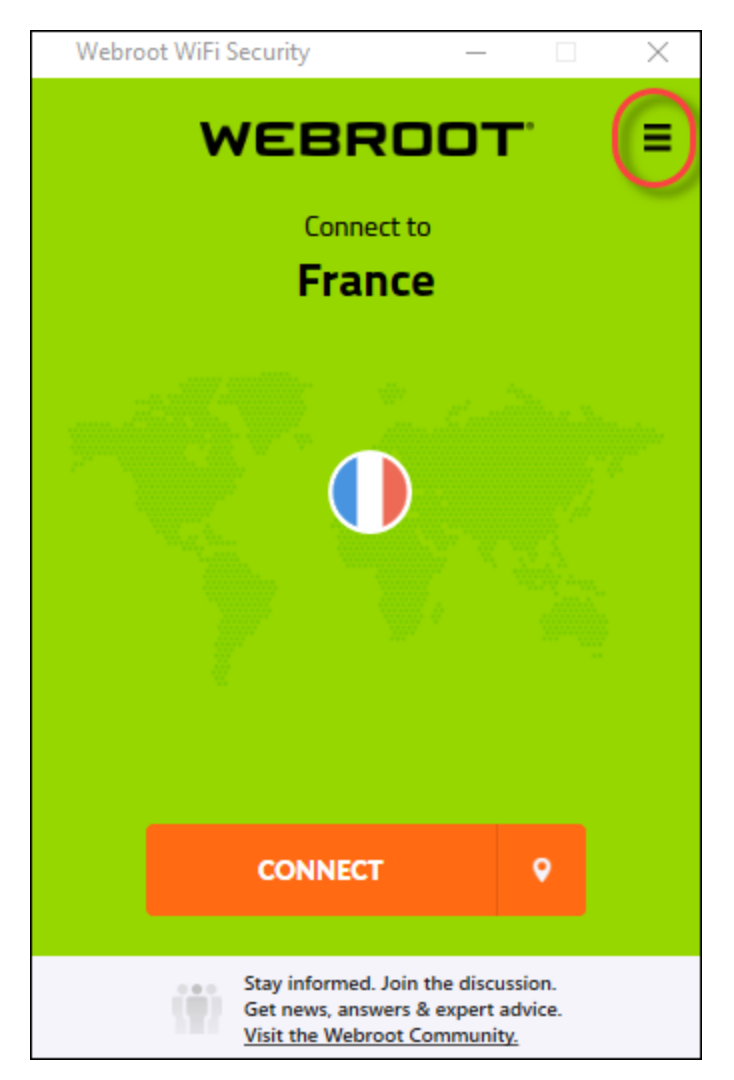

| 6 Settings                    |                                                                                                    |                   | -                  | - 🗆          | $\times$ |  |  |
|-------------------------------|----------------------------------------------------------------------------------------------------|-------------------|--------------------|--------------|----------|--|--|
| <del>දරූ</del><br>General     | م<br>Protocol                                                                                                    | ()<br>Connections | 🤝<br>Web Filtering | 🛞<br>Support |          |  |  |
| Startup:                      | tartup                                                                                                    |                   |                    |              |          |  |  |
| Notification                  | <ul> <li>Start minimized</li> <li>Notifications:</li> <li>Show notifications when Connected/Disconnected</li> </ul> |                   |                    |              |          |  |  |
| Account Info                  | 5E PASSWORD                                                                                                    |                   |                    |              |          |  |  |
| Advanced:                     |                                                                                                    |                   |                    |              |          |  |  |
| Automat                       | ically send cras                                                                                                    | h reports to help | us improve.        |              |          |  |  |
| App Updates:<br>Check for Upd | Version<br>lates                                                                                                    | [                 | CANCEL             | APPLY        |          |  |  |

## 3. Click the **Protocol** tab.

| 🖯 Settings                               | _                  |              | $\times$ |
|------------------------------------------|--------------------|--------------|----------|
| Genera Protocol Connections              | 🤝<br>Web Filtering | 🛞<br>Support |          |
| Status                                   |                    |              |          |
| Startup:                                 |                    |              |          |
| Run on startup                           |                    |              |          |
| <ul> <li>Start minimized</li> </ul>      |                    |              |          |
| Notifications:                           |                    |              |          |
| Show potifications when Connected/Dis    | connected          |              |          |
|                                          | connected          |              |          |
| Account Info:                            |                    |              |          |
| CHANGE PASSWORD                          |                    |              |          |
|                                          |                    |              |          |
| Advanced:                                |                    |              |          |
| Automatically send crash reports to help | us improve.        |              |          |
|                                          |                    |              |          |
|                                          |                    |              |          |
|                                          |                    |              |          |
| Ann Lindstor: Version                    |                    |              |          |
| Check for Updates                        | CANCEL             | APPLY        |          |
|                                          |                    |              |          |

The Protocol tab displays.

| 👌 Settings                        |                                                                                                    |                                            | -                       |              | $\times$ |  |
|-----------------------------------|----------------------------------------------------------------------------------------------------|--------------------------------------------|-------------------------|--------------|----------|--|
| 🐯<br>General                      | Protocol                                                                                                    | ()<br>Connections                          | 🤝<br>Web Filtering      | 8<br>Support |          |  |
| Select a VPN                      | I Protocol:                                                                                                    |                                            |                         |              |          |  |
| Automa     Connects     protocols | t <b>ic</b><br>s to the best proto<br>s.                                                                                               | ocol among the ones                        | listed below. Can fallb | ack to other |          |  |
| Open VI<br>Recommo<br>performa    | PN<br>ended - OpenVPN<br>ence for maximum                                                                                              | l is the recommende<br>security and speed. | d protocol of choice. H | Highest      |          |  |
| IKEv2<br>IKEv2 is f<br>reliable a | aster and more se<br>ind stable VPN pro                                                                                                | cure than PPTP and I<br>ptocol.            | L2TP. Considered to b   | e a very     |          |  |
| L2TP ON<br>L2TP is a<br>protocols | L2TP Over IPSEC<br>L2TP is a good option if OpenVPN isn't available. Has lower speeds than other<br>protocols, but is highly secure.   |                                            |                         |              |          |  |
| PPTP<br>PPTP is a<br>connection   | PPTP<br>PPTP is a fast and simple protocol. Decent speeds, and may have unstable<br>connections. Less secure than other VPN protocols. |                                            |                         |              |          |  |
|                                   |                                                                                                    |                                            | CANCEL                  | APPLY        |          |  |

- 4. Select any of the following protocol radio buttons:
  - Automatic Connects to the best protocol among the ones listed below. Can fall back to other protocols.
  - **OpenVPN** OpenVPN is the recommended protocol of choice. Highest performance for maximum security and speed.
  - **IKEv2** Internet Key Exchange version 2. This is faster and more secure than L2TP, and is considered to be a very reliable and stable VPN protocol.

- L2TP over IPSec Layer 2 Tunneling Protocol. This is a good option if OpenVPN isn't available. It has lower speeds than other protocols, but is highly secure.
- **PPTP** Point-to-Point Tunneling Protocol. This is a fast and simple protocol with decent speeds. It may have unstable connections, and it's less secure than other VPN protocols.

**Note:** PPTP is not available for Mac devices.

5. When you're done, click the **Apply** button.

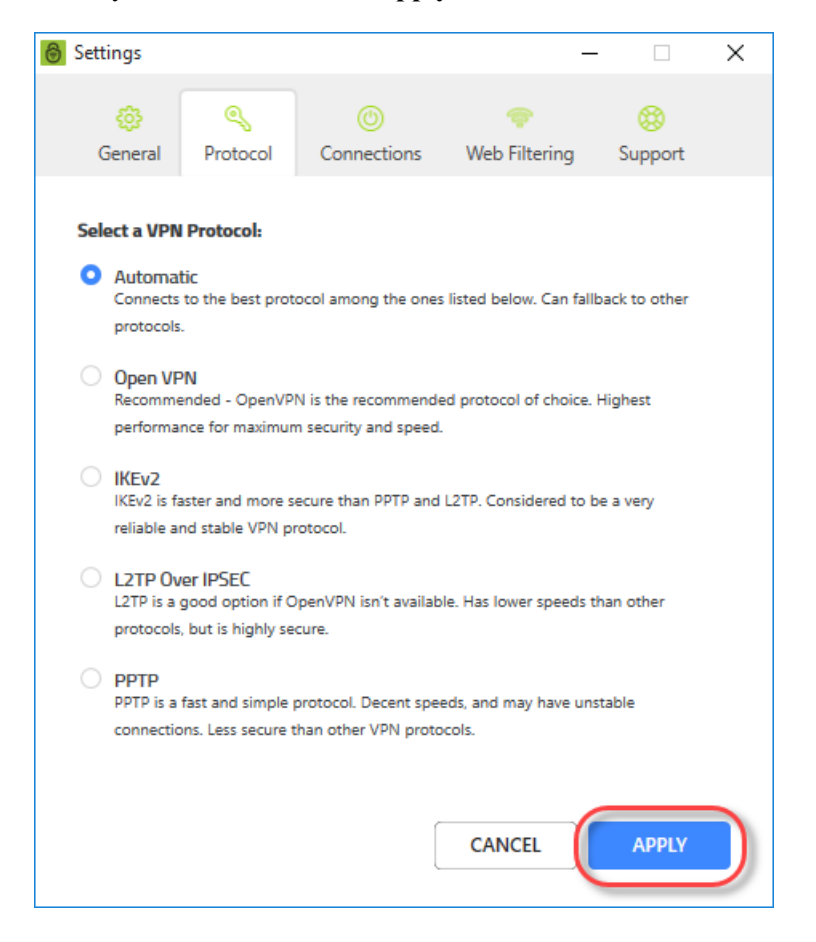

# **Turning Automatic WiFi Security On or Off on Desktops**

For desktops, WiFi Protection and Auto Reconnect are combined into one feature called Automatic WiFi Security.

Automatic WiFi Security automatically connects to the internet and, in the event of a connection failure, will automatically attempt to reconnect. This feature is on by default. You can turn WiFi Security on or off manually.

If you have a preferred server location selected, then Automatic WiFi Security will attempt to reconnect you to that server. If it is unable, then it will reconnect you to the nearest server based on server traffic and distance at the time of the location. For more information, see <u>Setting Preferred Server Locations on Desktops on page</u> 59.

**Note:** Based on your platform, Windows or Mac, the app might look different, but the functionality is the same.

#### To turn Automatic WiFi Security on or off:

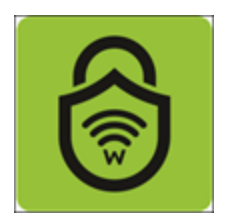

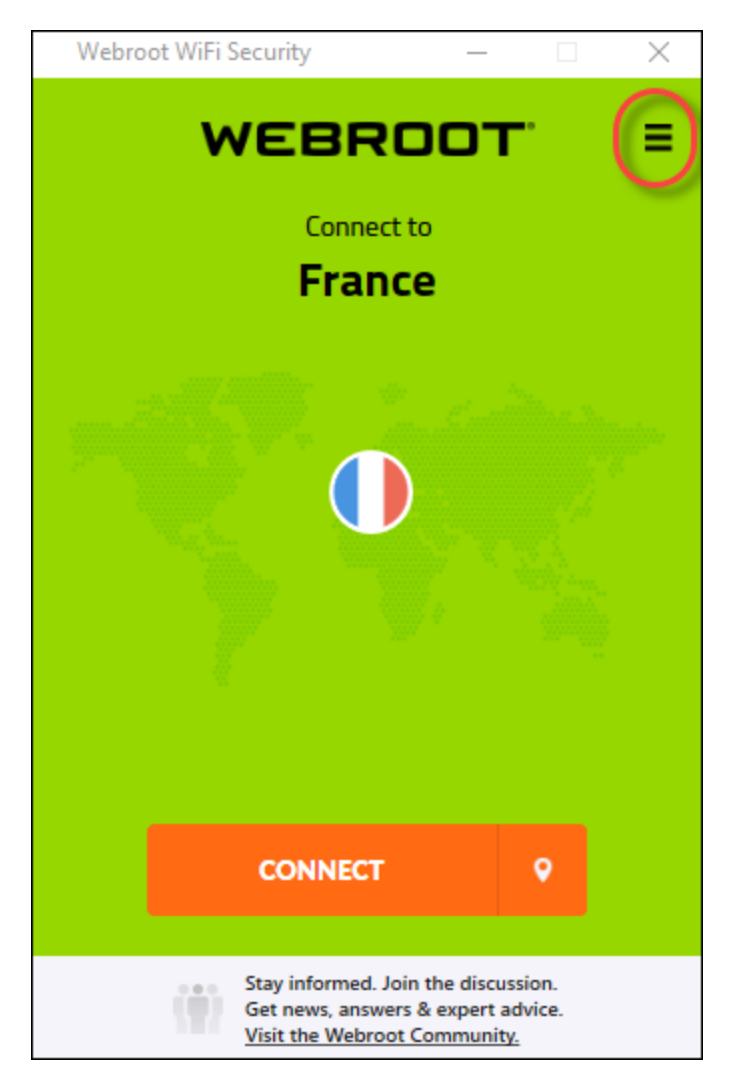

| <b>O</b> Settings             |                                                                                                    |                    | -                  | - 🗆          | $\times$ |  |  |  |
|-------------------------------|----------------------------------------------------------------------------------------------------|--------------------|--------------------|--------------|----------|--|--|--|
| 👶<br>General                  | م<br>Protocol                                                                                                    | (U)<br>Connections | 🐡<br>Web Filtering | 8<br>Support |          |  |  |  |
| Startup:                      | tartup                                                                                                    |                    | -                  |              |          |  |  |  |
| Notification                  | <ul> <li>Start minimized</li> <li>Notifications:</li> <li>Show notifications when Connected/Disconnected</li> </ul> |                    |                    |              |          |  |  |  |
| Account Info                  | e Password                                                                                                    |                    |                    |              |          |  |  |  |
| Advanced:                     |                                                                                                    |                    |                    |              |          |  |  |  |
| Automat                       | ically send cras                                                                                                    | h reports to help  | us improve.        |              |          |  |  |  |
| App Updates:<br>Check for Upd | Version<br>lates                                                                                                    | [                  | CANCEL             | APPLY        |          |  |  |  |

3. Click the **Connections** tab.

| 🙆 Settings                             |                       |                    | _              |              | × |
|----------------------------------------|-----------------------|--------------------|----------------|--------------|---|
| ्छे<br>General                         | Rrotocol Conne        | ections Web        | ᇢ<br>Filtering | 8<br>Support |   |
| Startup:                               |                       |                    |                |              |   |
| 🗹 Run on start                         | tup                   |                    |                |              |   |
| Start minimi                           | ized                  |                    |                |              |   |
| Notifications: Show notific            | ations when Connec    | ted/Disconnecte    | d              |              |   |
| CHANGE P                               | ASSWORD               |                    |                |              |   |
| Advanced:                              | ly send crash reports | ; to help us impro | we.            |              |   |
| App Updates: Vers<br>Check for Updates | sion v1.0.3.7<br>s    | CAN                | ICEL           | APPLY        |   |

The Connections tab displays.

| Settings                                          |                                                        | _                                     | · 🗌            | Х |
|---------------------------------------------------|--------------------------------------------------------|---------------------------------------|----------------|---|
| <i></i>                                           |                                                        |                                       |                |   |
| General Protoc                                    | ol Connections                                         | Web Filtering                         | Support        |   |
|                                                   |                                                        |                                       |                |   |
| Automatic WiFi Secur                              | ty:                                                    |                                       |                |   |
| Enable Automatic \                                | ViFi Security for instan                               | t data protection                     |                |   |
| Automatic WiFi Secu<br>safe while you brows       | rity automatically secures<br>e over unsecured WiFi ne | your connection and k<br>tworks.      | eeps your data |   |
| Kill Switch:                                      |                                                        |                                       |                |   |
| Enable Kill Switch t                              | o keep your browsing s                                 | secure                                |                |   |
| WiFi Security Kill Swi<br>Internet traffic if WiF | ch ensures your online pr<br>Security disconnects une  | ivacy and security by s<br>xpectedly. | stopping all   |   |
| Manage Trusted WiFi                               | Networks:                                              |                                       |                |   |
| Enable Trusted Wife                               | ï Networks Manageme                                    | ent                                   |                |   |
| use '+' below to pic                              | k SSID from the list, or t                             | ype SSID here                         |                |   |
| + -                                               |                                                        |                                       |                |   |
|                                                   |                                                        |                                       |                |   |
|                                                   |                                                        |                                       |                |   |
|                                                   | ſ                                                      | CANCEL                                |                |   |
|                                                   | Į                                                      | CAINCEL                               | APPLI          |   |

4. Select the Enable Automatic WiFi Security for instant data protection checkbox.

| 👌 Settings                                               |                                                                                                    | _                                     |              | Х |  |  |  |
|----------------------------------------------------------|----------------------------------------------------------------------------------------------------|---------------------------------------|--------------|---|--|--|--|
| 👸 🔍<br>General Protocol                                  | ()<br>Connections                                                                                                    | <<br>Web Filtering                    | 8<br>Support |   |  |  |  |
| Automatic WiFi Security:                                 |                                                                                                    |                                       |              |   |  |  |  |
| Automatic WiFi Security<br>safe while you browse o       | Enable Automatic WiFi Security for instant data protection<br>Automatic WiFi Security automatically secures your connection and keeps your data<br>safe while you browse over unsecured WiFi networks. |                                       |              |   |  |  |  |
| Kill Switch:                                             |                                                                                                    |                                       |              |   |  |  |  |
| Enable Kill Switch to k                                  | eep your browsing s                                                                                                    | ecure                                 |              |   |  |  |  |
| WiFi Security Kill Switch<br>Internet traffic if WiFi Se | ensures your online pri<br>curity disconnects une:                                                                                                    | ivacy and security by s<br>cpectedly. | topping all  |   |  |  |  |
| Manage Trusted WiFi Ne                                   | tworks:                                                                                                    |                                       |              |   |  |  |  |
| Enable Trusted WiFi N                                    | etworks Manageme                                                                                                    | nt                                    |              |   |  |  |  |
| use '+' below to pick S.                                 | SID from the list, or ty                                                                                                    | pe SSID here                          |              |   |  |  |  |
|                                                          |                                                                                                    |                                       |              |   |  |  |  |
|                                                          |                                                                                                    |                                       |              |   |  |  |  |
|                                                          |                                                                                                    |                                       |              |   |  |  |  |
|                                                          | [                                                                                                    | CANCEL                                | APPLY        |   |  |  |  |

Once the feature is enabled, it runs in the background and protects you by giving a warning message each time your phone connects to an unsecured Wi-Fi, and WiFi Security detects a security threat.

5. When you're done, click the **Apply** button.

| Settings                                                                                                    |                                                                     |             | _             | · 🗌     | × |  |  |
|----------------------------------------------------------------------------------------------------|---------------------------------------------------------------------|-------------|---------------|---------|---|--|--|
| ~                                                                                                    | 0                                                                   |             |               |         |   |  |  |
| ଫ୍ଟ<br>General                                                                                                    | Protocol                                                            | Connections | Web Filtering | Support |   |  |  |
| General                                                                                                    | PIOLOCOI                                                            | connections | web riitening | Support |   |  |  |
| Automatic W                                                                                                    | /iFi Security:                                                      |             |               |         |   |  |  |
| Enable A                                                                                                    | Enable Automatic WiFi Security for instant data protection          |             |               |         |   |  |  |
| Automatic WiFi Security automatically secures your connection and keeps your data<br>safe while you browse over unsecured WiFi networks.          |                                                                     |             |               |         |   |  |  |
| Kill Switch:                                                                                                    | Kill Switch:                                                        |             |               |         |   |  |  |
| 🗌 Enable Ki                                                                                                    | <ul> <li>Enable Kill Switch to keep your browsing secure</li> </ul> |             |               |         |   |  |  |
| WiFi Security Kill Switch ensures your online privacy and security by stopping all<br>Internet traffic if WiFi Security disconnects unexpectedly. |                                                                     |             |               |         |   |  |  |
| Manage Trusted WiFi Networks:                                                                                                    |                                                                     |             |               |         |   |  |  |
| Enable Tr                                                                                                    | <ul> <li>Enable Trusted WiFi Networks Management</li> </ul>         |             |               |         |   |  |  |
| use '+' be                                                                                                    | use '+' below to pick SSID from the list, or type SSID here         |             |               |         |   |  |  |
| + -                                                                                                    |                                                                     |             |               |         |   |  |  |
|                                                                                                    |                                                                     |             |               |         |   |  |  |
|                                                                                                    |                                                                     |             |               |         |   |  |  |
|                                                                                                    |                                                                     | [           | CANCEL        | APPLY   |   |  |  |

## Enabling the WiFi Security Kill Switch on Desktops

The WiFi Security Kill Switch ensures your online privacy and security by stopping all Internet traffic if Webroot WiFi Security disconnects unexpectedly.

Follow this procedure to enable the WiFi Security Kill Switch. This functionality is available on Android devices, and on Windows and Mac platforms, but is not available on iOS devices.

**Note:** Based on your platform, Windows or Mac, the app might look different, but the functionality is the same.

## To enable the WiFi Security Kill Switch:

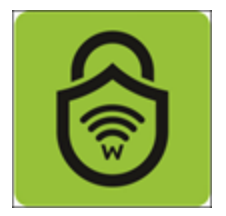

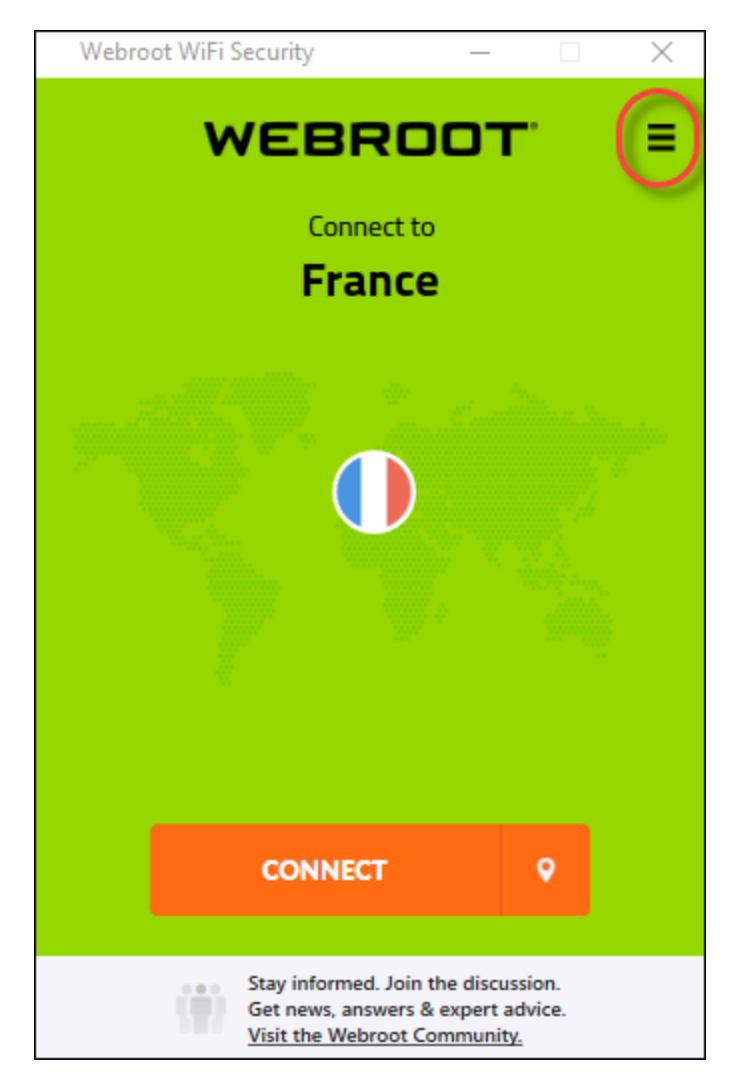

| Settings                                                                                                    |                                                               |                   | _                  |              | $\times$ |  |  |
|----------------------------------------------------------------------------------------------------|---------------------------------------------------------------|-------------------|--------------------|--------------|----------|--|--|
| (in the second second s | م<br>Protocol                                                 | ()<br>Connections | 🐡<br>Web Filtering | 🛞<br>Support |          |  |  |
| Startup:<br>Run on s Start min                                                                                                    | Startup:       Image: Start minimized                         |                   |                    |              |          |  |  |
| Notification Show no Account Infe                                                                                                    | Notifications: Show notifications when Connected/Disconnected |                   |                    |              |          |  |  |
| CHANGE PASSWORD                                                                                                    |                                                               |                   |                    |              |          |  |  |
| Advanced: <ul> <li>Automatically send crash reports to help us improve.</li> </ul>                                                                                                    |                                                               |                   |                    |              |          |  |  |
| App Updates:<br>Check for Upd                                                                                                    | Version<br>dates                                              |                   | CANCEL             | APPLY        |          |  |  |

3. Double-click the **Connections** tab.

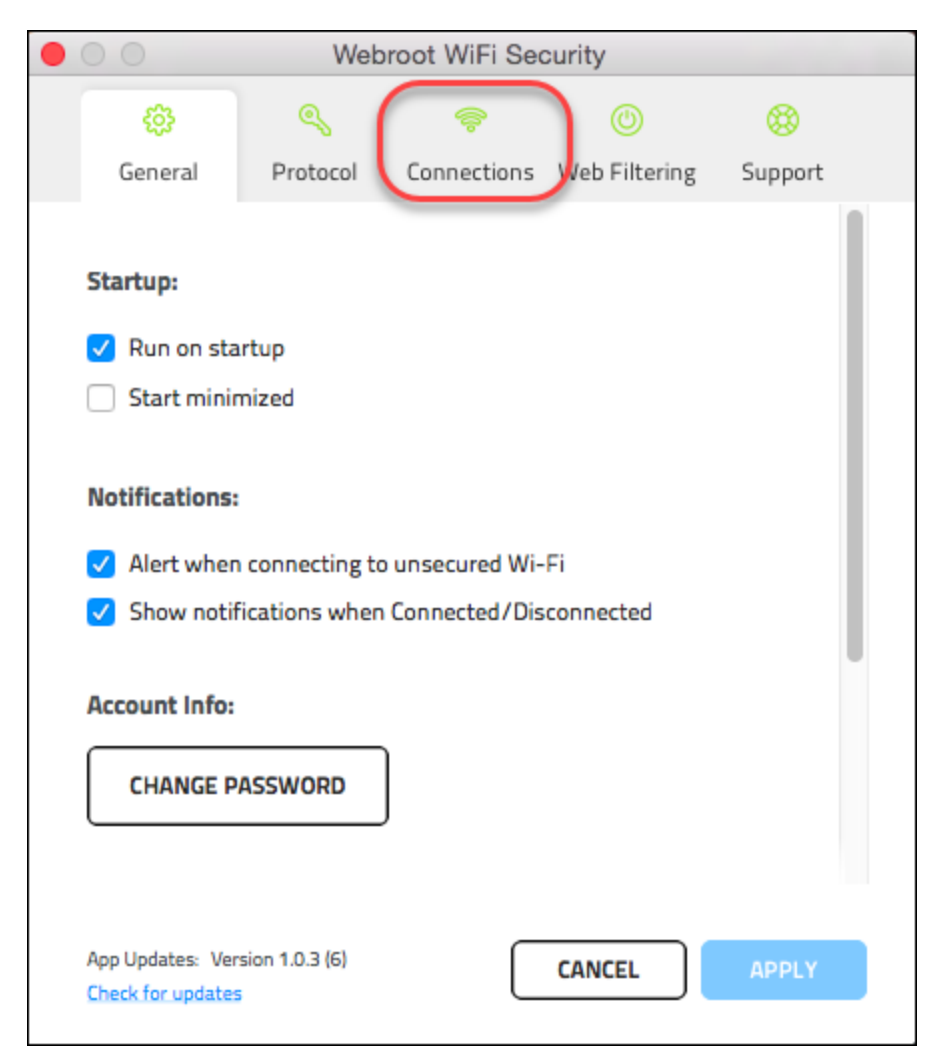

The Connections tab displays.

| 👌 Settings                                                                                                    |                                                         |                                                                        | _                                                    | -               | Х |  |  |
|----------------------------------------------------------------------------------------------------|---------------------------------------------------------|------------------------------------------------------------------------|------------------------------------------------------|-----------------|---|--|--|
| 8                                                                                                    | Q                                                       | 0                                                                      |                                                      | 63              |   |  |  |
| General                                                                                                    | Protocol                                                | Connections                                                            | Web Filtering                                        | Support         |   |  |  |
| Automatic W                                                                                                    | iFi Security:                                           |                                                                        |                                                      |                 |   |  |  |
| Enable Au<br>Automatic<br>safe while                                                                                                    | Itomatic WiFi S<br>: WiFi Security au<br>you browse ove | Security for instant<br>itomatically secures y<br>r unsecured WiFi net | t data protection<br>your connection and b<br>works. | keeps your data |   |  |  |
| Kill Switch:                                                                                                    |                                                         |                                                                        |                                                      |                 |   |  |  |
| 🗌 Enable Kil                                                                                                    | Enable Kill Switch to keep your browsing secure         |                                                                        |                                                      |                 |   |  |  |
| WiFi Security Kill Switch ensures your online privacy and security by stopping all<br>Internet traffic if WiFi Security disconnects unexpectedly. |                                                         |                                                                        |                                                      |                 |   |  |  |
| Manage Trus                                                                                                    | Manage Trusted WiFi Networks:                           |                                                                        |                                                      |                 |   |  |  |
| Enable Tree                                                                                                    | usted WiFi Net                                          | works Manageme                                                         | nt                                                   |                 |   |  |  |
| use '+' be                                                                                                    | low to pick SSII                                        | D from the list, or ty                                                 | pe SSID here                                         |                 |   |  |  |
| + -                                                                                                    |                                                         |                                                                        |                                                      |                 |   |  |  |
|                                                                                                    |                                                         |                                                                        |                                                      |                 |   |  |  |
|                                                                                                    |                                                         |                                                                        |                                                      |                 |   |  |  |
|                                                                                                    |                                                         | _                                                                      |                                                      |                 | _ |  |  |
|                                                                                                    |                                                         |                                                                        | CANCEL                                               | APPLY           |   |  |  |
|                                                                                                    |                                                         |                                                                        |                                                      |                 |   |  |  |

4. Select the Enable WiFi Security Kill Switch to keep your browsing secure checkbox.

| Settings                                                                                                    |                                                                                                    |             | _                  |         | Х |  |  |
|----------------------------------------------------------------------------------------------------|----------------------------------------------------------------------------------------------------|-------------|--------------------|---------|---|--|--|
| ැ<br>General                                                                                                    | المراجع<br>Protocol                                                                                                    | Connections | 🧽<br>Web Filtering | Support |   |  |  |
| Automatic WiFi Security:                                                                                                    |                                                                                                    |             |                    |         |   |  |  |
| Automatic<br>safe while<br>Kill Switch:                                                                                                    | Automatic WiFi Security automatically secures your connection and keeps your data safe while you browse over unsecured WiFi networks. |             |                    |         |   |  |  |
| Enable Kill Switch to keep your browsing secure  WiFi Security Kill Switch ensures your online privacy and security by stopping all  Internet traffic if WiFi Security disconnects unexpectedly |                                                                                                    |             |                    |         |   |  |  |
| Manage Trusted WiFi Networks:                                                                                                    |                                                                                                    |             |                    |         |   |  |  |
| <ul> <li>use '+' below to pick SSID from the list, or type SSID here</li> <li>+ -</li> </ul>                                                                                                    |                                                                                                    |             |                    |         |   |  |  |
|                                                                                                    |                                                                                                    | ſ           | CANCEL             | ΑΡΡΙΥ   |   |  |  |
|                                                                                                    |                                                                                                    | Ĺ           |                    |         |   |  |  |

Once the feature is enabled, it runs in the background and protects you by giving a warning message each time your phone connects to an unsecured Wi-Fi, and WiFi Security detects a security threat.
| 5. | When you're | done, | click the | Apply | button. |
|----|-------------|-------|-----------|-------|---------|
|    | 2           |       |           |       |         |

| 6 | Settings                  |                                           |                                               | _                                   |                | Х |
|---|---------------------------|-------------------------------------------|-----------------------------------------------|-------------------------------------|----------------|---|
|   | â                         | ۵                                         |                                               |                                     | ~              |   |
|   | General                   | Protocol                                  | Connections                                   | Web Filtering                       | Support        |   |
|   |                           |                                           |                                               | 2                                   |                |   |
|   | Automatic W               | iFi Security:                             |                                               |                                     |                |   |
|   | 🗹 Enable Au               | Itomatic WiFi S                           | ecurity for instant                           | data protection                     |                |   |
|   | Automatic                 | : WiFi Security au                        | tomatically secures                           | our connection and k                | eeps your data |   |
|   | sate while                | you browse over                           | r unsecured WiFi net                          | works.                              |                |   |
|   | Kill Switch:              |                                           |                                               |                                     |                |   |
|   | 🗹 Enable Kil              | l Switch to kee                           | p your browsing s                             | ecure                               |                |   |
|   | WiFi Secur<br>Internet tr | rity Kill Switch en<br>affic if WiFi Secu | sures your online pri<br>rity disconnects une | vacy and security by s<br>pectedly. | topping all    |   |
|   | Manage Trus               | ted WiFi Netw                             | orks:                                         |                                     |                |   |
|   | Enable True               | usted WiFi Net                            | works Manageme                                | nt                                  |                |   |
|   | use '+' be                | low to pick SSIL                          | O from the list, or ty                        | pe SSID here                        |                |   |
|   | + -                       |                                           |                                               |                                     |                |   |
|   |                           |                                           |                                               |                                     |                |   |
|   |                           |                                           |                                               |                                     |                |   |
|   |                           |                                           | [                                             |                                     | APPLY          |   |

### Managing Trusted Networks on Desktops

Follow this procedure to manage your trusted networks.

**Note:** Based on your platform, Windows or Mac, the app might look different, but the functionality is the same.

#### To manage your trusted networks:

1. On your main screen, double-click the WiFi Security app icon.

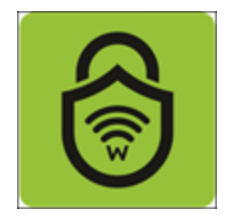

2. In the upper right corner of the screen, double-click the **Settings** icon.

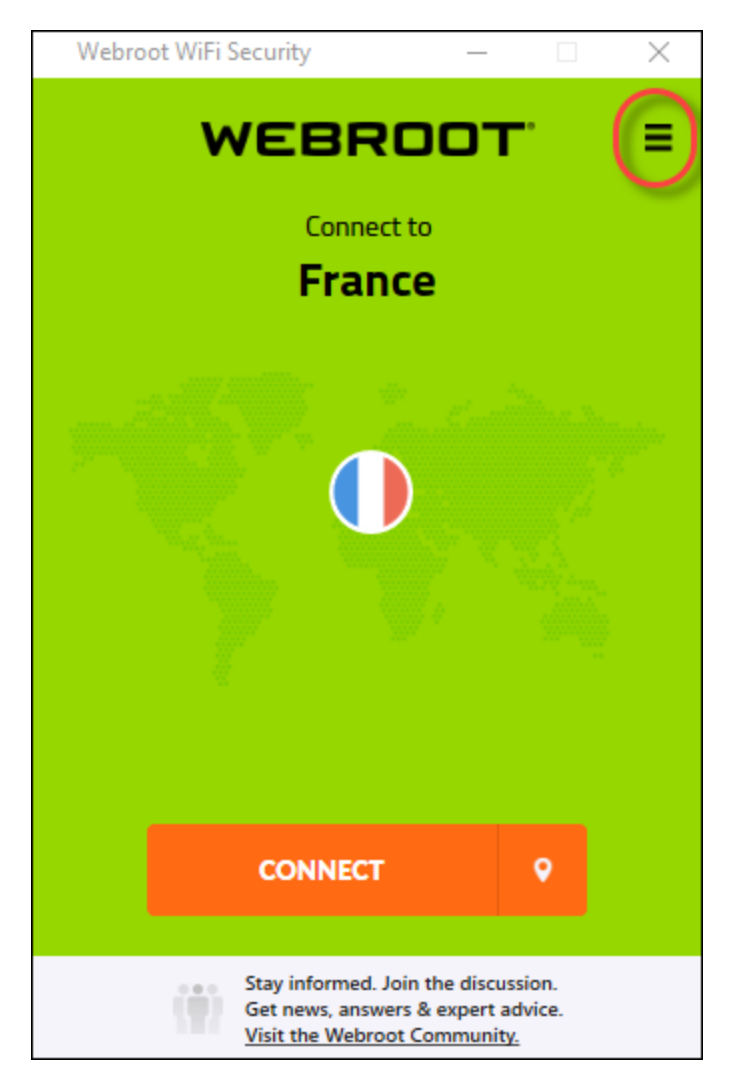

The Webroot WiFi Security Settings window displays with the General tab active.

| 6 Settings                    |                       |                   | -                  | - 🗆          | $\times$ |
|-------------------------------|-----------------------|-------------------|--------------------|--------------|----------|
| <del>දරූ</del><br>General     | م<br>Protocol         | ()<br>Connections | 🤝<br>Web Filtering | 🛞<br>Support |          |
| Startup:                      | tartup                |                   |                    |              |          |
| Notification                  | s:<br>tifications whe | n Connected/Disc  | onnected           |              |          |
| Account Info                  | 5E PASSWORD           |                   |                    |              |          |
| Advanced:                     |                       |                   |                    |              |          |
| Automat                       | ically send cras      | h reports to help | us improve.        |              |          |
| App Updates:<br>Check for Upd | Version<br>lates      | [                 | CANCEL             | APPLY        |          |

| 🙆 Settings                                              |                            | -                  | _            | × |
|---------------------------------------------------------|----------------------------|--------------------|--------------|---|
| ©<br>General                                            | Rrotocol Connect           | ions Web Filtering | 🛞<br>Support |   |
| Startup:                                                |                            |                    |              |   |
| 🗹 Run on sta                                            | artup                      |                    |              |   |
| Start minir                                             | mized                      |                    |              |   |
| Notifications: Show notifications: Account Info: CHANGE | fications when Connected   | d/Disconnected     |              |   |
| Advanced:                                               |                            |                    |              |   |
| Automatic                                               | ally send crash reports to | ) help us improve. |              |   |
| App Updates: Ve<br>Check for Upda                       | ersion v1.0.3.7<br>tes     | CANCEL             | APPLY        |   |

3. Double-click the **Connections** tab.

The Connections tab displays.

| 👌 Settings                           |                                                        |                                                                        | _                                                    |                | × |
|--------------------------------------|--------------------------------------------------------|------------------------------------------------------------------------|------------------------------------------------------|----------------|---|
| 🔅<br>General                         | م<br>Protocol                                          | ()<br>Connections                                                      | 🤝<br>Web Filtering                                   | 🛞<br>Support   |   |
| Automatic W                          | /iFi Security:                                         |                                                                        |                                                      |                |   |
| Enable Au<br>Automatic<br>safe while | utomatic WiFi S<br>WiFi Security au<br>you browse over | Security for instant<br>itomatically secures y<br>r unsecured WiFi net | t data protection<br>your connection and k<br>works. | eeps your data |   |
| Kill Switch:                         |                                                        |                                                                        |                                                      |                |   |
| 🗆 Enable Ki                          | ll Switch to kee                                       | p your browsing s                                                      | ecure                                                |                |   |
| WiFi Secu<br>Internet tr             | rity Kill Switch en<br>raffic if WiFi Secu             | sures your online pri<br>rity disconnects une                          | vacy and security by s<br>pectedly.                  | topping all    |   |
| Manage Trus                          | ted WiFi Netw                                          | orks:                                                                  |                                                      |                |   |
| Enable Tr                            | usted WiFi Net                                         | works Manageme                                                         | nt                                                   |                |   |
| use '+' be                           | low to pick SSIL                                       | D from the list, or ty                                                 | pe SSID here                                         |                |   |
|                                      |                                                        |                                                                        |                                                      |                |   |
|                                      |                                                        |                                                                        |                                                      |                |   |
|                                      |                                                        |                                                                        |                                                      |                |   |
|                                      |                                                        |                                                                        | CANCEL                                               | APPLY          |   |

4. Select the Enable Trusted Wi-Fi Networks Management checkbox.

| 🙆 Settings           |                                              |                                              | _                                     | · 🗌            | × |
|----------------------|----------------------------------------------|----------------------------------------------|---------------------------------------|----------------|---|
| ~                    | ۵                                            |                                              |                                       | ~              |   |
| ()<br>()             | Destand                                      | (U)<br>Contractions                          | Web Eiltenin -                        | 89             |   |
| General              | Protocol                                     | Connections                                  | web Filtering                         | Support        |   |
| Automatic V          | ViFi Security:                               |                                              |                                       |                |   |
| 🗹 Enable A           | utomatic WiFi S                              | Security for instan                          | t data protection                     |                |   |
| Automat<br>safe whil | ic WiFi Security au<br>e you browse ove      | itomatically secures<br>r unsecured WiFi net | your connection and k<br>works.       | eeps your data |   |
| Kill Switch:         |                                              |                                              |                                       |                |   |
| 🗹 Enable K           | ill Switch to kee                            | p your browsing s                            | ecure                                 |                |   |
| WiFi Sector          | urity Kill Switch en<br>traffic if WiFi Secu | sures your online pr<br>rity disconnects une | ivacy and security by s<br>(pectedly. | stopping all   |   |
| Manage Tru           | sted WiFi Netw                               | orks:                                        |                                       |                |   |
| 🛛 Enable T           | rusted WiFi Net                              | works Manageme                               | nt                                    |                |   |
| use '+' b            | elow to pick SSII                            | D from the list, or ty                       | pe SSID here                          |                |   |
| + -                  |                                              |                                              |                                       |                |   |
|                      |                                              |                                              |                                       |                |   |
|                      |                                              |                                              |                                       |                |   |
|                      |                                              |                                              |                                       |                |   |
|                      |                                              |                                              | CANCEL                                | APPLY          |   |
|                      |                                              | (                                            |                                       |                |   |

5. In the field, enter the URLs of the networks that you trust.

| Settings    |                                                 |                                                | -                                   |                 | Х |
|-------------|-------------------------------------------------|------------------------------------------------|-------------------------------------|-----------------|---|
|             | Q                                               |                                                |                                     |                 |   |
| General     | Protocol                                        | Connections                                    | Web Filtering                       | Support         |   |
|             |                                                 |                                                | 2                                   |                 |   |
| Automatic   | WiFi Security:                                  |                                                |                                     |                 |   |
| 🗹 Enable    | Automatic WiFi                                  | Security for instan                            | t data protection                   |                 |   |
| Automa      | atic WiFi Security a                            | utomatically secures                           | your connection and                 | keeps your data |   |
| sate wh     | ile you browse ove                              | r unsecured wiri net                           | works.                              |                 |   |
| Kill Switch | :                                               |                                                |                                     |                 |   |
| 🗹 Enable    | Kill Switch to kee                              | ep your browsing s                             | ecure                               |                 |   |
| WiFi Se     | curity Kill Switch er<br>t traffic if WiFi Secu | nsures your online pr<br>urity disconnects une | ivacy and security by<br>spectedly. | stopping all    |   |
|             |                                                 |                                                |                                     |                 |   |
| Manage Tr   | usted WiFi Netv                                 | vorks:                                         | t                                   |                 |   |
| Chable      | trusted wiFine                                  | works Manageme                                 | anc                                 |                 |   |
| use '+'     | below to pick SSI                               | D from the list, or t                          | /pe SSID here                       |                 |   |
| + -         |                                                 |                                                |                                     |                 |   |
|             |                                                 |                                                |                                     |                 |   |
|             |                                                 |                                                |                                     |                 |   |
|             |                                                 |                                                | CANCEL                              | APPLY           |   |
|             |                                                 | (                                              |                                     |                 |   |

6. When you're done, click the **Apply** button.

| Settings               |                                      |                                                | -                               |                | × |
|------------------------|--------------------------------------|------------------------------------------------|---------------------------------|----------------|---|
|                        | ۵                                    |                                                |                                 |                |   |
| General                | Protocol                             | Connections                                    | Web Filtering                   | Support        |   |
|                        |                                      |                                                |                                 |                |   |
| Automatic W            | /iFi Security:                       |                                                |                                 |                |   |
| 🗹 Enable A             | utomatic WiFi S                      | ecurity for instant                            | t data protection               |                |   |
| Automati<br>safe while | c WiFi Security au<br>you browse ove | itomatically secures y<br>r unsecured WiFi net | your connection and k<br>works. | eeps your data |   |
| Kill Switch:           |                                      |                                                |                                 |                |   |
| 🔽 Enable Ki            | ll Switch to kee                     | on your browsing s                             | ecure                           |                |   |
| WiFi Secu              | rity Kill Switch en                  | sures your online pri                          | vacy and security by s          | topping all    |   |
| Internet t             | raffic if WiFi Secu                  | rity disconnects une                           | pectedly.                       |                |   |
| Manage Trus            | sted WiFi Netw                       | orks:                                          |                                 |                |   |
| 🗹 Enable Tr            | usted WiFi Net                       | works Manageme                                 | nt                              |                |   |
| www.trust              | edsite.com                           | ) from the list, or th                         | ing SSID have                   |                |   |
| + -                    | elow to pick 55il                    | o from the list, of is                         | pe ssib nere                    |                |   |
|                        |                                      |                                                |                                 |                |   |
|                        |                                      |                                                |                                 |                |   |
|                        |                                      | ſ                                              | CANCEL                          | APPLY          |   |
|                        |                                      | (                                              | ×                               | _              |   |

### **Turning Web Filtering On or Off on Desktops**

Follow this procedure to turn Web Filtering on or off.

**Note:** Based on your platform, Windows or Mac, the app might look different, but the functionality is the same.

#### To turn Web Filtering On or Off:

1. On your main screen, double-click the WiFi Security app icon.

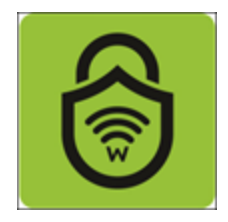

2. In the upper right corner of the screen, double-click the **Settings** icon.

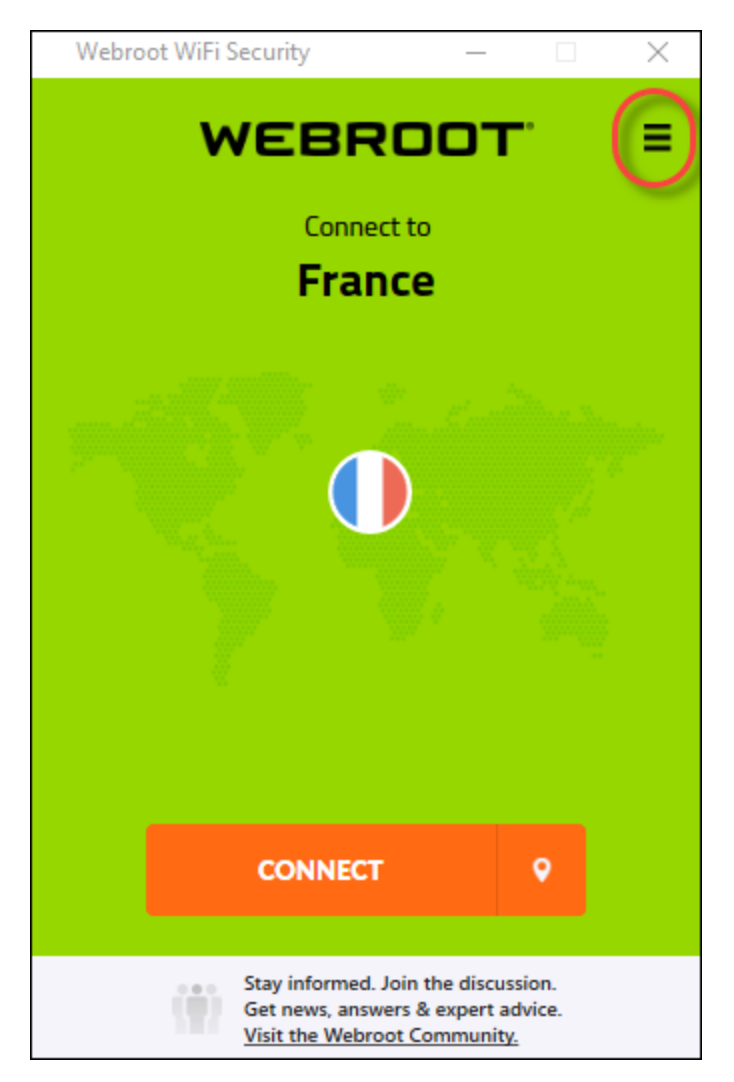

The Webroot WiFi Security Settings window displays with the General tab active.

| 6 Settings                    |                       |                   | -                  | - 🗆          | $\times$ |
|-------------------------------|-----------------------|-------------------|--------------------|--------------|----------|
| <del>දරූ</del><br>General     | م<br>Protocol         | ()<br>Connections | 🤝<br>Web Filtering | 🛞<br>Support |          |
| Startup:                      | tartup                |                   |                    |              |          |
| Notification                  | s:<br>tifications whe | n Connected/Disc  | onnected           |              |          |
| Account Info                  | 5E PASSWORD           |                   |                    |              |          |
| Advanced:                     |                       |                   |                    |              |          |
| Automat                       | ically send cras      | h reports to help | us improve.        |              |          |
| App Updates:<br>Check for Upd | Version<br>lates      | [                 | CANCEL             | APPLY        |          |

3. Click the **Web Filtering** tab.

| O Settings    |                                            |                   | -                  |   |             | $\times$ |
|---------------|--------------------------------------------|-------------------|--------------------|---|-------------|----------|
| 🔅<br>General  | م<br>Protocol                              | ()<br>Connections | 👳<br>Web Filtering | S | 🛞<br>upport |          |
| Startup:      |                                            |                   |                    |   |             |          |
| 🗹 Run on s    | tartup                                     |                   |                    |   |             |          |
| Start mir     | nimized                                    |                   |                    |   |             |          |
| Account Info  | s:<br>tifications whe<br>o:<br>GE PASSWORD | n Connected/Dis   | connected          |   |             |          |
| Advanced:     |                                            |                   |                    |   |             |          |
| 🗹 Automat     | ically send cras                           | h reports to help | us improve.        |   |             |          |
|               |                                            |                   |                    |   |             |          |
| App Updates:  | Version v1.0.3.7                           |                   | CANCEL             |   | ΑΡΡΙΥ       |          |
| Check for Upo | lates                                      |                   |                    |   | 1011        |          |

The Web Filtering tab displays.

| 6 | Settings                 |                                        |                                                 | _                                                 | -                                      | × |
|---|--------------------------|----------------------------------------|-------------------------------------------------|---------------------------------------------------|----------------------------------------|---|
|   | 🔅<br>General             | م<br>Protocol                          | ()<br>Connections                               | 🔶<br>Web Filtering                                | 🛞<br>Support                           |   |
|   | Web Filtering            | 7:<br>                                 |                                                 |                                                   |                                        |   |
|   | 🗹 Enable Br              | ightCloud web                          | filtering                                       |                                                   |                                        |   |
|   | Powered b                | y Webroot Brigh                        | htCloud® Threat Inte                            | lligence, the Web Filt                            | ering feature                          |   |
|   | to steal yo              | ou from sites we<br>our financial or p | e have determined are<br>ersonal information, ( | e malicious or risky. Il<br>or infect your system | hese sites may try<br>with malware. If |   |
|   | you try to<br>before the | visit a malicious                      | or risky website, you                           | II get a warning mess                             | sage from us                           |   |
|   | to proceed               | d, if you underst                      | and the risk.                                   |                                                   | s, jou can choose                      |   |
|   |                          |                                        |                                                 |                                                   |                                        |   |
|   |                          |                                        |                                                 |                                                   |                                        |   |
|   |                          |                                        |                                                 |                                                   |                                        |   |
|   |                          |                                        |                                                 |                                                   |                                        |   |
|   |                          |                                        |                                                 |                                                   |                                        |   |
|   |                          |                                        |                                                 |                                                   |                                        |   |
|   |                          |                                        |                                                 |                                                   |                                        |   |
|   |                          |                                        |                                                 |                                                   |                                        |   |
|   |                          |                                        | ~                                               |                                                   |                                        |   |
|   |                          |                                        |                                                 | CANCEL                                            | APPLY                                  |   |
|   |                          |                                        |                                                 |                                                   |                                        |   |

- 4. In the Web Filtering tab, do either of the following:
  - Deselect the checkbox to turn web filtering **Off**.
  - Deselect the checkbox to turn the web filtering **On**.

| ð۵ | ettings                   |                                         |                                                 | _                                              | •                               | $\times$ |
|----|---------------------------|-----------------------------------------|-------------------------------------------------|------------------------------------------------|---------------------------------|----------|
|    | ~                         |                                         |                                                 |                                                | ~                               |          |
|    | 양<br>General              | Protocol                                | Connections                                     | Web Filtering                                  | Support                         |          |
|    | General                   | PIOLOCOI                                | Connections                                     | web riitening                                  | Support                         |          |
| v  | Veb Filtering             |                                         |                                                 |                                                |                                 |          |
| 6  | Enable Bri                | ightCloud web                           | filtering                                       |                                                |                                 |          |
| -  | Powered b                 | v Webroot Brigh                         | ntCloud® Threat Intel                           | lligence, the Web Filte                        | ering feature                   |          |
|    | protects ye               | ou from sites we                        | have determined are                             | malicious or risky. Th                         | nese sites may ti               | У        |
|    | to steal yo<br>you try to | ur financial or pe<br>visit a malicious | ersonal information, o<br>or risky website, you | or infect your system<br>Il get a warning mess | with malware. If<br>age from us |          |
|    | before the                | site opens. Alth                        | ough we recommend                               | l you avoid these site                         | s, you can choos                | e        |
|    | to proceed                | l, if you understa                      | and the risk.                                   |                                                |                                 |          |
|    |                           |                                         |                                                 |                                                |                                 |          |
|    |                           |                                         |                                                 |                                                |                                 |          |
|    |                           |                                         |                                                 |                                                |                                 |          |
|    |                           |                                         |                                                 |                                                |                                 |          |
|    |                           |                                         |                                                 |                                                |                                 |          |
|    |                           |                                         |                                                 |                                                |                                 |          |
|    |                           |                                         |                                                 |                                                |                                 |          |
|    |                           |                                         |                                                 |                                                |                                 |          |
|    |                           |                                         |                                                 |                                                |                                 |          |
|    |                           |                                         |                                                 |                                                |                                 |          |
|    |                           |                                         | ſ                                               | CANCEL                                         | APPLY                           |          |
|    |                           |                                         |                                                 |                                                |                                 |          |
|    |                           |                                         |                                                 |                                                |                                 |          |

For information on BrightCloud Web Filtering, see <u>Webroot BrightCloud Threat Intelligence</u>.

5. When you're done, click the **Apply** button.

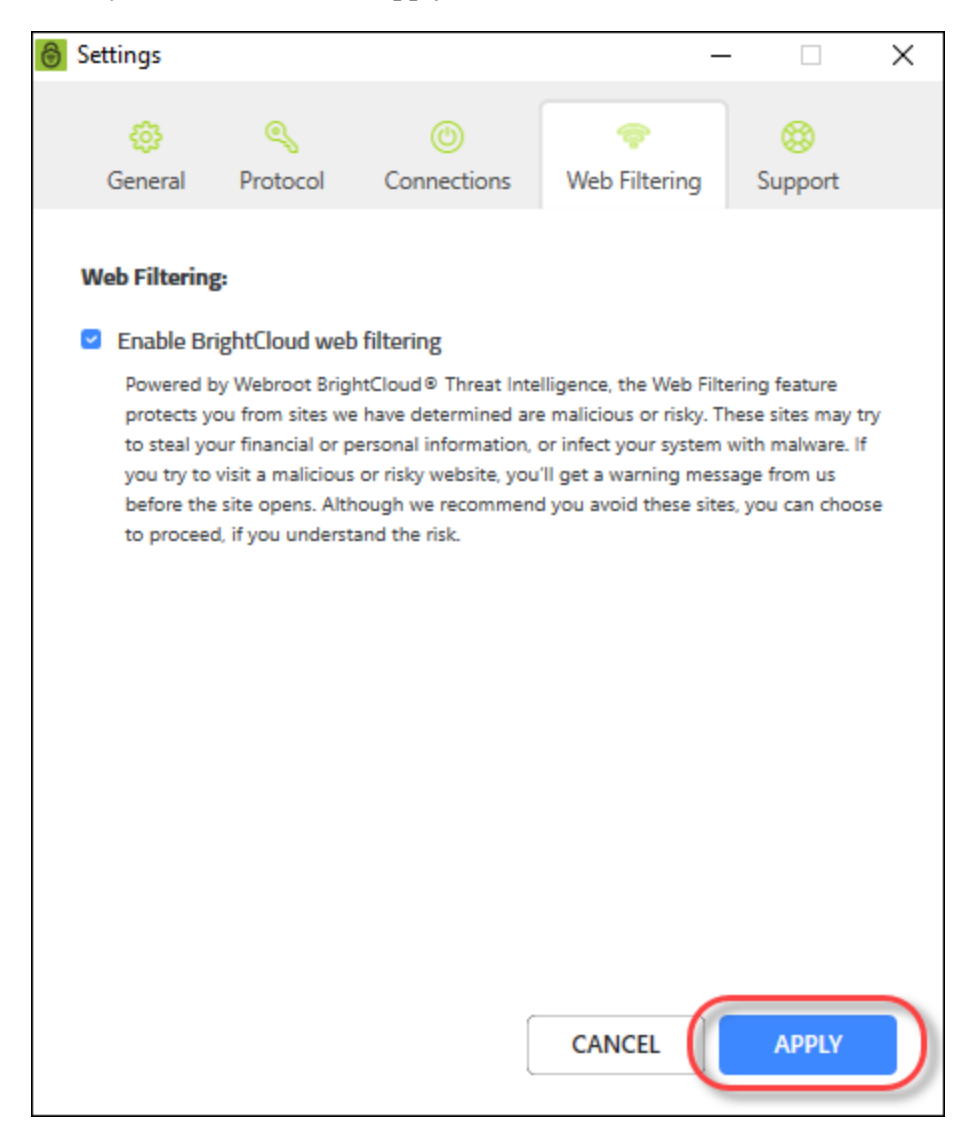

6. If you turn Web Filtering **On**, you may encounter a block page.

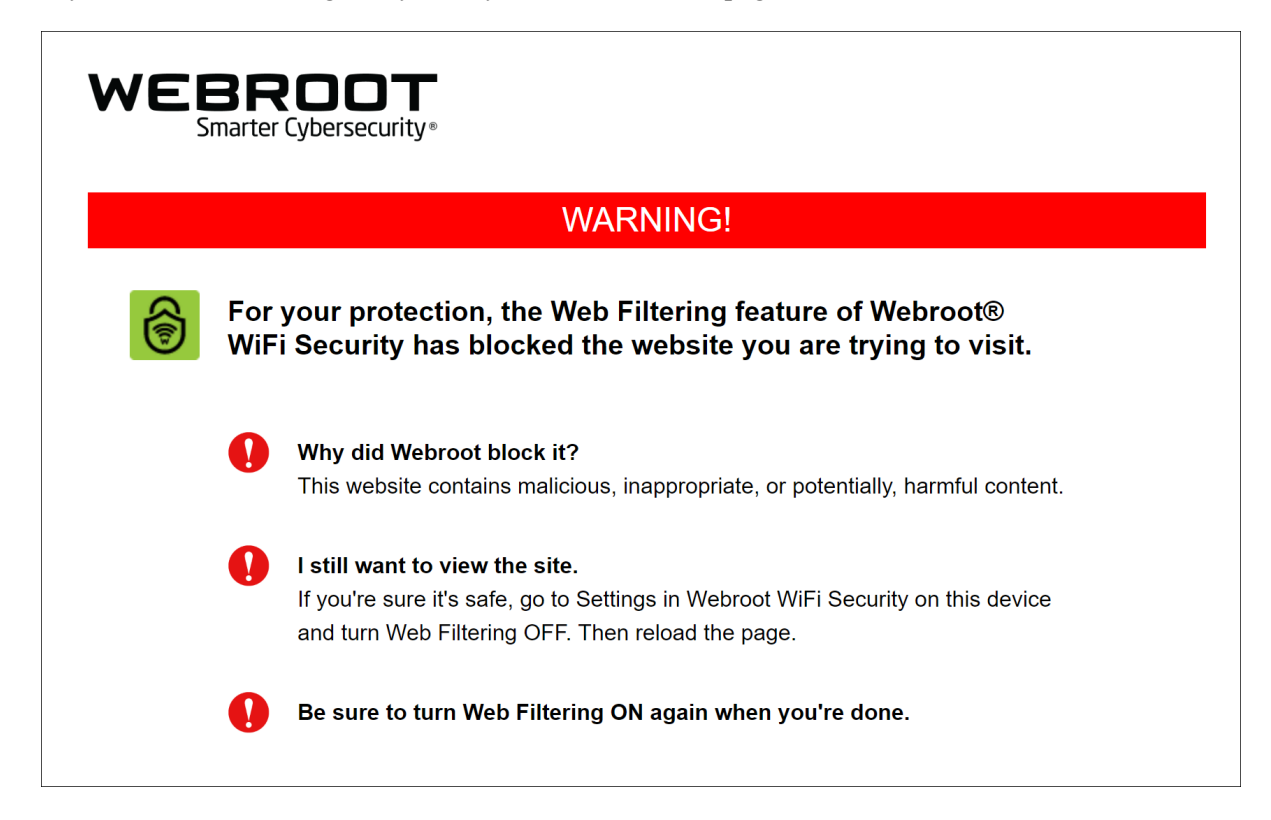

- 7. If you encounter a block page you can do either of the following:
  - Close the site.
  - Turn off Web Filtering, then reload the page.

**Note:** Be sure to turn Web Filtering **On** again when you're done! For information on BrightCloud Web Filtering, see <u>Webroot BrightCloud Threat Intelligence</u>.

# **Chapter 5: WiFi Security Support**

To learn more about Webroot's support options and other resources, see the following topic:

| Accessing Technical Support on Mobile Devices | 157 |
|-----------------------------------------------|-----|
| Accessing Technical Support on Desktops       | 162 |
| Canceling WiFi Security                       | 170 |

### Accessing Technical Support on Mobile Devices

Webroot offers a variety of support options. You can do any of the following:

- Look for the answer in our knowledgebase.
- Enter a help ticket.

**Note:** Based on your platform, Android or iOS, the app might look different, but the functionality is the same.

#### To access the Help area:

1. On your main screen, tap the WiFi Security app icon.

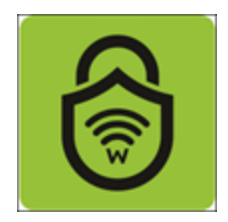

2. In the upper right corner of the screen, tap the **Settings** icon.

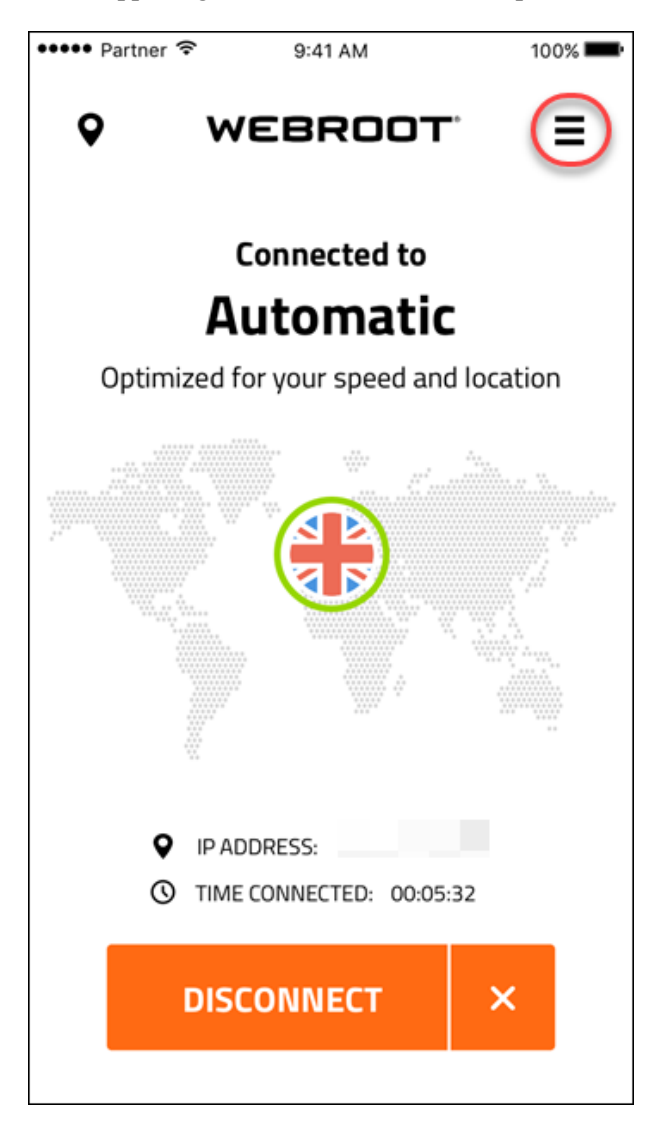

The My Account menu displays.

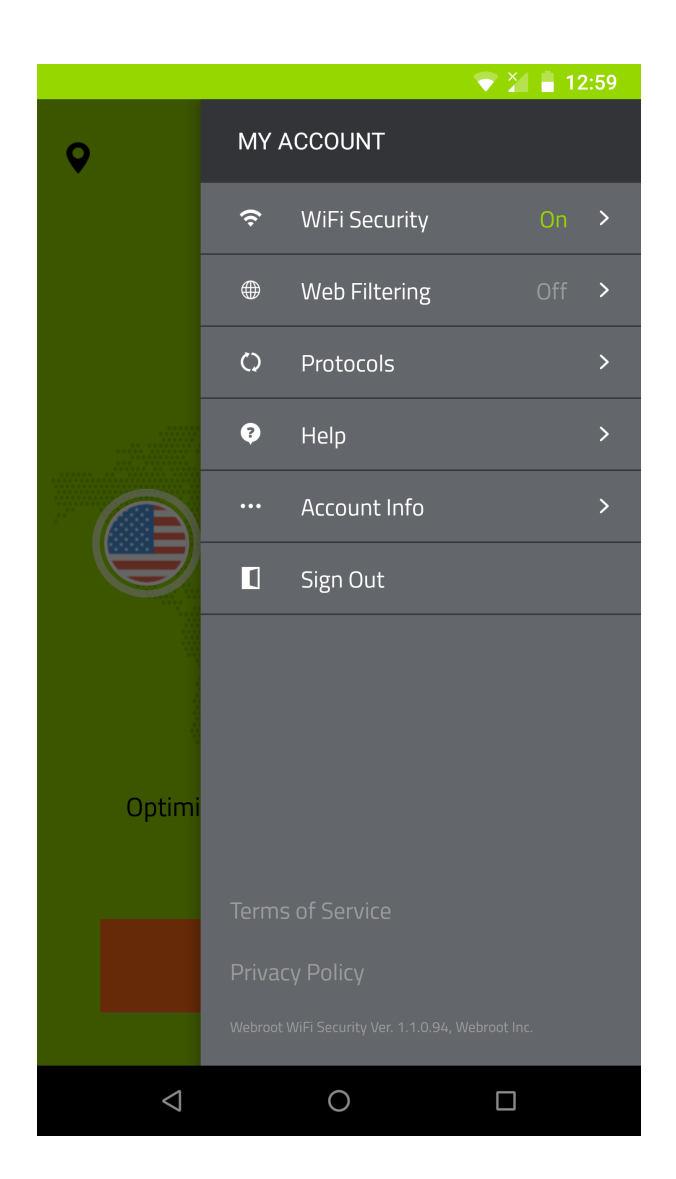

3. Tap Help.

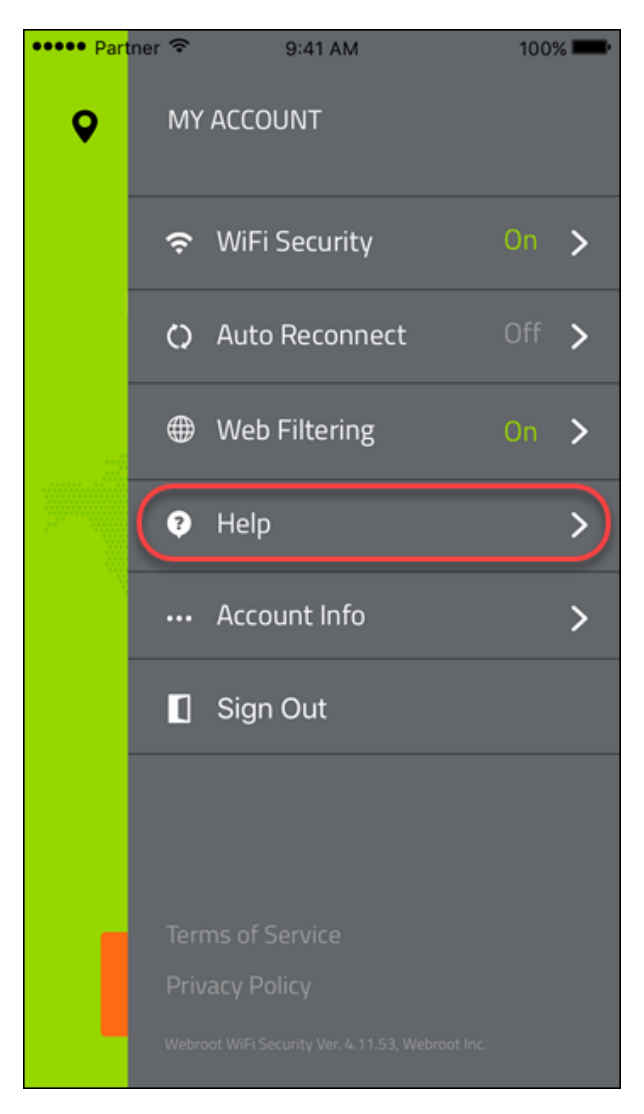

- 4. In the Help area, do either of the following:
  - Tap Knowledge Base to be taken to our online site/forum where you can review articles about WiFi Security.
  - Tap Open a Ticket to be taken to our online site where you can enter a help ticket.

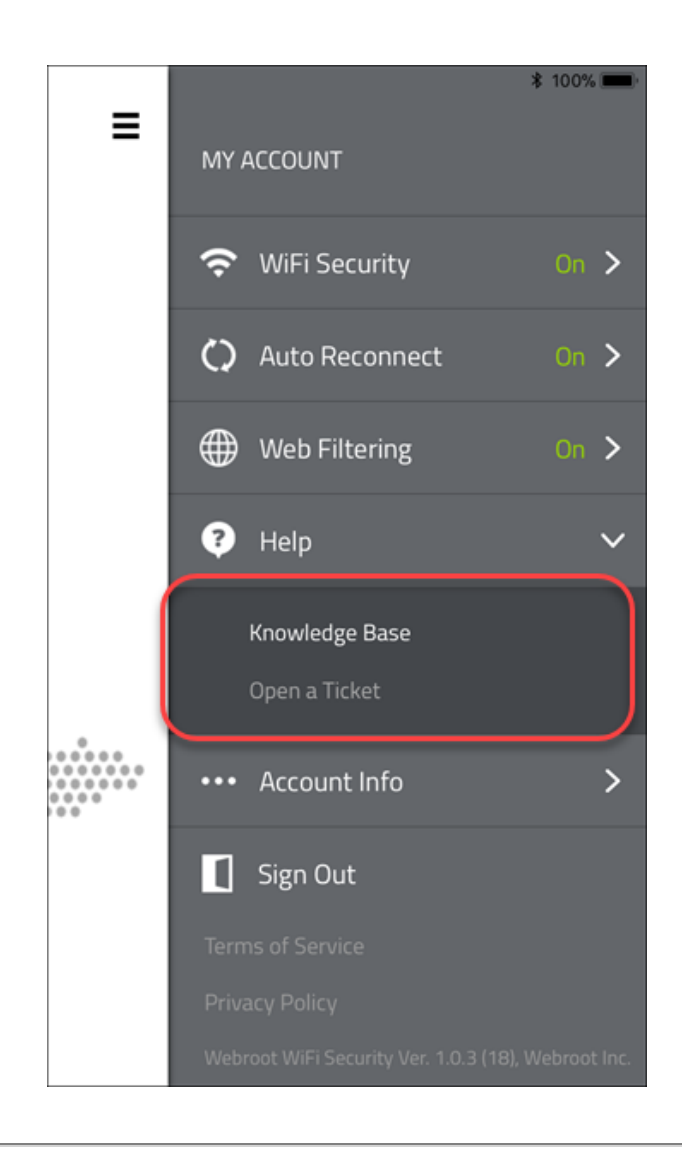

### Accessing Technical Support on Desktops

Webroot offers a variety of support options. You can do any of the following:

- Look for the answer in our knowledgebase.
- Enter a help ticket.
- Run a speed test on Windows and Mac platforms.

**Note:** Based on your platform, Windows or Mac, the app might look different, but the functionality is the same.

#### To access the Help area:

1. On your main screen, double-click the WiFi Security app icon.

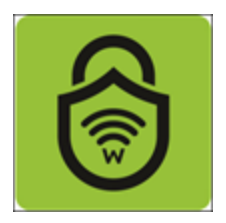

2. In the upper right corner of the screen, click the **Settings** icon.

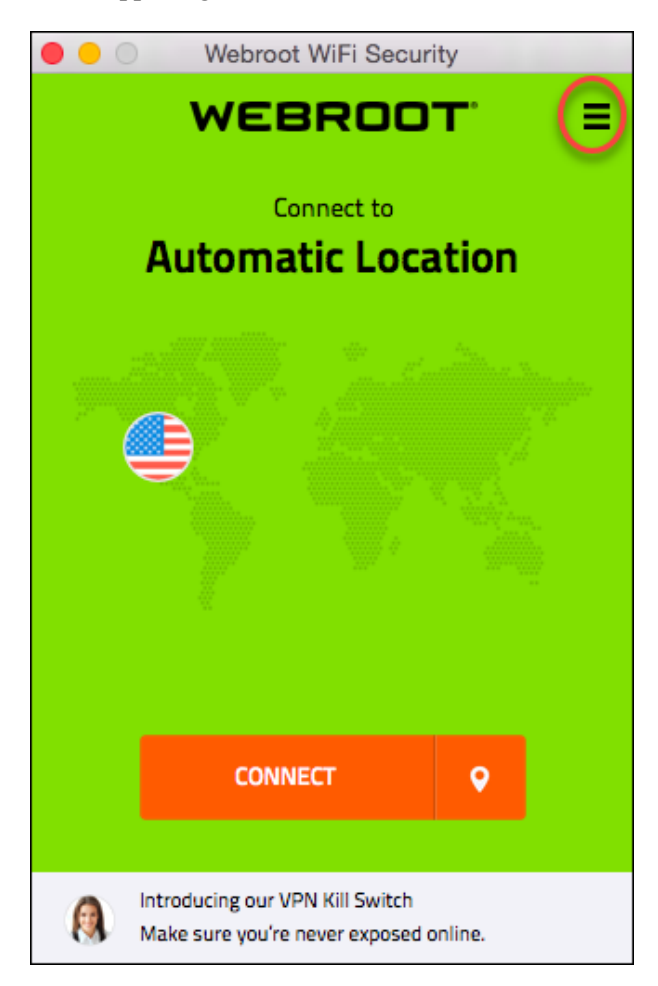

The Settings menu displays.

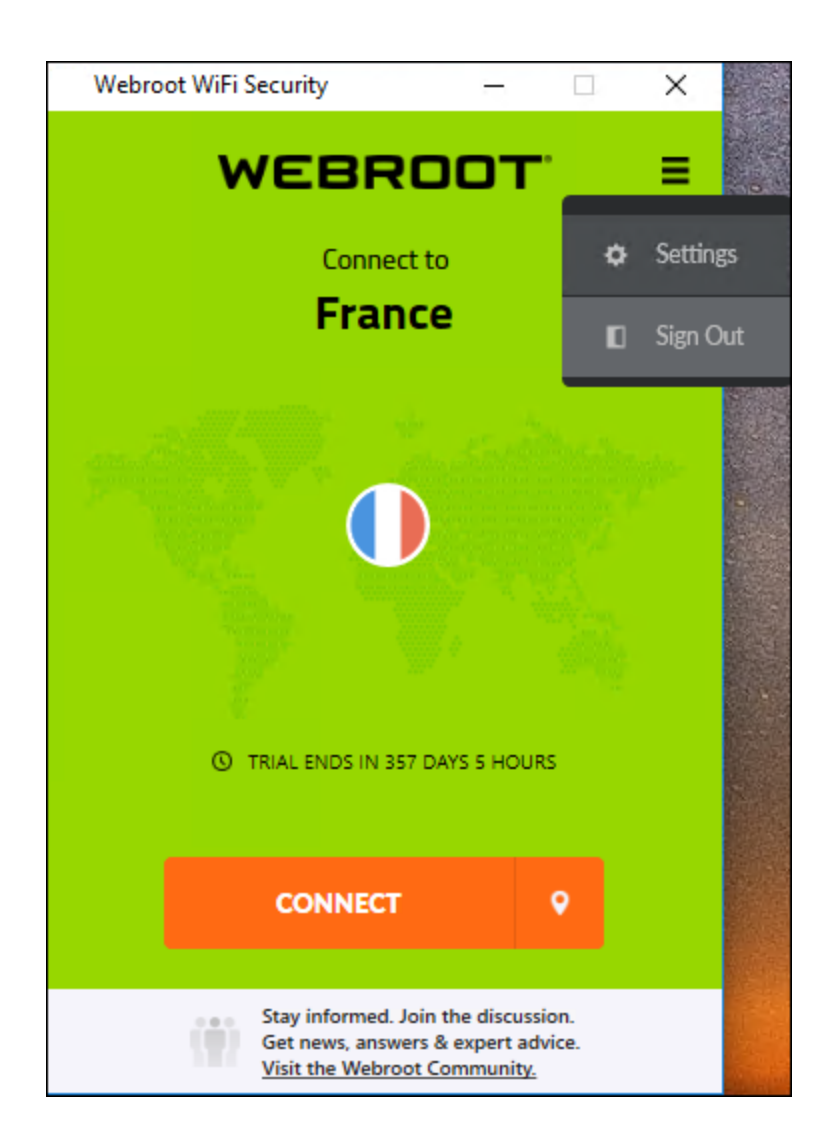

### 3. Click Settings.

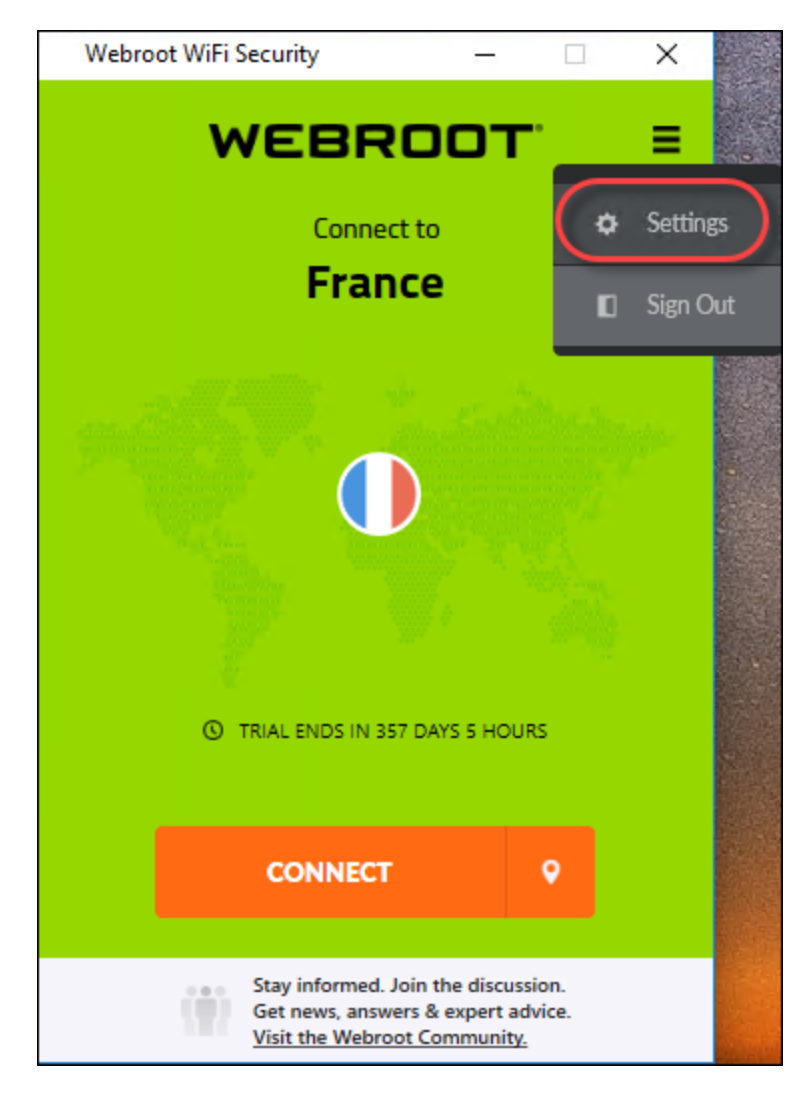

The Webroot WiFi Security Settings window displays.

|                                                                            | Web                            | root WiFi Sea                  | curity        |         |
|----------------------------------------------------------------------------|--------------------------------|--------------------------------|---------------|---------|
| <b>@</b>                                                                   | ٩                              | ę                              | ٢             | 8       |
| General                                                                    | Protocol                       | Connections                    | Web Filtering | Support |
| Startup:                                                                   |                                |                                |               |         |
| 🗸 Run on sta                                                               | rtup                           |                                |               |         |
| Start minin                                                                | nized                          |                                |               |         |
| Notifications:          Image: Alert when         Image: Show notification | connecting to<br>ications when | unsecured Wi-<br>Connected/Dis | Fi            |         |
| Account Info:                                                              |                                |                                |               |         |
| CHANGE P/                                                                  | ASSWORD                        |                                |               |         |
| App Updates: Vers<br>Check for updates                                     | sion 1.0.3 (6)                 |                                | CANCEL        | APPLY   |

4. Click the **Support** tab.

|                                       | Web                  | root WiFi Sea | curity        |         |
|---------------------------------------|----------------------|---------------|---------------|---------|
| \$                                    | ٩                    | ę             | ٢             |         |
| General                               | Protocol             | Connections   | Web Filtering | Support |
| Startup:                              |                      |               |               |         |
| 🗸 Run on sta                          | artup                |               |               |         |
| Start minin                           | mized                |               |               |         |
|                                       |                      |               |               |         |
| Notifications                         |                      |               |               |         |
| Alert wher                            | o connecting to      | unsecured Wi- | Fi            | _       |
| Show noti                             | fications when       | Connected/Dis | connected     |         |
| Account Info:                         |                      |               |               |         |
| CHANGE P                              | ASSWORD              |               |               |         |
| <u> </u>                              | )                    |               |               |         |
|                                       |                      |               |               |         |
| App Updates: Ver<br>Check for updates | rsion 1.0.3 (6)<br>s |               | CANCEL        | APPLY   |

The Support tab displays.

| Settings        |               |                   |                    |          | × |
|-----------------|---------------|-------------------|--------------------|----------|---|
| ପ୍ତି<br>General | م<br>Protocol | ()<br>Connections | <<br>Web Filtering | (Support |   |
| FAQ:            | Open Knowle   | dge Base          |                    |          |   |
| Support ticke   | et: Ope       | n support ticket  |                    |          |   |
| Speed test:     | Run spe       | eed test          |                    |          |   |
|                 |               |                   |                    |          |   |
|                 |               |                   |                    |          |   |
|                 |               |                   |                    |          |   |
|                 |               |                   |                    |          |   |
|                 |               | ſ                 | CANCEL             | ADDIV    |   |
|                 |               | L                 | CAINCEL            | APPLY    |   |

- 5. You can do any of the following:
  - Click the **Open Knowledge Base** button to be taken online site/forum where <u>you can review articles</u> <u>about WiFi Security</u>.
  - Click the **Open Support Ticket** button to be taken to our online site where <u>you can enter a help</u> <u>ticket</u>.
  - Click the **Run Speed Test** button to run a speed test.

| Settings        |            |                  | -             |         | × |
|-----------------|------------|------------------|---------------|---------|---|
| <b>@</b>        | ٩          | 0                |               |         |   |
| General         | Protocol   | Connections      | Web Filtering | Support |   |
| FAQ: OI         | oen Knowle | dge Base         |               |         |   |
| Support ticket: | Ope        | n support ticket |               |         |   |
| Speed test:     | Run spe    | eed test         |               |         |   |
|                 |            |                  |               |         |   |
|                 |            |                  |               |         |   |
|                 |            |                  |               |         |   |
|                 |            |                  |               |         |   |
|                 |            |                  |               |         |   |
|                 |            |                  |               |         |   |
|                 |            |                  | CANCEL        | APPLY   |   |

6. When you're done, click the **Cancel** button.

### **Canceling WiFi Security**

You can only cancel a subscription by going to the location where you purchased the app.

Do either of the following:

- If you purchased from Webroot, you must go to Webroot to cancel your subscription.
- If you purchased online, you must go to the online store where you purchased the app, either at the <u>Google</u> <u>Play store</u> or at the <u>Apple Apps store</u>, and cancel your subscription.

Keep in mind the following:

- If you are on a monthly subscription and cancel within a month, you will be charged to the end of the month.
- If you are on an annual subscription, you will be charged to the end of the month and the remainder of your payment for the year will be refunded.

## Index

#### A

accessing technical support 157 advanced settings, desktops 111 Android devices, enabling kill switch for 101 app updates for desktops 115 auto-reconnect mobile devices, turning on or off 89 auto conntect turning on or off, desktops 126

#### С

cancelling purchased from Webroot 170 changing passwords on desktops 69 changing passwords mobile devices 26 changing server locations for mobile devices 16 changing server locations on desktops 49 connecting to WiFi Security on Desktops 44 connecting to mobile devices 10

#### D

```
desktops
app updates 115
logging in 41
managing trusted networks 140
setting preferred server locations 59
signing out of WiFi Security 77
technical support 162
turning auto connect on or off 126
turning web filtering on or off 148
desktops, advanced settings for 111
desktops, connecting to WiFi Security 44
```

#### Е

enabling kill switch for desktops 133

#### K

kill switch enabling for Android devices 101 enabling for desktops 133

#### L

logging in desktops 41 mobile devices 6 logging off, mobile devices 35

#### М

managing trusted networks, desktops 140 manually turning off mobile devices 83 manually turning on mobile devices 83 mobile devices auto-reconnect, turning on or off 89 changing passwords 26 changing server locations 16 connecting to 10logging in to 6logging off 35 setting preferred server locations 21 signing off 35 signing out 35 turning off 83 turning on 83 web filtering, turning on or off 95

#### 0

overview, WiFi Security 2

#### Р

passwords, changing on desktops 69

preferred server locations setting for mobile 21 preferred server locations for desktops 59 protocols, selecting 106, 120 purchased from Webroot, cancelling 170

#### S

selecting protocols 106, 120 server locations changing for mobile devices 16 changing on desktops 49 signing off, mobile devices 35 signing out mobile devices 35 signing out of WiFi Security, desktops 77

#### Т

technical support for desktops 162 technical support, accessing 157 turning webfiltering on or off desktops 148

#### W

web filtering turning off for mobile devices 95 turning on for mobile devices 95WiFi Security, overview 2